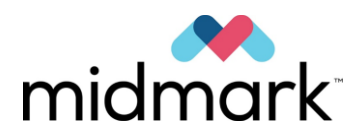

# Pantomograf Progeny Vantage z opcją cefalometryczną

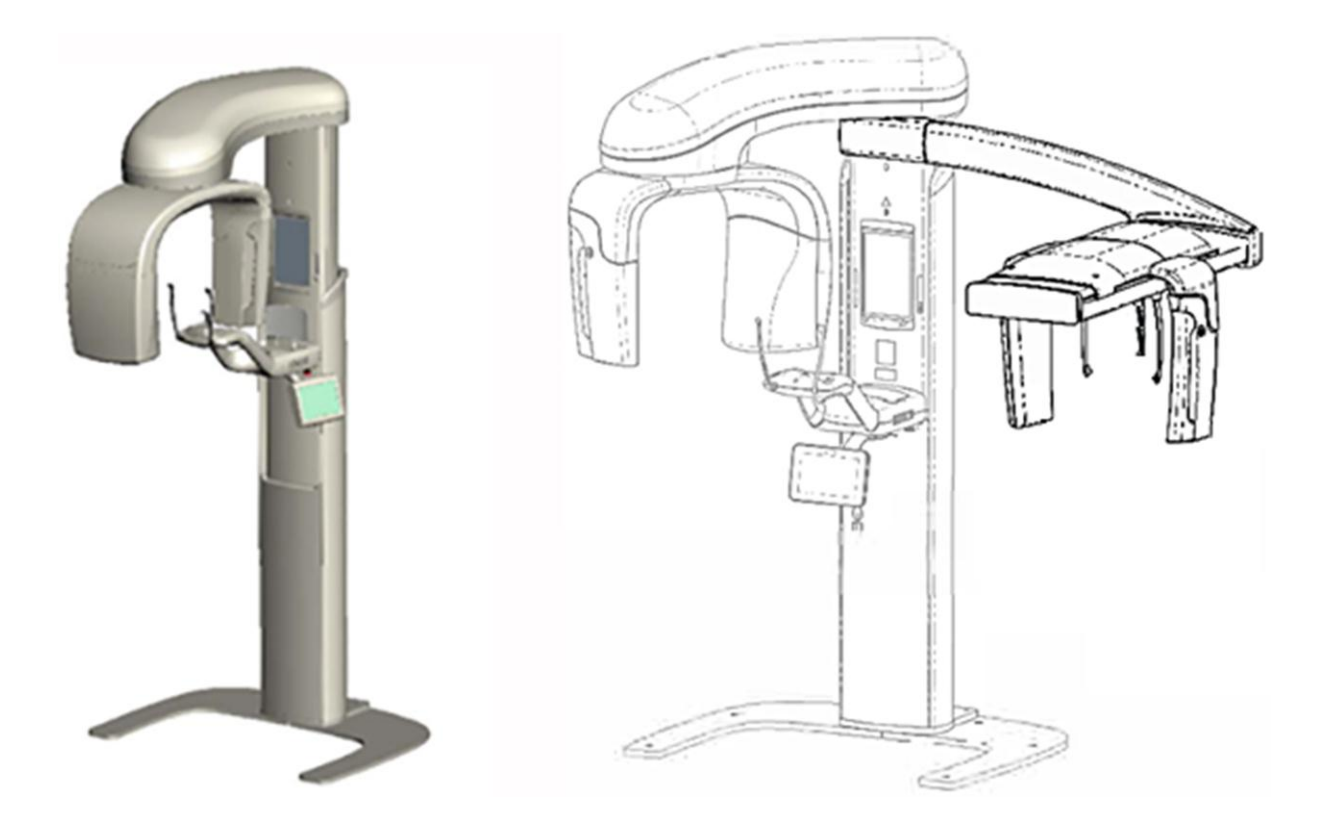

# Instrukcja obsługi

00-02-1639 Wersja N01 Luty 2019 r.

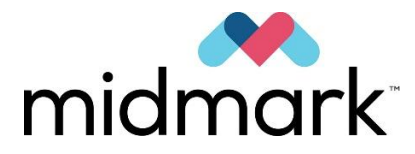

# Pantomograf Progeny Vantage z opcją cefalometryczną

Instrukcja obsługi

Midmark Corporation

1001 Asbury Drive Buffalo Grove, IL 60089 USA Telefon: 1-800-MIDMARK (1-800-643-6275) Faks: 847-415-9801

© 2019 Midmark Corporation

# Spis treści

| 1 Informacje prawne                                                                                                    | 5                                                                                                    |
|----------------------------------------------------------------------------------------------------|----------------------------------------------------------------------------------------------------|
| Przeznaczenie                                                                                                    | 5                                                                                                    |
| Ostrzeżenia i środki ostrożności                                                                                                    | 6                                                                                                    |
| Zgodność z normami                                                                                                    | 8                                                                                                    |
| Certyfikowane podzespoły                                                                                                    | 9                                                                                                    |
| Oznaczenia na urządzeniu                                                                                                    | 10                                                                                                    |
| Oznaczenia dodatkowej przystawki cefalometrycznej                                                                                                    | 11                                                                                                    |
| Deklaracja zgodności WE                                                                                                    | 12                                                                                                    |
| Deklaracja zgodności elektromagnetycznej (EMC)                                                                                                    | 14                                                                                                    |
| Autoryzowani przedstawiciele                                                                                                    | 16                                                                                                    |
| 2 Wprowadzenie                                                                                                    | 17                                                                                                    |
| Opis produktu                                                                                                    | 17                                                                                                    |
| Oświadczenie o zrzeczeniu sie odpowiedzialności                                                                                                    | 17                                                                                                    |
| Symbole i oznaczenia                                                                                                    |                                                                                                    |
| Pomoc techniczna                                                                                                    | 19                                                                                                    |
| 3 Onis systemu                                                                                                    | 20                                                                                                    |
| Informacie o urzadzeniu Vantage                                                                                                    | 20                                                                                                    |
| Informacie o aparacie pantomograficznym                                                                                                    | 20                                                                                                    |
| Informacje o dparadle panelnegranezitymi                                                                                                    | 22                                                                                                    |
| 4 Onis projekcij                                                                                                    | 26                                                                                                    |
| Przeglad                                                                                                    |                                                                                                    |
| Standardowa projekcja pantomograficzna                                                                                                    | 27                                                                                                    |
| Dziecieca projekcja pantomograficzna                                                                                                    | 27                                                                                                    |
| Ulepszona projekcja pantomograficzna                                                                                                    | 28                                                                                                    |
| Projekcja stawów skroniowo-żuchwowych                                                                                                    | 28                                                                                                    |
| Pantomograficzna projekcja skrzydłowo-zgryzowa                                                                                                    | 29                                                                                                    |
| Projekcja cefalometryczna przednio-tylna/tylno-przednia                                                                                                    | 29                                                                                                    |
| Poprzeczna projekcja cefalometryczna                                                                                                    | 30                                                                                                    |
| 5 Elementy systemu.                                                                                                    | 31                                                                                                    |
|                                                                                                    | 04                                                                                                    |
| Dotykowy panel sterowania                                                                                                    |                                                                                                    |
| Dotykowy panel sterowania<br>Narzedzia do pozycionowania pacienta                                                                                                    |                                                                                                    |
| Dotykowy panel sterowania<br>Narzędzia do pozycjonowania pacjenta<br>Narzedzia do pozycjonowania do zdiecia cefalometrycznego                                                                                                    | 31<br>46<br>51                                                                                                    |
| Dotykowy panel sterowania<br>Narzędzia do pozycjonowania pacjenta<br>Narzędzia do pozycjonowania do zdjęcia cefalometrycznego<br>Położenia Entry (Wejściowe), Exit (Wyjściowe) i Ready for Imaging (Gotowy do obrazowania)                                                                                                    |                                                                                                    |
| Dotykowy panel sterowania<br>Narzędzia do pozycjonowania pacjenta<br>Narzędzia do pozycjonowania do zdjęcia cefalometrycznego<br>Położenia Entry (Wejściowe), Exit (Wyjściowe) i Ready for Imaging (Gotowy do obrazowania)<br>Tryb demo                                                                                                    |                                                                                                    |
| Dotykowy panel sterowania<br>Narzędzia do pozycjonowania pacjenta<br>Narzędzia do pozycjonowania do zdjęcia cefalometrycznego<br>Położenia Entry (Wejściowe), Exit (Wyjściowe) i Ready for Imaging (Gotowy do obrazowania)<br>Tryb demo<br>6 Przygotowanie do wykonania zdjęcia                                                                                                    | 31<br>46<br>51<br>52<br>52<br>53                                                                                                    |
| Dotykowy panel sterowania<br>Narzędzia do pozycjonowania pacjenta<br>Narzędzia do pozycjonowania do zdjęcia cefalometrycznego<br>Położenia Entry (Wejściowe), Exit (Wyjściowe) i Ready for Imaging (Gotowy do obrazowania)<br>Tryb demo<br>6 Przygotowanie do wykonania zdjęcia<br>Informacje na temat oprogramowania do obrazowania                                                                                                    | 46<br>51<br>52<br>52<br>53<br>53                                                                                                    |
| Dotykowy panel sterowania<br>Narzędzia do pozycjonowania pacjenta<br>Narzędzia do pozycjonowania do zdjęcia cefalometrycznego<br>Położenia Entry (Wejściowe), Exit (Wyjściowe) i Ready for Imaging (Gotowy do obrazowania)<br>Tryb demo<br>6 Przygotowanie do wykonania zdjęcia<br>Informacje na temat oprogramowania do obrazowania<br>Korzystanie z oprogramowania do obrazowania Progeny                                                                                                    | 31<br>46<br>51<br>52<br>52<br>53<br>53<br>53                                                                                           |
| Dotykowy panel sterowania<br>Narzędzia do pozycjonowania pacjenta<br>Narzędzia do pozycjonowania do zdjęcia cefalometrycznego<br>Położenia Entry (Wejściowe), Exit (Wyjściowe) i Ready for Imaging (Gotowy do obrazowania)<br>Tryb demo<br>6 Przygotowanie do wykonania zdjęcia<br>Informacje na temat oprogramowania do obrazowania<br>Korzystanie z oprogramowania do obrazowania Progeny<br>Korzystanie z innego oprogramowania                                                                                                    | 31<br>46<br>51<br>52<br>52<br>53<br>53<br>53<br>53                                                                                     |
| Dotykowy panel sterowania<br>Narzędzia do pozycjonowania pacjenta<br>Narzędzia do pozycjonowania do zdjęcia cefalometrycznego<br>Położenia Entry (Wejściowe), Exit (Wyjściowe) i Ready for Imaging (Gotowy do obrazowania)<br>Tryb demo<br>6 Przygotowanie do wykonania zdjęcia<br>Informacje na temat oprogramowania do obrazowania<br>Korzystanie z oprogramowania do obrazowania Progeny<br>Korzystanie z innego oprogramowania<br>7 Rozpoczęcie pracy                                                                                                    | 31<br>46<br>51<br>52<br>52<br>53<br>53<br>53<br>56<br>58                                                                               |
| Dotykowy panel sterowania<br>Narzędzia do pozycjonowania pacjenta<br>Narzędzia do pozycjonowania do zdjęcia cefalometrycznego<br>Położenia Entry (Wejściowe), Exit (Wyjściowe) i Ready for Imaging (Gotowy do obrazowania)<br>Tryb demo<br>6 Przygotowanie do wykonania zdjęcia<br>Informacje na temat oprogramowania do obrazowania<br>Korzystanie z oprogramowania do obrazowania Progeny<br>Korzystanie z innego oprogramowania<br>7 Rozpoczęcie pracy<br>Włączanie pantomografu Vantage                                                                                                    | 31<br>46<br>51<br>52<br>52<br>53<br>53<br>53<br>56<br>58<br>58                                                                         |
| Dotykowy panel sterowania<br>Narzędzia do pozycjonowania pacjenta<br>Narzędzia do pozycjonowania do zdjęcia cefalometrycznego<br>Położenia Entry (Wejściowe), Exit (Wyjściowe) i Ready for Imaging (Gotowy do obrazowania)<br>Tryb demo<br>6 Przygotowanie do wykonania zdjęcia<br>Informacje na temat oprogramowania do obrazowania<br>Korzystanie z oprogramowania do obrazowania Progeny<br>Korzystanie z innego oprogramowania<br>7 Rozpoczęcie pracy<br>Włączanie pantomografu Vantage<br>Ustawianie parametrów technicznych                                                                                                    |                                                                                                    |
| <ul> <li>Dotykowy panel sterowania</li></ul>                                                                                                    |                                                                                                    |
| <ul> <li>Dotykowy panel sterowania</li></ul>                                                                                                    | 31<br>46<br>51<br>52<br>53<br>53<br>53<br>53<br>58<br>58<br>58<br>58<br>63<br>64                                                       |
| <ul> <li>Dotykowy panel sterowania</li></ul>                                                                                                    | 31<br>46<br>51<br>52<br>53<br>53<br>53<br>53<br>53<br>58<br>58<br>58<br>63<br>64<br>65                                                 |
| Dotykowy panel sterowania                                                                                                    | 31<br>46<br>51<br>52<br>52<br>53<br>53<br>53<br>53<br>58<br>58<br>58<br>63<br>64<br>65                                                 |
| Dotykowy panel sterowania<br>Narzędzia do pozycjonowania pacjenta<br>Narzędzia do pozycjonowania do zdjęcia cefalometrycznego<br>Położenia Entry (Wejściowe), Exit (Wyjściowe) i Ready for Imaging (Gotowy do obrazowania)<br>Tryb demo<br>6 Przygotowanie do wykonania zdjęcia<br>Informacje na temat oprogramowania do obrazowania<br>Korzystanie z oprogramowania do obrazowania Progeny<br>Korzystanie z innego oprogramowania<br>7 Rozpoczęcie pracy<br>Włączanie pantomografu Vantage<br>Ustawianie parametrów technicznych<br>Konfiguracja opcji urządzenia<br>Konfiguracja dotykowego panelu sterowania<br>8 Pozycjonowanie pacjenta<br>Informacje na temat pozycjonowania pacjenta i jakości obrazu<br>Przygotowanie pacjenta                                                                                                    | 31<br>46<br>51<br>52<br>53<br>53<br>53<br>53<br>58<br>58<br>58<br>63<br>64<br>65<br>65                                                 |
| Dotykowy panel sterowania<br>Narzędzia do pozycjonowania pacjenta<br>Narzędzia do pozycjonowania do zdjęcia cefalometrycznego<br>Położenia Entry (Wejściowe), Exit (Wyjściowe) i Ready for Imaging (Gotowy do obrazowania)<br>Tryb demo<br>6 Przygotowanie do wykonania zdjęcia<br>Informacje na temat oprogramowania do obrazowania<br>Korzystanie z oprogramowania do obrazowania Progeny<br>Korzystanie z innego oprogramowania ??<br>Rozpoczęcie pracy<br>Włączanie pantomografu Vantage<br>Ustawianie parametrów technicznych<br>Konfiguracja opcji urządzenia<br>Konfiguracja dotykowego panelu sterowania<br>8 Pozycjonowanie pacjenta<br>Informacje na temat pozycjonowania pacjenta i jakości obrazu<br>Przygotowanie pacjenta<br>Ustawianie wysokości pantomografu Vantage<br>Ustawianie wysokości pantomografu Vantage<br>Ustawianie wysokości pantomografu Vantage                                                                                                    | 31<br>46<br>51<br>52<br>53<br>53<br>53<br>58<br>58<br>58<br>58<br>63<br>64<br>65<br>65<br>65<br>65                                     |
| Dotykowy panel sterowania<br>Narzędzia do pozycjonowania pacjenta<br>Narzędzia do pozycjonowania do zdjęcia cefalometrycznego<br>Położenia Entry (Wejściowe), Exit (Wyjściowe) i Ready for Imaging (Gotowy do obrazowania)<br>Tryb demo<br>6 Przygotowanie do wykonania zdjęcia<br>Informacje na temat oprogramowania do obrazowania<br>Korzystanie z oprogramowania do obrazowania Progeny<br>Korzystanie z innego oprogramowania 7<br>Rozpoczęcie pracy<br>Włączanie pantomografu Vantage<br>Ustawianie parametrów technicznych<br>Konfiguracja opcji urządzenia<br>Konfiguracja dotykowego panelu sterowania<br>8 Pozycjonowanie pacjenta<br>Informacje na temat pozycjonowania pacjenta i jakości obrazu<br>Ustawianie wysokości pantomografu Vantage<br>Ustawianie podpórki pod brodę i zagryzaka                                                                                                    | 31    46    51    52    53    53    53    58    58    58    63    65    65    65    66    66                                           |
| Dotykowy panel sterowania<br>Narzędzia do pozycjonowania pacjenta<br>Narzędzia do pozycjonowania do zdjęcia cefalometrycznego<br>Położenia Entry (Wejściowe), Exit (Wyjściowe) i Ready for Imaging (Gotowy do obrazowania)<br>Tryb demo<br>6 Przygotowanie do wykonania zdjęcia<br>Informacje na temat oprogramowania do obrazowania<br>Korzystanie z oprogramowania do obrazowania Progeny<br>Korzystanie z innego oprogramowania do obrazowania Progeny<br>Włączanie pantomografu Vantage<br>Ustawianie parametrów technicznych<br>Konfiguracja opcji urządzenia<br>Konfiguracja dotykowego panelu sterowania<br>8 Pozycjonowanie pacjenta<br>Informacje na temat pozycjonowania pacjenta i jakości obrazu<br>Przygotowanie pacjenta<br>Ustawianie wysokości pantomografu Vantage<br>Ustawianie pozycjonowania pacjenta i jakości obrazu<br>Przygotowanie pacjenta<br>Ustawianie pozycjonowania pacjenta i jakości obrazu<br>Umieszczanie podpórki pod brodę i zagryzaka<br>Umieszczanie pozycjonera TMJ                                                                                                    | 31    46    51    52    52    53    53    53    58    58    58    63    65    65    65    66    66    67                               |
| Dotykowy panel sterowania<br>Narzędzia do pozycjonowania pacjenta<br>Narzędzia do pozycjonowania do zdjęcia cefalometrycznego<br>Położenia Entry (Wejściowe), Exit (Wyjściowe) i Ready for Imaging (Gotowy do obrazowania)<br>Tryb demo<br>6 Przygotowanie do wykonania zdjęcia<br>Informacje na temat oprogramowania do obrazowania<br>Korzystanie z oprogramowania do obrazowania<br>Korzystanie z innego oprogramowania<br>7 Rozpoczęcie pracy                                                                                                    | 31            46            51            52            52                                                                             |
| Dotykowy panel sterowania<br>Narzędzia do pozycjonowania pacjenta<br>Narzędzia do pozycjonowania pacjenta<br>Narzędzia do pozycjonowania do zdjęcia cefalometrycznego<br>Położenia Entry (Wejściowe), Exit (Wyjściowe) i Ready for Imaging (Gotowy do obrazowania)<br>Tryb demo<br>6 Przygotowanie do wykonania zdjęcia<br>Informacje na temat oprogramowania do obrazowania<br>Korzystanie z oprogramowania do obrazowania Progeny<br>Korzystanie z innego oprogramowania<br>7 Rozpoczęcie pracy<br>Włączanie pantomografu Vantage<br>Ustawianie parametrów technicznych<br>Konfiguracja opcji urządzenia.<br>Konfiguracja dotykowego panelu sterowania<br>8 Pozycjonowanie pacjenta.<br>Informacje na temat pozycjonowania pacjenta i jakości obrazu<br>Przygotowanie pacjenta.<br>Ustawianie wysokości pantomografu Vantage<br>Umieszczanie podpórki pod brodę i zagryzaka<br>Umieszczanie pozycjonera TMJ<br>Regulacja uchwytów pozycjonujących                                                                                                    |                                                                                                    |
| Dotykowy panel sterowania<br>Narzędzia do pozycjonowania pacjenta<br>Narzędzia do pozycjonowania do zdjęcia cefalometrycznego<br>Położenia Entry (Wejściowe), Exit (Wyjściowe) i Ready for Imaging (Gotowy do obrazowania)<br>Tryb demo<br>6 Przygotowanie do wykonania zdjęcia<br>Informacje na temat oprogramowania do obrazowania<br>Korzystanie z oprogramowania do obrazowania Progeny<br>Korzystanie z innego oprogramowania 7 Rozpoczęcie pracy<br>Włączanie pantomografu Vantage<br>Ustawianie parametrów technicznych<br>Konfiguracja opcji urządzenia<br>Informacje na temat pozycjonowania pacjenta i jakości obrazu<br>Przygotowanie pacjenta<br>Informacje na temat pozycjonowania pacjenta i jakości obrazu<br>Przygotowanie pozycjonera TMJ<br>Regulacja uchytów pozycjonujących<br>Stosowanie laserów pozycjonujących<br>Pozycjonowanie cefalometryczne (opcja)                                                                                                    | 31            46            51            52            52                                                                             |
| Dotykowy panel sterowania<br>Narzędzia do pozycjonowania pacjenta<br>Narzędzia do pozycjonowania do zdjęcia cefalometrycznego<br>Położenia Entry (Wejściowe), Exit (Wyjściowe) i Ready for Imaging (Gotowy do obrazowania)<br>Tryb demo                                                                                                    | 31            46            51            52            52                                                                             |
| Dotykowy panel sterowania<br>Narzędzia do pozycjonowania pacjenta<br>Narzędzia do pozycjonowania do zdjęcia cefalometrycznego<br>Położenia Entry (Wejściowe), Exit (Wyjściowe) i Ready for Imaging (Gotowy do obrazowania)<br>Tryb demo                                                                                                    | 31    46    51    52    53    53    53    58    58    58    58    63    65    65    66    66    66    67    73    78                   |
| Dotykowy panel sterowania         Narzędzia do pozycjonowania pacjenta         Narzędzia do pozycjonowania do zdjęcia cefalometrycznego         Położenia Entry (Wejściowe), Exit (Wyjściowe) i Ready for Imaging (Gotowy do obrazowania)         Tryb demo         6 Przygotowanie do wykonania zdjęcia         Informacje na temat oprogramowania do obrazowania         Korzystanie z oprogramowania do obrazowania         Korzystanie z oprogramowania do obrazowania         7 Rozpoczęcie pracy         Włączanie pantomografu Vantage         Ustawianie parametrów technicznych         Konfiguracja opcji urządzenia         Konfiguracja opcji urządzenia         Informacje na temat pozycjonowania pacjenta i jakości obrazu         Przygotowanie pacjenta         Ustawianie parametrów technicznych         Konfiguracja opcji urządzenia         Konfiguracja opcji urządzenia         Informacje na temat pozycjonowania pacjenta i jakości obrazu         Przygotowanie pacjenta         Ustawianie wysokości pantomografu Vantage         Umieszczanie podpórki pod brodę i zagryzaka         Umieszczanie podpórki pod brodę i zagryzaka         Umieszczanie pozycjonujących         Stosowanie laserów pozycjonujących         Stosowanie laserów pozycjonujących         Stosowanie laserów pozycjonujących | 31    46    51    52    53    53    53    58    58    58    63    65    65    66    66    67    68    73    78    78                   |
| Dotykowy panel sterowania                                                                                                    | 31    46    51    52    52    53    53    58    58    58    58    63    65    65    66    66    67    68    73    78    78    78    80 |
| Dotykowy panel sterowania<br>Narzędzia do pozycjonowania pozjenta<br>Narzędzia do pozycjonowania do zdjęcia cefalometrycznego<br>Położenia Entry (Wejściowe), Exit (Wyjściowe) i Ready for Imaging (Gotowy do obrazowania)<br>Tryb demo<br>6 Przygotowanie do wykonania zdjęcia<br>Informacje na temat oprogramowania do obrazowania<br>Korzystanie z oprogramowania do obrazowania Progeny<br>Korzystanie z innego oprogramowania<br>7 Rozpoczęcie pracy.<br>Włączanie pantomografu Vantage<br>Ustawianie parametrów technicznych<br>Konfiguracja opcji urządzenia<br>Konfiguracja dotykowego panelu sterowania<br>8 Pozycjonowanie pacjenta<br>Informacje na temat pozycjonowania pacjenta i jakości obrazu<br>Przygotowanie pacjenta<br>Ustawianie wysokości pantomografu Vantage<br>Umieszczanie podpórki pod brodę i zagryzaka<br>Umieszczanie podpórki pod brodę i zagryzaka<br>Umieszczanie pozycjonujących<br>Stosowanie zdjęci antomograficznych<br>Wykonywanie zdjęci astawów skroniowo-żuchwowych<br>Informacje na temat zdjęć stawów skroniowo-żuchwowych                                                                                                    | 31            46            51            52            53            53                                                               |
| Dotykowy panel sterowania         Narzędzia do pozycjonowania pacjenta         Narzędzia do pozycjonowania do zdjęcia cefalometrycznego         Położenia Entry (Wejściowe), Exit (Wyjściowe) i Ready for Imaging (Gotowy do obrazowania)         Tryb demo                                                                                                    |                                                                                                    |

| Wykonywanie zdjęcia                                                                           | 83  |
|-----------------------------------------------------------------------------------------------|-----|
| 12 Przywoływanie ostatniego zdjęcia                                                           | 85  |
| Informacje na temat podglądu zdjęcia                                                          | 85  |
| Przywoływanie ostatniego zdjęcia                                                              | 85  |
| 13 Rozwiązywanie problemów                                                                    | 86  |
| Parametry jakości zdjęcia pantomograficznego                                                  | 86  |
| Parametry jakości zdjęcia cefalometrycznego                                                   | 86  |
| Rozwiązywanie problemów ze zdjęciami                                                          | 88  |
| 14 Konserwacja                                                                                | 91  |
| Konserwacja regularna                                                                         | 91  |
| Mycie i dezynfekcja                                                                           | 91  |
| 15 Komunikaty o błędach                                                                       | 92  |
| Przegląd komunikatów                                                                          | 92  |
| Komunikaty i działania                                                                        | 94  |
| Ekran interaktywny Message Center (Centrum wiadomości)                                        | 96  |
| 16 Dane techniczne                                                                            | 97  |
| Lista kontrolna działania pantomografu Vantage                                                | 97  |
| Karta specyfikacji systemu                                                                    | 99  |
| Załącznik A: Informacje o lampie RTG                                                          | 100 |
| Wykres maksymalnych danych znamionowych                                                       | 100 |
| Wykres właściwości cieplnych anody                                                            | 101 |
| Załącznik B Oświadczenia i informacje zgodnie z kanadyjskimi regulacjami dotyczącymi urządzeń |     |
| emitujących promieniowanie, Część II Załącznika II                                            | 102 |
| Załącznik C: Informacja o dawce                                                               | 105 |
| Tabela 1: KAP – pantomograficzne, standardowe, dorosły                                        | 105 |
| Tabela 2: KAP – Panoramic, Standard, Child                                                    | 106 |
| Tabela 3: KAP – pantomograficzny, wzmocniony                                                  | 107 |
| Tabela 4: KAP – Zdjęcie skrzydłowo-zgryzowe                                                   | 108 |
| Tabela 5: KAP – TMJ                                                                           | 109 |
| Tabela 6: KAP – cefalometryczne, boczne                                                       | 110 |
| Tabela 7: KAP – cefalometryczne, AP/PA, dorosły                                               | 111 |
| Tabela 8: KAP – cefalometryczne, AP/PA, dziecko                                               | 112 |

# 1 Informacje prawne Zawartość tego rozdziału

- Przeznaczenie
- Ostrzeżenia i środki ostrożności
- Zgodność z obowiązującymi normami
- Certyfikowane podzespoły
- Oznaczenia na urządzeniu
- Oznaczenia dodatkowe cefalometryczne
- Deklaracja zgodności WE
- Deklaracja zgodności elektromagnetycznej (EMC)
- Autoryzowani przedstawiciele

## Przeznaczenie

#### Oświadczenie w sprawie przeznaczenia produktu

Pantomograf Progeny Vantage<sup>®</sup> jest przeznaczony do dentystycznego badania radiologicznego oraz diagnozowania chorób zębów, szczęki i żuchwy oraz struktur jamy ustnej. System z opcją cefalometryczną umożliwia także wykonywanie cefalometrycznych badań radiologicznych, wykorzystywanych w planowaniu i ocenie leczenia ortodontycznego.

#### Wytyczne dotyczące wyboru pacjentów

Wytyczne dotyczące zastosowania pantomografu zewnątrzustnego Progeny Vantage<sup>®</sup> można znaleźć w dokumencie zatytułowanym "Przewodnik ADA/FDA dotyczący kwalifikacji pacjentów do dentystycznych badań radiologicznych". Tego urządzenia można używać tylko zgodnie z przeznaczeniem i zaleceniem lekarza dentysty.

#### Przeciwwskazania

Obecnie nie ma znanych przeciwwskazań do stosowania tego urządzenia.

#### Działania niepożądane

Obecnie nie ma znanych przeciwwskazań do stosowania tego urządzenia.

## Informacje dotyczące sterylności

Ten produkt nie jest dostarczany sterylny. Zob. część "Konserwacja" w tej instrukcji.

# Ostrzeżenia i środki ostrożności

#### Ochrona przed promieniowaniem

To urządzenie mogą obsługiwać wyłącznie osoby odpowiednio wykwalifikowane i upoważnione, przestrzegające wszystkich przepisów dotyczących ochrony przed promieniowaniem.

- Operatorzy pantomografu zewnątrzustnego powinni znajdować się w odległości przynajmniej 2 metrów (6,6 stóp) od ogniskowej i poza ścieżką wiązki promieniowania.
- Należy włączyć wszystkie zabezpieczenia przeciwradiacyjne w urządzeniu.
- Należy zastosować wszystkie dostępne produkty ochronne, akcesoria i procedury zabezpieczające przed promieniowaniem, aby chronić pacjenta i operatora.

#### Bezpieczeństwo elektryczne

- Pokrywy urządzenia mogą zdejmować tylko wykwalifikowani i autoryzowani serwisanci.
- To urządzenie może pracować tylko w pomieszczeniach lub miejscach, które spełniają wymogi przepisów i rekomendacji w zakresie bezpieczeństwa elektrycznego w pomieszczeniach wykorzystywanych do celów medycznych, np. norm IEC, Krajowych Przepisów Elektrycznych USA lub VDE w zakresie dodatkowego zacisku uziomowego łącza zasilającego.
- To urządzenie należy wyłączać przed przystąpieniem do mycia lub dezynfekcji.
- Pantomograf Progeny Vantage<sup>®</sup> jest zwykłym urządzeniem medycznym, nieposiadającym zabezpieczenia przed wnikaniem płynów. Urządzenie musi być zabezpieczone przed wnikaniem wody i innych płynów, aby możliwa była jego ochrona przed zwarciem i korozją.

#### Zabezpieczenie przed wybuchem

Tego urządzenia nie można używać w obecności palnych lub potencjalnie wybuchowych gazów i oparów, które mogą ulec zapłonowi, powodując uszkodzenia ciała lub uszkodzenia sprzętu. W przypadku stosowania palnych środków dezynfekcyjnych, przed użyciem urządzenia należy poczekać, aż opary wyparują.

#### Uszkodzenia mienia i ciała

Nie umieszczać pod urządzeniem konstrukcji trwałych i nieprzenośnych. Ruch urządzenia może spowodować uszkodzenie innych przyrządów i konstrukcji oraz zranienie operatora lub pacjenta.

#### Czystość

W celu uniknięcia infekcji krzyżowych należy myć miejsca mające styczność z pacjentem, a przed ustawieniem pacjenta do badania każdorazowo zakładać nową osłonę ochronną na zagryzak. W tym celu zaleca się stosowanie osłon firmy TIDI Products, numer katalogowy 21008.

#### Zabezpieczenie przed promieniowaniem laserowym

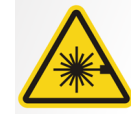

**UWAGA:** Nie spoglądać bezpośrednio w wiązkę laserową. Nie zbliżać oczu na odległość mniejszą niż 100 mm. To urządzenie posiada lasery klasy 2 o mocy wyjściowej 3 mW przy 650 nm. Wiązka wachlarzowa 40°. Soczewki lasera nie są demontowalne. Czas pracy lasera nie przekracza 100 sekund.

**UWAGA:** Użycie procedur innych niż opisywane w tej instrukcji może prowadzić do narażenia na niebezpieczne promieniowanie laserowe.

#### Metody bezpiecznej utylizacji

To urządzenie elektryczne zawiera ołów, zatem należy zachować środki ostrożności przy jego utylizacji. Więcej informacji na temat przepisów obowiązujących w danym regionie można uzyskać u dystrybutora lub autoryzowanego przedstawiciela Midmark.

# Zgodność z normami

## Zabezpieczenie przed promieniowaniem

Certyfikowane podzespoły pantomografu Progeny Vantage w chwili wyprodukowania były zgodne z normami promieniowania 21 CFR, podrozdział J.

#### Normy działania

| Norma                        | Zawartość                                                                                                    |
|------------------------------|----------------------------------------------------------------------------------------------------|
| IEC 60825-1:2007             | Bezpieczeństwo urządzeń laserowych                                                                                                    |
| IEC 60601-1                  | Medyczne urządzenia elektryczne – Część 1:<br>Wymagania ogólne dotyczące bezpieczeństwa<br>podstawowego oraz funkcjonowania zasadniczego                                   |
| IEC 60601-2-7                | Medyczne urządzenia elektryczne – Część 2-7:<br>Szczegółowe wymagania bezpieczeństwa zasilaczy<br>rentgenowskich do generatorów rentgenowskich<br>diagnostycznych          |
| IEC 60601-2-28               | Medyczne urządzenia elektryczne – Część 2-28:<br>Wymagania szczegółowe dotyczące<br>bezpieczeństwa zespołów lamp rentgenowskich<br>przeznaczonych do diagnostyki medycznej |
| IEC 60601-1-3                | Medyczne urządzenia elektryczne – Część 1-3:<br>Ochrona przed promieniowaniem zestawów<br>rentgenowskich diagnostycznych                                                   |
| IEC 60601-1-2                | EMI/RFI                                                                                                    |
| CAN/CSA 22.2 Nr<br>601.1-M90 | Kanadyjska norma odnośnie do medycznych<br>urządzeń elektrycznych                                                                                                    |
| IEC 60601-2-32:<br>1994      | Medyczne urządzenia elektryczne – Część 2-32:<br>Szczegółowe wymagania bezpieczeństwa<br>urządzeń w zestawach rentgenowskich                                               |

# Certyfikowane podzespoły

| Podzespół                                                       | Numer referencyjny |
|-----------------------------------------------------------------|--------------------|
| Pantomograf Vantage<br>przeznaczony na rynek krajowy            | 60-A0001           |
| Zespół czujnika, panoramiczny                                   | 60-A1010           |
| Przystawka cefalometryczna<br>z czujnikami (opcja)              | 60-A1009           |
| Zespół głowicy lampy<br>pantomograficznej                       | 60-A1014           |
| Zespół kolimatora głównego                                      | 60-A2009           |
| Moduł zasilający pantomografu                                   | 60-A2035           |
| Zespół czujników,<br>cefalometryczny (opcja)                    | 60-A1004           |
| (Opcja) kolimator, pomocniczy,<br>moduł cefalometryczny (opcja) | 60-F4051           |

# Oznaczenia na urządzeniu

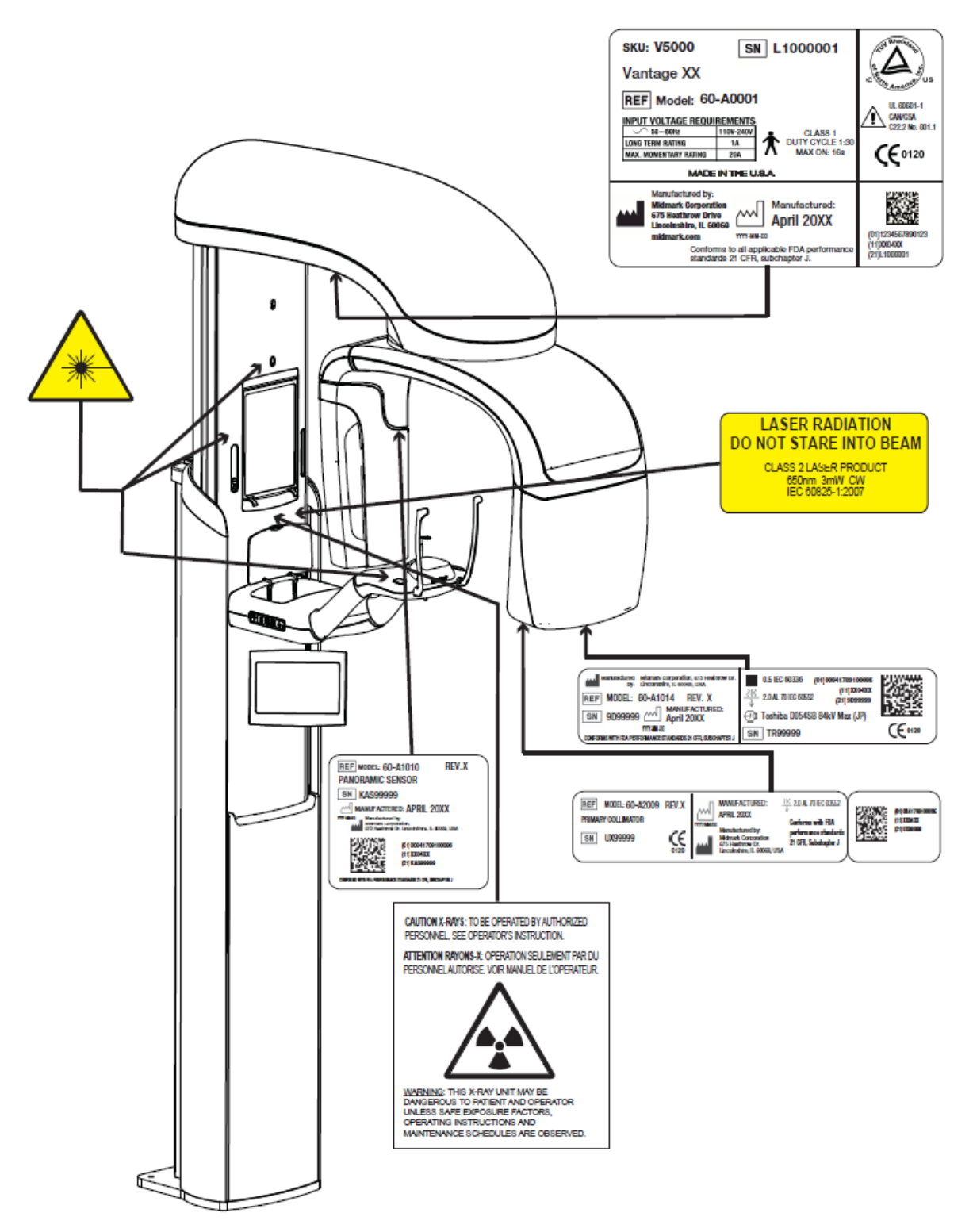

60-L0007 Rev. D01

# Oznaczenia dodatkowej przystawki cefalometrycznej

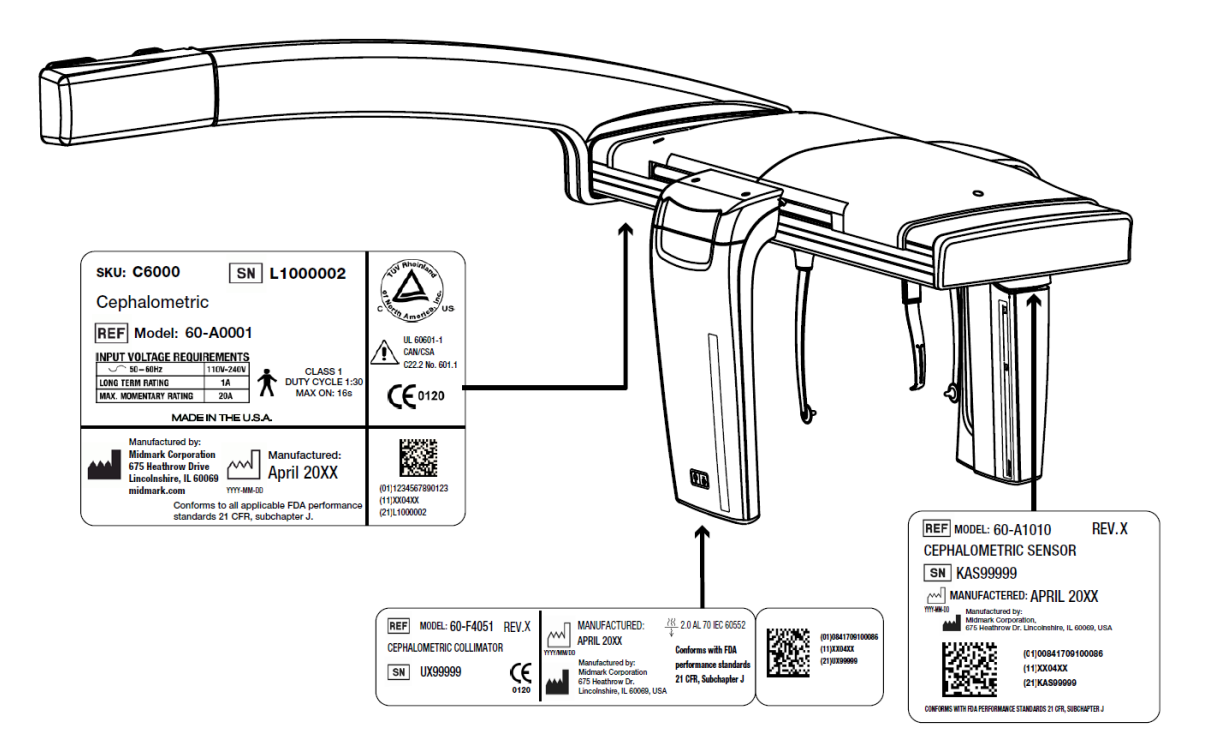

# Deklaracja zgodności WE

| Nazwa i opis<br>produktu | Pantomograf Progeny Vantage                                 |                                                                                                    |  |  |  |
|--------------------------|-------------------------------------------------------------|----------------------------------------------------------------------------------------------------|--|--|--|
| produkta                 | Nazwa katalogowa<br>Model                                   | V5000 – wersja z przeznaczeniem na rynek krajowy USA<br>System 60-A0001                                         |  |  |  |
|                          | Nazwa katalogowa<br>Model                                   | V5100 – wersja na eksport<br>System 60-A0001                                                                    |  |  |  |
|                          | Nazwa katalogowa:<br>cefalometrycznym V<br>Model:           | Pantomograf Progeny Vantage z czujnikiem<br>5050, wersja z przeznaczeniem na rynek krajowy<br>60-A0008          |  |  |  |
|                          | Nazwa katalogowa:<br>cefalometrycznym V<br>Model:           | Pantomograf Progeny Vantage z czujnikiem<br>5150, wersja na eksport<br>60-A0008                                 |  |  |  |
|                          | Nazwa katalogowa:<br>cefalometrycznym V<br>na rynek krajowy | Pantomograf Progeny Vantage z rozszerzeniem<br>5000C, system z 2 czujnikami, wersja z przeznaczeniem            |  |  |  |
|                          | Model:                                                      | V5000 + C6000                                                                                                   |  |  |  |
|                          | Nazwa katalogowa:<br>cefalometrycznym V<br>Model:           | Pantomograf Progeny Vantage z rozszerzeniem<br>5100C, system z 2 czujnikami, wersja na eksport<br>V5100 + C6000 |  |  |  |
|                          | Nazwa katalogowa:<br>cefalometrycznym V<br>na rynek krajowy | Pantomograf Progeny Vantage z rozszerzeniem<br>5050C, system z 1 czujnikiem, wersja z przeznaczeniem            |  |  |  |
|                          | Model:                                                      | V5050 + C4000                                                                                                   |  |  |  |
|                          | Nazwa katalogowa:<br>cefalometryczną V51<br>Model:          | Pantomograf Progeny Vantage z przystawką<br>50C, system z 1 czujnikiem, wersja na eksport<br>V5150 + C4000      |  |  |  |
|                          | Nazwa katalogowa:<br>Model:                                 | Przystawka cefalometryczna z czujnikiem C6000<br>60-A1009                                                       |  |  |  |
|                          | Nazwa katalogowa:<br>Model:                                 | Przystawka cefalometryczna bez czujnika C4000<br>60-A1019                                                       |  |  |  |
|                          | Nazwa katalogowa:<br>Model:                                 | Sam czujnik cefalometryczny<br>60-A1004                                                                         |  |  |  |
|                          | Nazwa katalogowa:<br>Model:                                 | Czujnik pantomograficzny<br>60-A1010                                                                            |  |  |  |
|                          | Klasa:                                                      | llb                                                                                                    |  |  |  |

# Deklaracja zgodności WE

| Numery referencyjne<br>norm, z którymi<br>deklarowana jest<br>zgodność | Zastosowanie mają następujące dokumenty:<br>UL 2601-1<br>IEC 60601-1-2<br>IEC 60601-2-7<br>IEC 60601-2-7<br>IEC 60601-2-28<br>IEC 60601-2-32<br>IEC 60825-1<br>Dyrektywa dotycząca wyrobów medycznych<br>ISO 13485<br>Dyrektywa maszynowa                                                                                                    |
|------------------------------------------------------------------------|----------------------------------------------------------------------------------------------------|
| Deklaracja                                                             | To urządzenie wyprodukowała firma Midmark Corporation. Midmark<br>Corporation deklaruje, że opisane tu produkty spełniają wszystkie istotne<br>wymogi dyrektywy WE dotyczącej wyrobów medycznych 93/42/EWG,<br>określone w załączniku I. W przypadku opisanych tu produktów klasy IIb<br>deklaruje się, że produkt został wytworzony, skontrolowany, przetestowany<br>oraz wypuszczony na rynek zgodnie z zatwierdzonym systemem zapewnienia<br>jakości, opartym na normie ISO 13485 oraz wymaganiach podanych w<br>załączniku II do dyrektywy dotyczącej wyrobów medycznych WE, pod<br>nadzorem organu notyfikowanego, BSI. |
| Dane kontaktowe                                                        | Pomoc techniczna<br>Midmark Corporation<br>Telefon: 800-MIDMARK (1-800-643-6275)+1 847-415-9800<br>Faks: 847-415-9801<br><u>imagingtechsupport@midmark.com</u><br>Godziny pracy: 8:00 – 17:00 czasu Central Time                                                                                                    |

# Deklaracja zgodności elektromagnetycznej (EMC)

Informacje dotyczące potencjalnych zakłóceń EMC i zalecenia odnośnie do ich unikania

Pantomograf Progeny Vantage nie jest uznawany za sprzęt podtrzymujący życie. W przypadku używania patnomografu Progeny Vantage w pobliżu innych urządzeń, należy tak dostosować konfigurację, aby zakłócenia elektromagnetyczne nie powodowały obniżenia sprawności urządzenia. Na pracę elektrycznego sprzętu medycznego może wpływać w szczególności sprzęt przenośny używający komunikacji radiowej. Proszę zapoznać się z poniższą tabelą EMC.

| Wytyczne i deklaracja producenta – emisje elektromagnetyczne                                                                      |                                                            |                                                                                    |                                       |                                                |
|----------------------------------------------------------------------------------------------------|------------------------------------------------------------|------------------------------------------------------------------------------------|---------------------------------------|------------------------------------------------|
| Progeny Vantage Dental X-ray System jest przeznaczony do stosowania w opisanym poniżej środowisku elektromagnetycznym. Klient lub |                                                            |                                                                                    |                                       |                                                |
| użytkownik Progeny Vantage Dental X-ray System ma obowiązek zapewnić jego stosowanie w takim środowisku.                          |                                                            |                                                                                    |                                       |                                                |
| Próba emisji                                                                                                    | Zgodność                                                   | Srodowisko elektromagnetyczne – wskazówki                                          |                                       |                                                |
|                                                                                                    | z przepisami                                               |                                                                                    |                                       |                                                |
| Emisja fal radiowych                                                                                                    | Grupa 1                                                    | Progeny Vantage                                                                    | Dental X-ray System                   | wykorzystuje energię fal radiowych wyłącznie   |
| CISPR 11                                                                                                    |                                                            | w ramach swojej tu                                                                 | inkcji wewnętrznej. W                 | związku z tym poziom emisji fal radiowych jest |
|                                                                                                    |                                                            | bardzo niski i nie powinien powodować żadnych zakłóceń w pracy pobliskich urządzeń |                                       |                                                |
| Emicia fal radiowych                                                                                                    | Klasa P                                                    | Progony Vantago                                                                    | Dontal X ray System                   | można użytkować wo wczystkich budynkach        |
| CISPR 11                                                                                                    | Niasa D                                                    | w tym w nomieszcz                                                                  | eniach domowych i n                   | omieszczeniach beznośrednio podłaczonych do    |
| Emisia harmonicznych                                                                                                    | Klasa A                                                    | publicznej sieci el                                                                | lektrycznei niskiego                  | napiecia dostarczającej prad elektryczny do    |
| IEC 61000-3-2                                                                                                    |                                                            | zastosowań domow                                                                   | vch.                                  | ······································         |
| Wahania napięcia /                                                                                                    | Zgodny                                                     |                                                                                    | ,                                     |                                                |
| emisje migotania                                                                                                    | 0,                                                         |                                                                                    |                                       |                                                |
| IEC 61000-3-3                                                                                                    |                                                            |                                                                                    |                                       |                                                |
|                                                                                                    | Wytyczne i dek                                             | laracja producenta -                                                               | <ul> <li>odporność elektro</li> </ul> | magnetyczna                                    |
| Progeny Vantage Dental X-                                                                                                    | ray System jest przez                                      | naczony do stosowa                                                                 | nia w opisanym poniz                  | żej środowisku elektromagnetycznym. Klient lub |
| użytkownik Progeny Vantage                                                                                                    | e Dental X-ray System                                      | ma obowiązek zapew                                                                 | nić jego stosowanie w                 | v takim środowisku.                            |
| Próba odporności                                                                                                    | Poziom test                                                | towy zgodnie                                                                       | Poziom                                | Srodowisko elektromagnetyczne –                |
|                                                                                                    | z IEC                                                      | 60601                                                                              | zgodności                             | wskazówki                                      |
| Wyładowanie                                                                                                    | ± 6 kV przy wyłado                                         | waniu stykowym                                                                     | ± 6 kV przy                           | Podłoga powinna być drewniana, betonowa        |
| elektrostatyczne (ESD)                                                                                                    | ± 8 kV przy wyłado                                         | waniu powietrznym                                                                  | wyładowaniu                           | lub z płytek ceramicznych. Jezeli podłogi są   |
| IEC 61000-4-2                                                                                                    |                                                            |                                                                                    | stykowym                              | pokryte materiałem syntetycznym, wilgotność    |
|                                                                                                    |                                                            |                                                                                    | ± 0 KV pizy                           | naimpiei 30%                                   |
|                                                                                                    |                                                            |                                                                                    | nowietrznym                           |                                                |
| Szybkozmienne zakłócenia /                                                                                                    | + 2 kV na przewodach zasilajacych                          |                                                                                    | + 2 kV na                             | Jakość zasilania sieciowego powinna być taka   |
| chwilowy wzrost napiecia                                                                                                    | ± 1 kV na przewoda                                         | ach wejścia/wyjścia                                                                | przewodach                            | sama, jak dla typowych środowisk komercyj-     |
| IEC 61000-4-4                                                                                                    |                                                            | , ,,                                                                               | zasilających                          | nych lub szpitalnych.                          |
|                                                                                                    |                                                            |                                                                                    | ±1 kV na                              |                                                |
|                                                                                                    |                                                            |                                                                                    | przewodach                            |                                                |
|                                                                                                    | wejścia/wyjścia                                            |                                                                                    |                                       |                                                |
| Skok napięcia                                                                                                    | ± 1 kV tryb różnicowy                                      |                                                                                    | Nie dotyczy.                          |                                                |
| IEC 61000-4-5                                                                                                    | ± 2 kV tryb współbieżny                                    |                                                                                    |                                       |                                                |
| Spadki napięcia, przerwy                                                                                                    | < 5% U⊺ (> 95% spa                                         | adek w UT) przez                                                                   | Nie dotyczy.                          |                                                |
| i wanania napięcia na                                                                                                    | 0,5 CYKIU                                                  | dok w Ll-) przoz                                                                   |                                       |                                                |
| $IEC 61000_{-}1_{-}11$                                                                                                    | < 40 % 01 (00 % spa                                        | idek w 01) pizez                                                                   |                                       |                                                |
|                                                                                                    | -0 0 1000-4-11 0 0 UKII < 70% 11+ (30% snadek w 11+) przez |                                                                                    |                                       |                                                |
| 25 cvkli                                                                                                    |                                                            |                                                                                    |                                       |                                                |
|                                                                                                    | < 5% U⊤ (> 95% sp                                          | adek w U⊤) przez 5 s                                                               |                                       |                                                |
| Pole magnetyczne zasilania                                                                                                    | 3 A/m                                                      | <i>(</i> )                                                                         | 3 A/m                                 | Pola magnetyczne o częstotliwości zasilania    |
| o częstotliwości 50/60 Hz                                                                                                    |                                                            |                                                                                    |                                       | sieciowego powinny być na poziomie typowym     |
| IEC 61000-4-8                                                                                                    |                                                            |                                                                                    |                                       | dla zwykłego środowiska komercyjnego lub       |
|                                                                                                    |                                                            |                                                                                    |                                       | szpitalnego.                                   |
| UVVAGA: Ut to natezenie pra                                                                                                    | adu zmiennego przed z                                      | astosowaniem pozior                                                                | nu testowego.                         |                                                |

| Wytyczne i deklaracja producenta – odporność elektromagnetyczna                                                                                                    |                           |                   |                                                                                    |                                                                                                    |                                                                                                    |
|----------------------------------------------------------------------------------------------------|---------------------------|-------------------|------------------------------------------------------------------------------------|----------------------------------------------------------------------------------------------------|----------------------------------------------------------------------------------------------------|
| Progeny Vantage Dental X-ray System jest przeznaczony do stosowania w opisanym poniżej środowisku elektromagnetycznym. Klient lub użytkownik Progeny Vantage Dental X-ray System ma obowiązek zapewnić jego stosowanie w takim środowisku.                                                                                                    |                           |                   |                                                                                    |                                                                                                    |                                                                                                    |
| Próba                                                                                                    | Poziom testowy            | Poziom            |                                                                                    | Środowisko elektromagnety                                                                                                    | czne – wskazówki                                                                                                    |
|                                                                                                    |                           | zgounosci         | Przenośn<br>radiowe<br>pantomog<br>odległość<br>Zalecar                            | e i mobilne urządzenia do komunił<br>(RF) powinny być używane w o<br>yrafu Progeny Vantage, w tym k<br>obliczona z równania odpowiednieg<br>na odległość:                                                                         | kacji wykorzystujące częstotliwości<br>dległości od jakiejkolwiek części<br>abli, nie mniejszej niż zalecana<br>o do częstotliwości nadajnika.                                    |
| Przewodzone<br>fale radiowe                                                                                                    | 3 V<br>Od 150 kHz         | 3 V               | <i>d</i> = 1,2                                                                     | $\times \sqrt{P}$                                                                                                    |                                                                                                    |
| IEC 61000-4-6                                                                                                    | do 80 MHz                 | 2)//              |                                                                                    |                                                                                                    |                                                                                                    |
| ne fale radiowe                                                                                                    | Od 80 MHz                 | 3 V/m             | d = 1,2<br>d = 2,3                                                                 | $\times \sqrt{P}$ Od 80 MHz do 800 MHz<br>$\times \sqrt{P}$ Od 800 MHz do 2,5 GHz                                                                                                    |                                                                                                    |
|                                                                                                    |                           |                   | Gdzie P<br>nadajnika<br>Natężenie<br>pomiarów<br>zgodnośc<br>Zakłóceni<br>symbolen | jest maksymalną podaną przez<br>w watach (W), a <i>d</i> jest zalecaną od<br>e pola ze stałych nadajników fa<br>elektromagnetycznych w terenie a<br>i dla każdego zakresu częstotliwości<br>a mogą występować w pobliżu urz<br>n: | producenta mocą znamionową<br>ległością w metrach (m).<br>al radiowych, ustalone w wyniku<br>powinno być mniejsze niż poziom<br>i. <sup>b</sup><br>ądzeń oznaczonych następującym |
|                                                                                                    |                           |                   | <u> </u>                                                                           |                                                                                                    |                                                                                                    |
| UWAGA 1: Przy wartościach 80 MHz i 800 MHz przyjmuje się wyższy zakres częstotliwości.<br>UWAGA 2: Powyższe wytyczne mogą nie mieć zastosowania we wszystkich przypadkach. Na propagację fal elektromagnetycznych mają<br>wpływ absorpcja i odbicia od powierzchni, obiektów i ludzi.                                                                                                    |                           |                   |                                                                                    |                                                                                                    |                                                                                                    |
| <sup>a</sup> Teoretycznie nie można przewidzieć dokładnego natężenia pola generowanego przez nadajniki stałe, takie jak stacje bazowe telefonów (komórkowych/bezprzewodowych), radiotelefony, radio amatorskie, nadajniki radiowe AM i FM oraz nadajniki TV. Aby oszacować środowisko elektromagnetyczne wzbudzane przez stacjonarne nadajniki RF, należy rozważyć wykonanie pomiarów elektromagnetycznych w placówce. Jeśli zmierzone natężenie pola w miejscu, w którym pracuje Progeny Vantage Dental X-ray System przekracza podany powyżej poziom zgodności, należy obserwować Progeny Vantage Dental X-ray System w celu zweryfikowania prawidłowości pracy. W przypadku zaobserwowania nietypowego działania niezbędne może być zastosowanie dodatkowych środków, takich jak zmiana orientacji lub przeniesienie Progeny Vantage Dental X-ray System w inne miejsce. |                           |                   |                                                                                    |                                                                                                    |                                                                                                    |
| Zalecane odległości między przenośnymi i mobilnymi urządzeniami do komunikacji radiowej a                                                                                                    |                           |                   |                                                                                    |                                                                                                    |                                                                                                    |
| Progeny Vantage Dental X-ray System                                                                                                    |                           |                   |                                                                                    |                                                                                                    |                                                                                                    |
| Progeny Vantage Dental X-ray System jest przeznaczony do stosowania w środowisku elektromagnetycznym, w którym zakłócenia<br>powodowane przez fale radiowe są kontrolowane. Klient lub użytkownik czujnika może zapobiegać zakłóceniom elektromagnetycznym,<br>zachowując minimalną, zalecaną poniżej odległość między przenośnymi i mobilnymi urządzeniami do komunikacji radiowej (nadajniki)<br>a czujnikiem, zależnie od maksymalnej mocy wyjściowej urządzenia komunikacvinego.                                                                                                    |                           |                   |                                                                                    |                                                                                                    |                                                                                                    |
| Znamionowa<br>moc wyiściowa                                                                                                    | maksymalna<br>nadainika W |                   | Odległo                                                                            | ść separacji wg częstotliwości na<br>m                                                                                                    | adajnika                                                                                                    |
|                                                                                                    | Od                        | 150 kHz do 80     | MHz                                                                                | Od 80 MHz do 800 MHz                                                                                                    | Od 80 MHz do 2.5 GHz                                                                                                    |
|                                                                                                    |                           | $d = 1.2 \times $ | P                                                                                  | $d = 1.2 \times \sqrt{P}$                                                                                                    | $d = 2.3 \times \sqrt{P}$                                                                                                    |
| 0.0                                                                                                    | )1                        | 0,12              |                                                                                    | 0,12                                                                                                    | 0,23                                                                                                    |
| 0                                                                                                    | 1                         | 0.37              |                                                                                    | 0,37                                                                                                    | 0,74                                                                                                    |
| 1                                                                                                    | -                         | 1,17              |                                                                                    | 1,17                                                                                                    | 2,34                                                                                                    |
| 1(                                                                                                    | )                         | 3,69              |                                                                                    | 3,69                                                                                                    | 7,38                                                                                                    |
| 10                                                                                                    |                           | 11.67             |                                                                                    | 11.67                                                                                                    | 23.34                                                                                                    |
| W przypadku nadajników o maksymalnej znamionowej mocy wyjściowej niewymienionej powyżej zalecaną odległość w metrach (m) można oszacować za pomocą równania odpowiedniego do częstotliwości nadajnika, gdzie P jest maksymalną podaną przez producenta mocą znamionową nadajnika w watach (W).<br>UWAGA 1: Przy wartościach 80 MHz i 800 MHz przyjmuje się odległość dla wyższego zakresu częstotliwości.                                                                                                    |                           |                   |                                                                                    |                                                                                                    |                                                                                                    |

UWAGA 2: Powyższe wytyczne mogą nie mieć zastosowania we wszystkich przypadkach. Na propagację fal elektromagnetycznych mają wpływ absorpcja i odbicia od powierzchni, obiektów i ludzi.

# Autoryzowani przedstawiciele

# Ameryka Północna

MIDMARK CORPORATION 1001 Asbury Dr. Buffalo Grove, Illinois 60089 U.S.A. Telefon: 800-MIDMARK (1-800-643-6275) +1 847-415-9800 Faks: 847-415-9801

## Europa

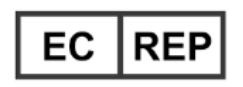

CE Partner 4U Esdoornlaah 13 3951DB Maarn Holandia www.cepartner4u.eu

# 2 Wprowadzenie Zawartość tego rozdziału

- Opis produktu
- Oświadczenie o zrzeczeniu się odpowiedzialności
- Symbole i oznaczenia
- Pomoc techniczna

# Opis produktu

Pantomograf Progeny Vantage<sup>®</sup> jest cyfrowym aparatem do wykonywania pantomograficznych zdjęć RTG.

Zdjęcie pantomograficzne daje szeroki obraz zębów, szczęki i żuchwy oraz struktur całej jamy ustnej. Obrazy rentgenowskie zawierają informacje na temat zębów, szczęki i żuchwy, zatok oraz pozostałych tkanek twardych i miękkich głowy i szyi. Cyfrowy odbiornik pantomograficzny jest wbudowany w ramię C, które przesuwa się wokół głowy pacjenta.

Pantomograf Progeny Vantage<sup>®</sup> może być stosowany między innymi do oceny stanu trzecich zębów trzonowych, oceny pacjentów mających obecnie lub w przeszłości problemy ze stawami skroniowo-żuchwowymi, u pacjentów wymagających całkowitych lub częściowych ruchomych protez zębowych, implantów zębowych lub stałych aparatów ortodontycznych, u osób diagnozowanych pod kątem raka jamy ustnej i innych guzów szczęki lub żuchwy, osób z zębami zatrzymanymi oraz takich, które niedawno odniosły urazy twarzy lub zębów (np. możliwość zdiagnozowania pękniętej szczęki).

Dodatkowa przystawka cefalometryczna umożliwia uzyskanie zdjęć struktur jamy ustnej w projekcji bocznej i przednio-tylnej. Cyfrowy odbiornik cefalometryczny jest zamontowany na szynie przesuwnej, która podczas badania cefalometrycznego skanuje struktury horyzontalnie. Zdjęcia cefalometryczne są zwykle przydatne w diagnozowaniu i leczeniu ortodontycznym.

# Oświadczenie o zrzeczeniu się odpowiedzialności

Firma Midmark stosuje zasady stałego rozwoju produktu. Dokładamy wszelkich starań, aby zachować aktualność dokumentacji produktów, jednak niniejszej publikacji nie można traktować jako nieomylnego źródła informacji o najnowszych wersjach. Zastrzegamy sobie prawo do wprowadzania zmian bez uprzedzenia. Oryginalnie niniejsza instrukcja została sporządzona w języku angielskim.

# Symbole i oznaczenia

| Symbol            | Objaśnienie                                                                                                    |
|-------------------|----------------------------------------------------------------------------------------------------|
| <b>†</b>          | Typ B: Ochrona przed porażeniem prądem (IEC 60601.1-1988).                                                                                                    |
|                   | Patrz instrukcje pisemne w instrukcji obsługi.                                                                                                    |
| \ <del>ເ</del> ⇒7 | UWAGA! PROMIENIOWANIE RTG:                                                                                                    |
| $\bigvee$         | URZĄDZENIE MOGĄ OBSŁUGIWAĆ TYLKO UPRAWNIONE<br>OSOBY. PATRZ INSTRUKCJA OBSŁUGI.                                                                                                    |
| $\wedge$          | OSTRZEŻENIE O PROMIENIOWANIU RTG                                                                                                    |
|                   | NINIEJSZE URZĄDZENIE RENTGENOWSKIE MOŻE BYĆ<br>NIEBEZPIECZNE DLA PACJENTA I OPERATORA, JEŚLI NIE<br>BĘDĄ PRZESTRZEGANE PARAMETRY BEZPIECZNEGO<br>NAPROMIENIOWANIA I INSTRUKCJE OBSŁUGI.                                                                                                    |
| <b>  </b>  10     | PROMIENIOWANIE RTG                                                                                                    |
| L                 | Przewód zasilający POD NAPIĘCIEM                                                                                                    |
| Ν                 | Przewód zasilający NEUTRALNY                                                                                                    |
|                   | Uziemienie                                                                                                    |
|                   | PROMIENIOWANIE LASEROWE<br>NIE SPOGLĄDAĆ BEZPOŚREDNIO W WIĄZKĘ<br>PRODUKT LASEROWY KLASY 2. 650 nm, 3 mW                                                                                                    |
| -0                | Wyłączone (kółko)<br>Włączone (kreska)                                                                                                    |
|                   | Dyrektywa w sprawie zużytego sprzętu elektrycznego<br>i elektronicznego (WEEE) Zgodnie z dyrektywą WEEE<br>2012/19/UE zużyty sprzęt elektryczny i elektroniczny<br>dystrybuowany na terenie Europejskiego Obszaru<br>Gospodarczego (EOG) należy zbierać i utylizować oddzielnie<br>od pozostałych odpadów. Informacje na temat miejscowo<br>obowiązujących rozwiązań można uzyskać u sprzedawcy<br>urządzenia. |

## Pomoc techniczna

Kontakt do pomocy technicznej:

MIDMARK CORPORATION 1001 Asbury Drive Buffalo Grove, Illinois 60089 U.S.A. Telefon: 800-MIDMARK (1-800-643-6275) +1 847-415-9800 Faks: 847-415-9801

imagingtechsupport@midmark.com

Godziny pracy: 8:00 - 17:00 czasu Central Time

# 3 Opis systemu

#### Zawartość tego rozdziału

- Informacje o urządzeniu Vantage
- Informacje o aparacie pantomograficznym
- Informacje na temat opcjonalnej przystawki cefalometrycznej

## Informacje o urządzeniu Vantage

Pantomograf Progeny Vantage<sup>®</sup> składa się z aparatu pantomograficznego, przycisku wyzwalania ekspozycji oraz oprogramowania klienckiego Progeny, instalowanego w systemach komputerowych pracujących w sieci gabinetu dentystycznego. Tych systemów komputerowych nie dostarcza firma Midmark.

## Informacje o aparacie pantomograficznym

Aparat pantomograficzny składa się z kolumny teleskopowej, segmentu górnego, blatu do pozycjonowania pacjenta oraz dotykowego panelu sterowania.

#### Kolumna teleskopowa

Kolumna teleskopowa składa się z dwóch części: nieruchomej oraz ruchomej, czyli teleskopowej. Część nieruchoma posiada siłownik sterujący ruchem w górę i w dół aparatu pantomograficznego. Część teleskopowa posiada elementy do ustawiania pacjenta. Maksymalne i minimalne rozsunięcie kolumny określają czujniki optyczne, umieszczone w części teleskopowej.

#### Zespół górny

Zespół górny składa się z ramienia podwieszanego i ramienia C. Obrotowe ramię C wspiera się na ramieniu podwieszanym. W ramieniu C znajduje się lampa i demontowalny czujnik. Lampa emituje wiązkę promieniowania RTG, natomiast czujnik jest cyfrowym odbiornikiem obrazu.

#### Blat do pozycjonowania pacjenta

Blat do pozycjonowania pacjenta podtrzymuje i ustawia głowę pacjenta podczas rejestracji zdjęcia pantomograficznego za pomocą podpórki pod brodę, zagryzaka i uchwytów pozycjonujących. Panel sterowania na bocznej powierzchni blatu do pozycjonowania pacjenta składa się z czterech przycisków operatora do sterowania ruchem kolumny teleskopowej w górę i w dół, zakładania i zwalniania uchwytów pozycjonujących oraz włączania świetlnych wskaźników pozycjonujących. W blacie pozycjonującym pacjenta znajduje się też schowek.

#### Dotykowy panel sterowania

Dotykowy panel sterowania jest zamontowany w nieruchomej części kolumny pod blatem do pozycjonowania pacjenta. Jest to główny interfejs użytkownika, uruchamiany dotykowo i służący do obsługi wykonywania zdjęć radiologicznych przez system Progeny Vantage<sup>®</sup>.

#### Przycisk wyzwalania ekspozycji

Przycisku wyzwalania ekspozycji używa operator do wykonania zdjęcia RTG. W konfiguracji podstawowej ręczny przycisk wyzwalania ekspozycji jest podłączony do aparatu pantomograficznego za pomocą przewodu.

#### Zagryzak

Zagryzak ułatwia pacjentowi utrzymanie szczęki i żuchwy w prawidłowym położeniu. Dodatkowe zagryzaki można zamówić w firmie Midmark. Przed ustawieniem pacjenta do badania należy każdorazowo zakładać nową osłonę ochronną na zagryzak. Numer katalogowy osłon to 60-S0027.

#### Podpórka pod brodę

Łatwo demontowalna podpórka pod brodę jest instalowana w otworze blatu do pozycjonowania pacjenta. Dodatkowe podpórki można zamówić w firmie Midmark.

#### **Pozycjoner TMJ**

Pozycjoner TMJ do wykonywania zdjęć radiologicznych stawów skroniowożuchwowych mocuje się w blacie do pozycjonowania pacjenta. Pozycjonery TMJ znajdują się w zestawie z urządzeniem Progeny Vantage<sup>®</sup>.

#### Wyłącznik awaryjny

Wyłącznik, znajdujący się po lewej stronie poniżej blatu do pozycjonowania pacjenta, koło kolumny teleskopowej, przeznaczony jest dla pacjenta. Jego wciśnięcie powoduje natychmiastowe zatrzymanie ruchu wszystkich elementów. Ruch można przerwać także dotykając powierzchni panelu sterowania. Przycisk zwalania się przekręcając pokrętło.

## Informacje na temat opcjonalnej przystawki cefalometrycznej

Przystawka cefalometryczna składa się z ramienia podpierającego, mechanizmu skanowania cefalometrycznego oraz czujnika cefalometrycznego.

#### Ramię podpierające

Ramię podpierające wykonane jest z odlewu aluminiowego zamontowanego na wewnętrznym (ruchomym) elemencie kolumny panoramicznej. Kolumna zainstalowana jest na podpórce umożliwiającej pionową regulację położenia mechanizmu cefalometrycznego. Ramię można zainstalować po prawej lub lewej stronie kolumny.

#### Mechanizm skanowania cefalometrycznego

Mechanizm skanowania cefalometrycznego składa się z szyny i mechanizmu przesuwnego. Mechanizm przesuwny zamontowany na szynie zawiera silnik i łożyska umożliwiające jego ruch. Mechanizm przesuwny ma wbudowany czujnik cefalometryczny i kolimator pomocniczy. Zapewnia on właściwe ustawienie czujnika i kolimatora względem lampy panoramicznej.

Na szynie znajduje się także cefalostat, służący do pozycjonowania pacjenta. Cefalostat składa się z dwóch usznych elementów pozycjonujących pacjenta, które dostosowuje się do szerokości głowy oraz lokalizatora punktu nasion, regulowanego w kierunku pionowym i bocznym w celu ustawienia głowy pacjenta. Cały cefalostat obraca się co 22,5°, umożliwiając ustawienie wielu położeń do obrazowania cefalometrycznego.

#### Czujnik cefalometryczny

Czujnik cefalometryczny z wyglądu przypomina czujnik panoramiczny, ale w przeciwieństwie do stosowanego w zwykłym badaniu panoramicznym czujnika cyfrowego o długości 14 cm, zawiera czujnik cyfrowy o długości 21 cm. Czujnik cefalometryczny można stosować zamiast pantomograficznego, natomiast czujnik pantomograficzny nie może pełnić funkcji czujnika cefalometrycznego.

#### Informacje o aparacie pantomograficznym Vantage

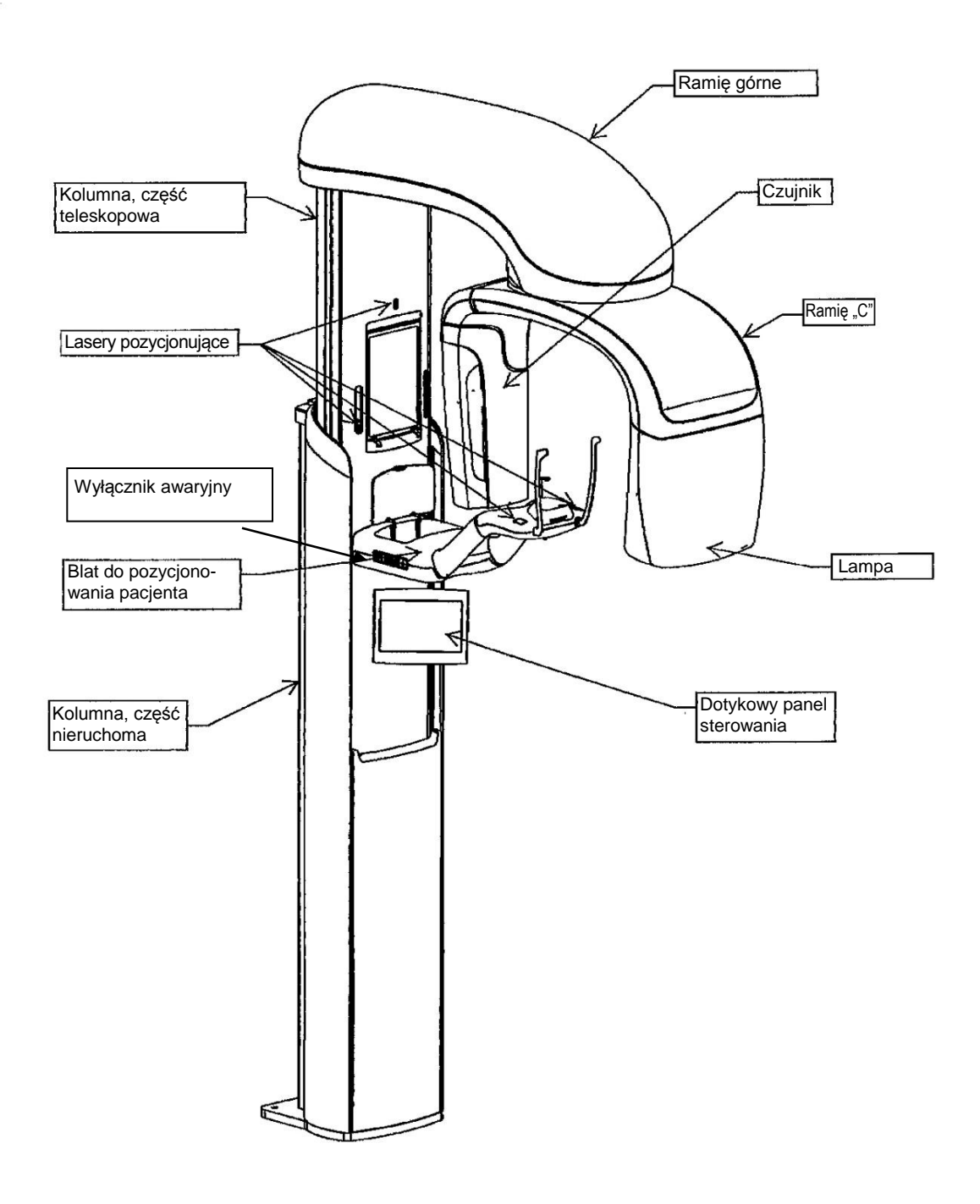

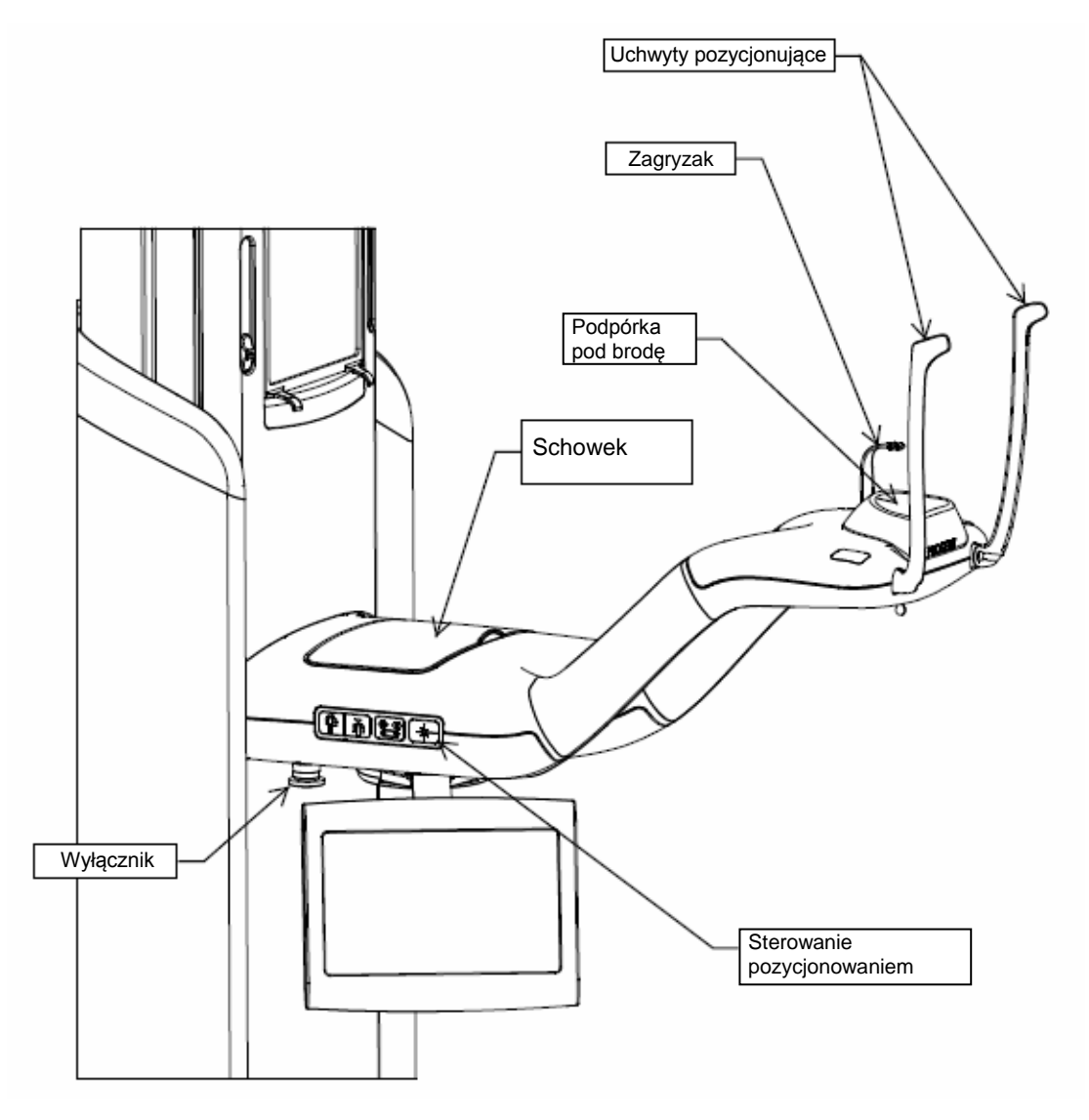

#### Blat do pozycjonowania pacjenta aparatu Vantage

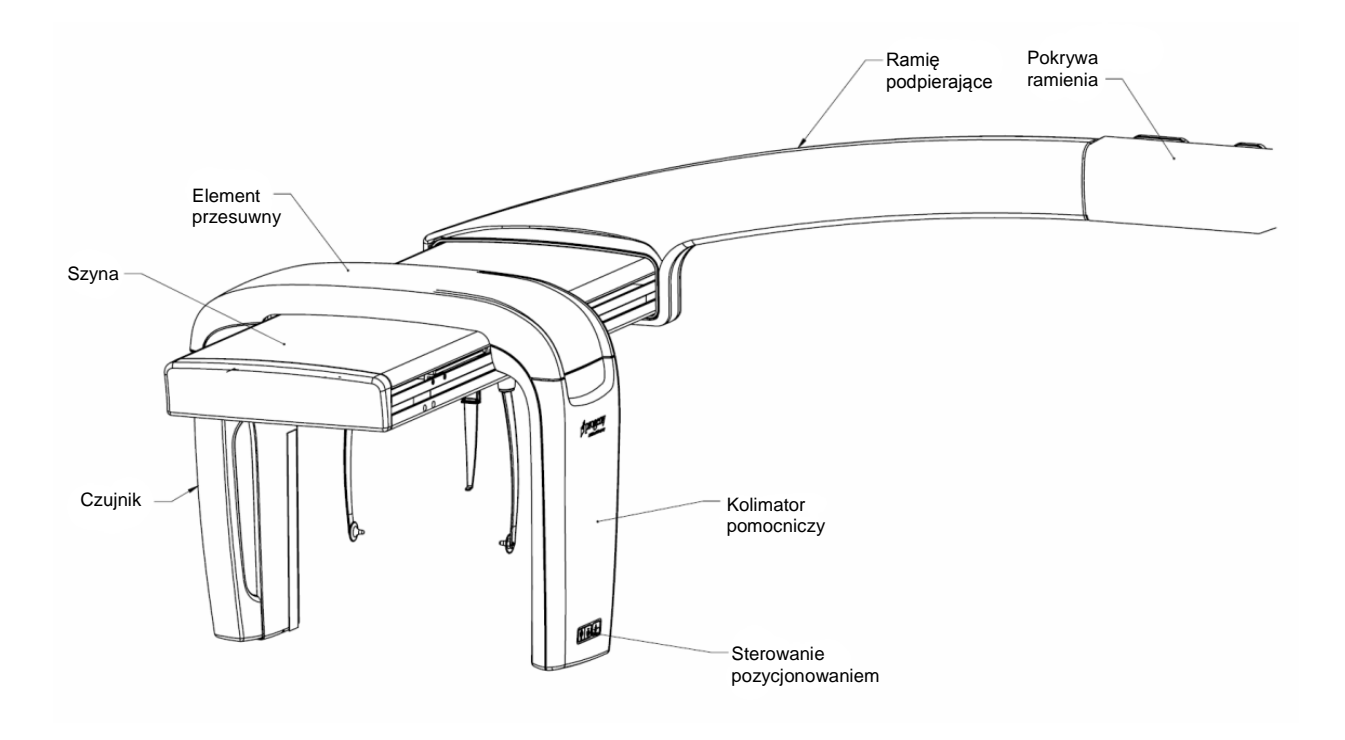

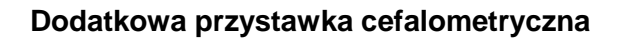

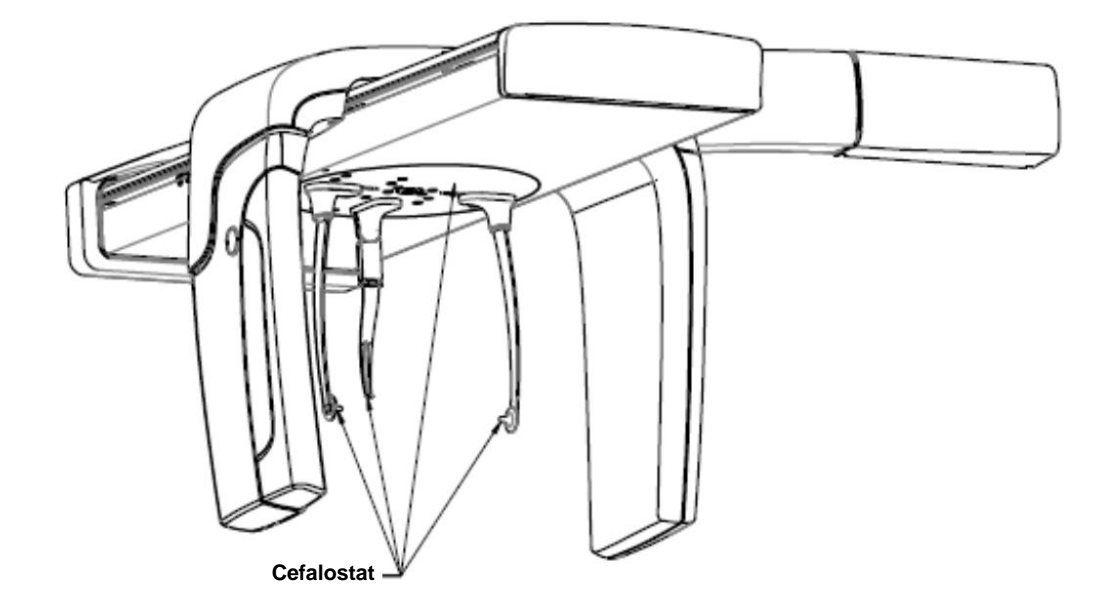

# 4 Opis projekcji Zawartość tego rozdziału

- Przegląd
- Standardowa projekcja pantomograficzna
- Dziecięca projekcja pantomograficzna
- Ulepszona projekcja pantomograficzna
- Projekcja stawów skroniowo-żuchwowych
- Projekcja skrzydłowo-zgryzowa
- Projekcje cefalometryczne (opcja)

# Przegląd

Pantomograf Progeny Vantage<sup>®</sup> umożliwia wykonywanie różnego rodzaju projekcji: standardowej pantomograficznej, dziecięcej pantomograficznej, ulepszonej pantomograficznej z rozbudowaną ortogonalnością, pantomograficznej skrzydłowo-zgryzowej oraz obrazu stawów skroniowożuchwowych.

Powiększenie zdjęć pantomograficznych jest stałe i wynosi 1,2 w poziomie i pionie, +/- 0,05. Zarówno zdjęcia pantomograficzne, jak i zdjęcia stawów skroniowo-żuchwowych mają podstawowe wymiary 300 x 150 mm.

Dodatkowa przystawka cefalometryczna umożliwia wykonanie wielu zaprogramowanych wstępnie projekcji: przednio-tylnej/tylno-przedniej oraz bocznej z prawej i lewej strony. Odpowiednio przestawiając cefalostat można także wykonać inne projekcje cefalometryczne.

Powiększenie jest stałe i wynosi 1,1 w poziomie i pionie, +/- 0,05. Podstawowe wymiary obrazu w projekcji przednio-tylnej/tylno-przedniej to 180 x 210 mm. W przypadku projekcji bocznej dostępne wymiary obrazu to 240 x 210 mm i 300 x 210 mm.

# Standardowa projekcja pantomograficzna

W standardowej projekcji pantomograficznej przebieg i kąt wiązki RTG są standardowe. W przypadku dziecka lub bardzo niskiego pacjenta dorosłego zaleca się wybór ustawienia dziecięcego, w którym obszar objęty ekspozycją jest mniejszy.

#### Standardowa projekcja pantomograficzna

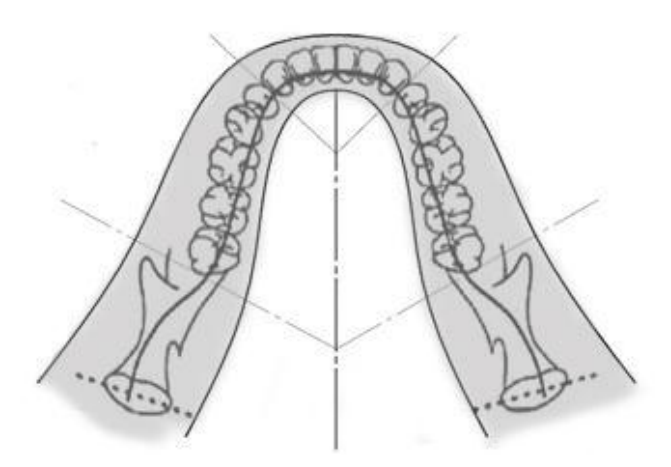

# Dziecięca projekcja pantomograficzna

Dziecięcia projekcja pantomograficzna jest odmianą standardowej projekcji pantomograficznej, ale ma ograniczone pole projekcji, aby zmniejszyć ekspozycję pacjenta na promieniowanie.

W celu wyboru projekcji dziecięcej w opcji Patient Size (Rozmiar pacjenta) należy wybrać wariant Child (Dziecko).

#### Dziecięca projekcja pantomograficzna

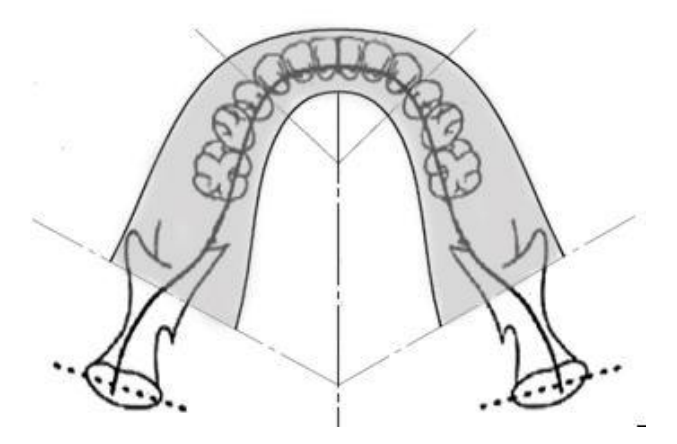

# Ulepszona projekcja pantomograficzna

W ulepszonej projekcji pantomograficznej podstawowe parametry geometryczne obrazowania są takie same, jak w standardowej projekcji pantomograficznej, ale ta opcja obejmuje tylko uzębienie. Ulepszona projekcja panoramiczna, w której promienie RTG padają prostopadle do szczęki/żuchwy, to ulepszony program obrazowania prostopadłego, przydatny przy planowaniu implantacji.

#### Ulepszona projekcja pantomograficzna

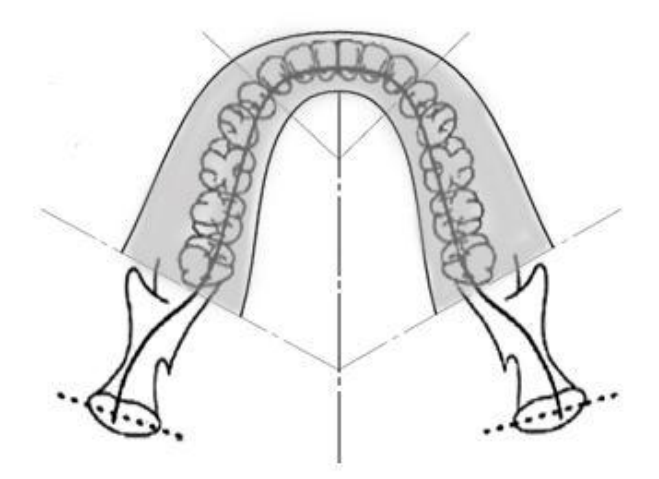

## Projekcja stawów skroniowo-żuchwowych

Projekcja stawów skroniowo-żuchwowych służy do wykonywania zdjęć lewego i prawego stawu skroniowo-żuchwowego.

#### Projekcja stawów skroniowo-żuchwowych

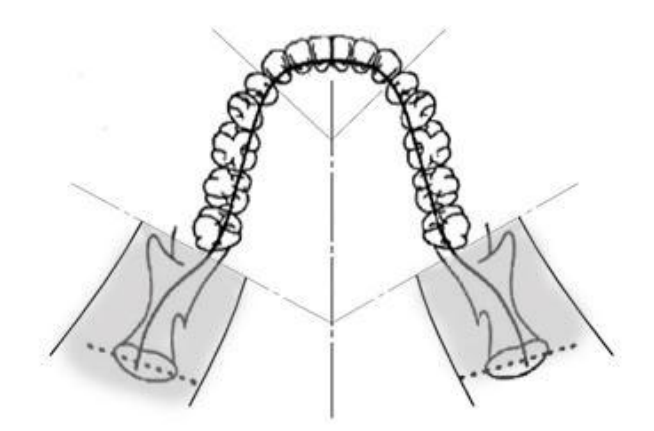

## Pantomograficzna projekcja skrzydłowo-zgryzowa

W pantomograficznej projekcji skrzydłowo-zgryzowej podstawowe parametry geometryczne obrazowania są takie same, jak w ulepszonej projekcji pantomograficznej, ale ograniczona jest kolimacja pionowa, tak by obejmowała tylko skrzydłowo-zgryzową część uzębienia. Pantomograficzna projekcja skrzydłowo-zgryzowa, w której promienie RTG padają prostopadle do szczęki/żuchwy, to ulepszony program obrazowania prostopadłego, przydatny przy analizie skrzydłowo-zgryzowej uzębienia.

#### Pantomograficzna projekcja skrzydłowo-zgryzowa

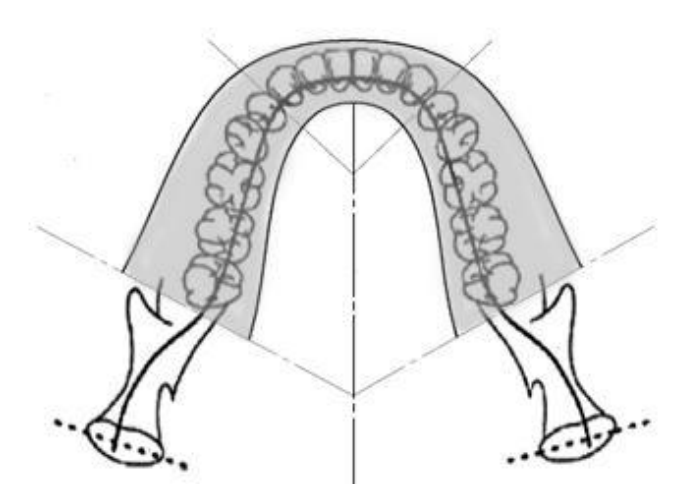

# Projekcja cefalometryczna przednio-tylna/tylno-przednia

Projekcja przednio-tylna/tylno-przednia służy do ortodontycznej oceny uzębienia. Jest wykonywana po takim obróceniu cefalostatu, aby wskaźnik punktu nasion był skierowany w kierunku czujnika (tylno-przednia) lub od czujnika (przednio-tylna).

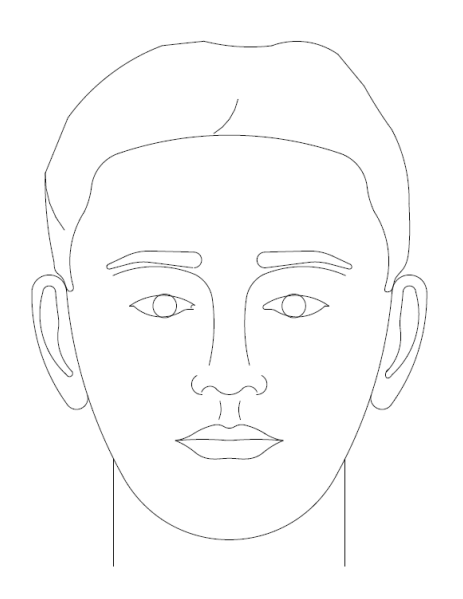

# Poprzeczna projekcja cefalometryczna

Projekcję poprzeczną uzyskuje się przy takim ustawieniu cefalostatu, gdzie uszne elementy pozycjonujące znajdują się w jednej linii z głowicą lampy RTG. Położenie punktu nasion decyduje o tym, czy wykonana zostanie projekcja z prawej czy lewej strony.

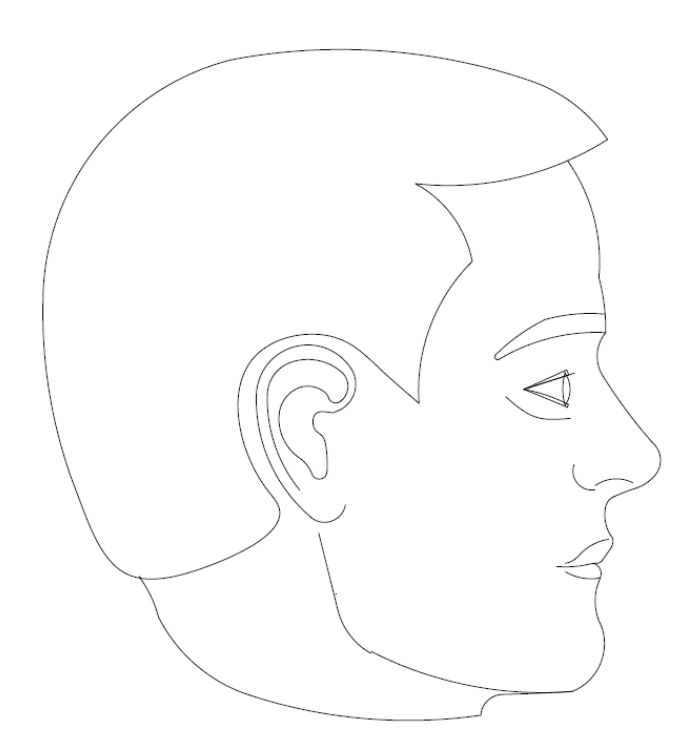

# 5 Elementy systemu

#### Zawartość tego rozdziału

- Dotykowy panel sterowania
- Narzędzia do pozycjonowania pacjenta
- Narzędzia do pozycjonowania cefalometrycznego (opcja)
- Opcje Entry (Wejście), Exit (Wyjście) i Ready (Gotowy) pozycji obrazowania
- Tryb demo

## Dotykowy panel sterowania

Dotykowy panel sterowania to główne narzędzie operatora do pobierania obrazu. Jest zamontowany na kolumnie teleskopowej pantomografu Vantage i można go przesuwać na dowolną stronę kolumny.

#### Dotykowy panel sterowania

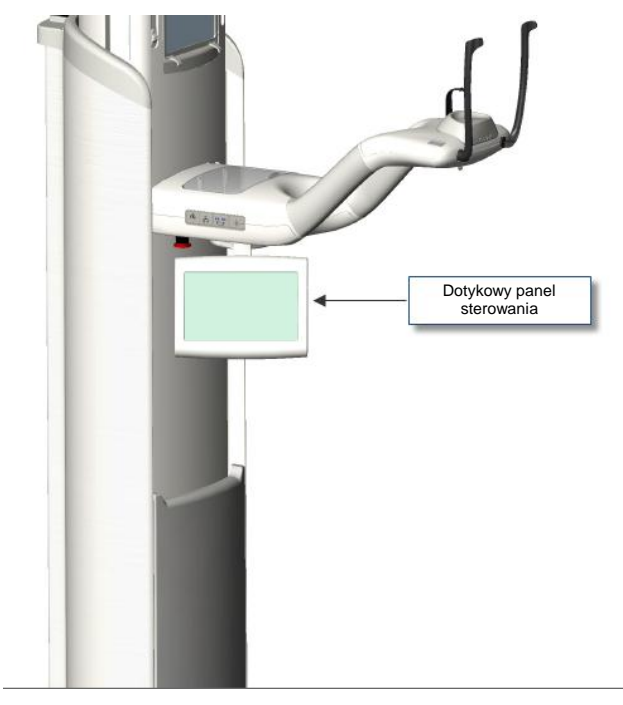

#### Oprogramowanie dotykowego panelu sterowania

Oprogramowanie dotykowego panelu sterowania to interfejs użytkownika. Ze względów bezpieczeństwa pozycjonowanie pacjenta można wykonać tylko za pomocą dotykowego panelu sterowania.

Dotykowy panel sterowania wyświetla informacje na temat aktualnie pobieranego obrazu. Ekran włącza się dotknięciem. Aby przejść do kolejnego ekranu, należy dotknąć przycisku. Można też dotknąć ikony, aby wybrać wartość.

W dalszej części instrukcji opisane są następujące ekrany i funkcje:

- Ekran Acquisition Setup (Ustawienia akwizycji)
- Ekran Options (Opcje)
- Ekran Image Preview (Podgląd zdjęcia)
- Ekrany System Center (Centrum urządzenia)
- Ekran kV and mA Properties (Parametry kV i mA)
- Ekran Profile Properties (Właściwości profilu)
- Ekran Calibration Files (Pliki kalibracyjne)
- Ekran Backup & Restore (Kopie zapasowe i przywracanie)
- Ekran VantageTrust<sup>SM</sup>
- Ekran Service (Serwisowy wymagane hasło)

#### Ekran Acquisition Setup (Ustawienia akwizycji)

Ekran Acquisition Setup (Ustawienia akwizycji) jest głównym ekranem używanym do pobierania obrazu. W lewym górnym rogu podane jest imię i nazwisko pacjenta oraz nazwa gabinetu. Pozostałe informacje na tym ekranie, czyli parametry techniczne, można zmieniać przy każdym kolejnym zdjęciu RTG.

Parametry techniczne określają natężenie i czas trwania naświetlania. Obejmują ustawienia typu projekcji, segmentacji, rozmiaru pacjenta, rozmiaru szczęki i żuchwy oraz wartości napięcia lampy mierzonej w kilowoltach (kV) i wartości prądu lampy RTG mierzonej w miliamperach (mA). *Więcej informacji można znaleźć w* rozdziale 7 Ustawianie parametrów technicznych.

# <complex-block>

#### Ekran Acquisition Setup (Ustawienia akwizycji)

W poniższej tabeli przedstawiono informacje i funkcje dostępne na ekranie Acquisition Setup (Ustawienia akwizycji). Kolejność opcji w tabeli nie odpowiada kolejności wprowadzania.

| Орсја                                                  | Opis                                                                                                    |
|--------------------------------------------------------|----------------------------------------------------------------------------------------------------|
| Projection (Projekcja)<br>PAN<br>Standard<br>• • • • • | Dostępne są cztery projekcje: Pan Standard<br>(Standardowa pantomograficzna – dla pacjentów<br>dorosłych i dzieci), Pan Enhanced (Ulepszona<br>panoramiczna), Pan Bitewing (Pantomograficzna<br>skrzydłowo-zgryzowa) oraz TMJ (stawów<br>skroniowo-żuchwowych).                                                                                                    |
| Patient size (Rozmiar<br>pacjenta)                     | Pantomograf Progeny Vantage <sup>®</sup> umożliwia wybór<br>czterech rozmiarów pacjenta, z których każdy ma<br>inne domyślne ustawienia kV i mA. Dostępne<br>rozmiary pacjenta to Child (Dziecko), Small Adult<br>(Niski dorosły), Adult (Dorosły) oraz Large Adult<br>(Duży dorosły) Domyślnym rozmiarem jest Adult<br>(Dorosły).                                                                                                    |
| Jaw size (Rozmiar szczęki)                             | Ustawienie rozmiaru szczęki określa kształt strefy<br>najlepszej ostrości. Dostępne są trzy rozmiary:<br>wąska, normalna i szeroka, które obejmują różne<br>rozmiary i kształty szczęk.                                                                                                    |
| Segmentation<br>(Segmentacja)                          | Domyślnie pantomograf Progeny Vantage <sup>®</sup> obrazuje<br>całą szczękę i żuchwę. W celu ograniczenia obrazu<br>do jednego lub kilku sąsiadujących segmentów<br>można użyć paneli segmentowych. Panel<br>segmentowy, który nie został wybrany jest<br>zaciemniony, natomiast wybrany jest podświetlany.<br>W przypadku projekcji stawów skroniowo-<br>żuchwowych pantomograf Progeny Vantage <sup>®</sup><br>automatycznie wybiera dwa zewnętrzne segmenty<br>i nie pozwala na ich zmianę. |
|                                                        | W przypadku ulepszonej projekcji pantomograficznej<br>pantomograf Progeny Vantage <sup>®</sup> automatycznie<br>wybiera trzy położone najbardziej wewnętrznie<br>segmenty i nie pozwala na ich zmianę.                                                                                                    |
| Ceph Image Type<br>(Typ obrazu<br>cefalometrycznego)   | Projekcję cefalometryczną wybiera się ustawiając<br>odpowiednio cefalostat. Wybrany obszar zostaje<br>podświetlony na ekranie akwizycji; podane zostaną<br>także rozmiary obrazu. Jeśli żaden obszar nie jest<br>podświetlony, wówczas cefalostat znajduje się<br>w położeniu niestandardowym.                                                                                                    |
| kV i mA<br>72kV 6mA                                    | Pokazane wartości kilowoltów (kV) i miliamperów<br>(mA) to domyślne wartości napięcia i natężenia<br>prądu dla wybranego rozmiaru pacjenta,<br>skonfigurowane na ekranie Profile Properties<br>(Właściwości profilu).                                                                                                    |
|                                                        | Wartości domyślne są wyświetlane na zielono,<br>a zmieniają kolor na żółty, gdy przestają być<br>domyślne. Jednocześnie jedna może mieć kolor<br>zielony, a druga żółty, co oznacza, że ta żółta nie<br>jest już domyślna.                                                                                                    |
|                                                        | W tabeli podano wyjściowe wartości domyślne ustawień kV i mA.                                                                                                    |

## Opcje ekranu Acquisition Setup (Ustawienia akwizycji)

| Орсја                                | Opis                                                                                                    | I                                                                                                    |                                                                                                    |  |
|--------------------------------------|----------------------------------------------------------------------------------------------------|----------------------------------------------------------------------------------------------------|----------------------------------------------------------------------------------------------------|--|
|                                      | Rozmiar                                                                                                    | Wartości domyślne                                                                                                    |                                                                                                    |  |
|                                      | pacjenta                                                                                                    | Wartość kV                                                                                                    | Wartość mA                                                                                                    |  |
|                                      | Child (Dziecko)                                                                                                    | 66                                                                                                    | 8                                                                                                    |  |
|                                      | Small adult<br>(Niski dorosły)                                                                                                    | 72                                                                                                    | 10                                                                                                    |  |
|                                      | Adult (Dorosły)                                                                                                    | 76                                                                                                    | 10                                                                                                    |  |
|                                      | Large adult<br>(Duży dorosły)                                                                                                    | 80                                                                                                    | 10                                                                                                    |  |
| (Gotowy do obrazowania)              | ma dwie funkcje. P<br>Vantage <sup>®</sup> w położe<br>lub w położenie wp<br>od bieżącej pozycji<br>Vantage <sup>®</sup> nie znajo<br>wprowadzania pac<br>spowoduje jego prz<br>Po dotknięciu tego<br>zacznie migać nap<br>że urządzenie prze<br>do pobierania obra | rzesuwa panton<br>nie gotowości d<br>prowadzania pac<br>i. Jeśli pantomo<br>luje się już w po<br>jenta, dotknięcie<br>zesunięcie.<br>przycisku na ws<br>is "WAIT" (CZEł<br>esuwa się w poło<br>zu. | nograf Progeny<br>o obrazowania<br>cjenta, zależnie<br>graf Progeny<br>łożeniu<br>e tego przycisku<br>skaźniku stanu<br>(AJ), oznaczając<br>ożenie gotowośc |  |
| 2                                    | Jeśli nie jest podłą<br>nie znajduje się w t<br>gotowości do obraz<br>wykrytych czujnikó                                                                                                    | czony żaden czu<br>trybie Demo, wó<br>zowania będzie<br>w i uniemożliwi                                                                                                    | ujnik, a system<br>wczas przycisk<br>pokazywał brak<br>ruch urządzenia                                                                                      |  |
| Demo<br>DEMO                         | Przycisk Demo słu<br>W tym trybie dostę<br>pantomografu Van<br>promieniowania RT                                                                                                    | ży do włączania<br>pne są wszystki<br>tage, ale bez en<br>rG.                                                                                                    | trybu Demo.<br>e funkcje<br>nisji                                                                                                    |  |
| Opcje<br>OPTIONS                     | Przycisk ten otwier<br>można skonfigurow<br>pantomografu Proc<br>znajduje się w częs<br>rozdziału.                                                                                                    | a okno Options<br>vać wartości dor<br>geny Vantage <sup>®</sup> k<br>ś <i>ci</i> Ekran Optior                                                                                                    | (Opcje) w któryn<br>nyślne<br><i>Vięcej informacji</i><br>is (Opcje) <i>tego</i>                                                                            |  |
| Exposure Time<br>(Czas naświetlania) | Ten wskaźnik wyśw<br>w sekundach. Tej o                                                                                                    | wietla czas naśw<br>opcji nie można                                                                                                    | vietlania pacjenta<br>regulować.                                                                                                    |  |

| Орсја                                                           | Opis                                                                                                    |
|-----------------------------------------------------------------|----------------------------------------------------------------------------------------------------|
| Cool Down Time<br>(Czas chłodzenia)<br>Cool Down<br><b>300s</b> | Gdy pantomograf Progeny Vantage <sup>®</sup> znajduje się<br>w trybie chłodzenia, zamiast czasu naświetlania<br>pokazywany jest czas chłodzenia.                                                                                                    |
| Est. Dose (Szacunkowa<br>dawka)                                 | Pantomograf Progeny Vantage <sup>®</sup> pokazuje<br>szacunkowy Air Kerma-Area Product uwalniany<br>podczas wybranego badania, aby ułatwić<br>personelowi medycznemu i pacjentowi podjęcie<br>świadomej decyzji. Ilość ta przedstawiana jest<br>w jednostkach SI, tj. mGy·cm <sup>2</sup> . Informacja na temat<br>dawki została oznaczona jako DAP w interfejsie<br>użytkownika w celu jej połączenia z lokalnie<br>określonymi poziomami referencyjnymi dawki (DRL).<br>Dane przekazane tutaj są równoważne z informacjami<br>zawartymi w części Informacje o dawce niniejszego<br>podręcznika.                                                                                                    |
|                                                                 | <b>UWAGA:</b> Wyświetlona wartość może<br>zmienić się o maksymalnie 30% od<br>zmierzonej ilość dawki dla skalibrowanego<br>sprzętu. W przypadku konieczności<br>uzyskania precyzyjnego odczytu dawki,<br>nie należy posługiwać się wartością<br>wyświetlaną na ekranie. Aby zmierzyć<br>niezbędną ilość dawki, należy użyć<br>skalibrowanego sprzętu.                                                                                                    |
| Wskaźnik stanu<br>READY                                         | Gdy na wskaźniku stanu napis <b>Ready (Gotowy)</b><br>jest wyświetlany na zielono, pantomograf Progeny<br>Vantage <sup>®</sup> jest gotowy do obrazowania. Gdy napis<br><b>Ready (Gotowy)</b> ma kolor szary, pantomograf<br>Progeny Vantage <sup>®</sup> znajduje się w położeniu<br>wyjściowym. Gdy napis <b>Ready (Gotowy)</b> ma kolor<br>żółty, pantomograf Progeny Vantage <sup>®</sup> znajduje się<br>w położeniu wejściowym. Gdy napis <b>Ready</b><br><b>(Gotowy)</b> ma kolor czerwony, urządzenie znajduje<br>się w chwili włączania w położeniu nieznanym<br>i przesuwa się do położenia podstawowego.<br>Gdy miga napis <b>Wait (Czekaj</b> ), pantomograf<br>Progeny Vantage <sup>®</sup> jest w ruchu.<br>Gdy pojawi się napis <b>Safe (Bezpieczny)</b> , urządzenie<br>Progeny Vantage <sup>®</sup> sprawdza swoje podzespoły<br>i przechodzi do kolejnego ekranu. Ten stan ma<br>charakter przejściowy. Jeśli trwa dłużej niż 5 minut,<br>należy zrestartować pantomograf Progeny Vantage <sup>®</sup> |
| Przypomnienie wskaźnika<br>położenia kłów                       | Gdy aparat Progeny Vantage <sup>®</sup> przesuwa się<br>w położenie wejściowe pacjenta, u góry ekranu<br>akwizycji pojawia się przypomnienie o użyciu<br>wskaźnika położenia kłów.                                                                                                    |

## **Ekran Options (Opcje)**

Fabrycznie dotykowy panel sterowania ma wgrane domyślne ustawienia obrazów i jest gotowy do użytku. Na ekranie Options (Opcje) można zmienić ustawienia domyślne lub skonfigurować inne działanie dotykowego panelu sterowania. Przykładowo, na ekranie Options (Opcje) można ustawić szczytowe wartości kilowoltów (kV) i miliamperów (mA) dla każdego rozmiaru pacjenta.

Ekran Options (Opcje) można otworzyć za pomocą przycisku Options (Opcje) na ekranie Acquisition Setup (Ustawienia akwizycji).

#### Ekran Options (Opcje)

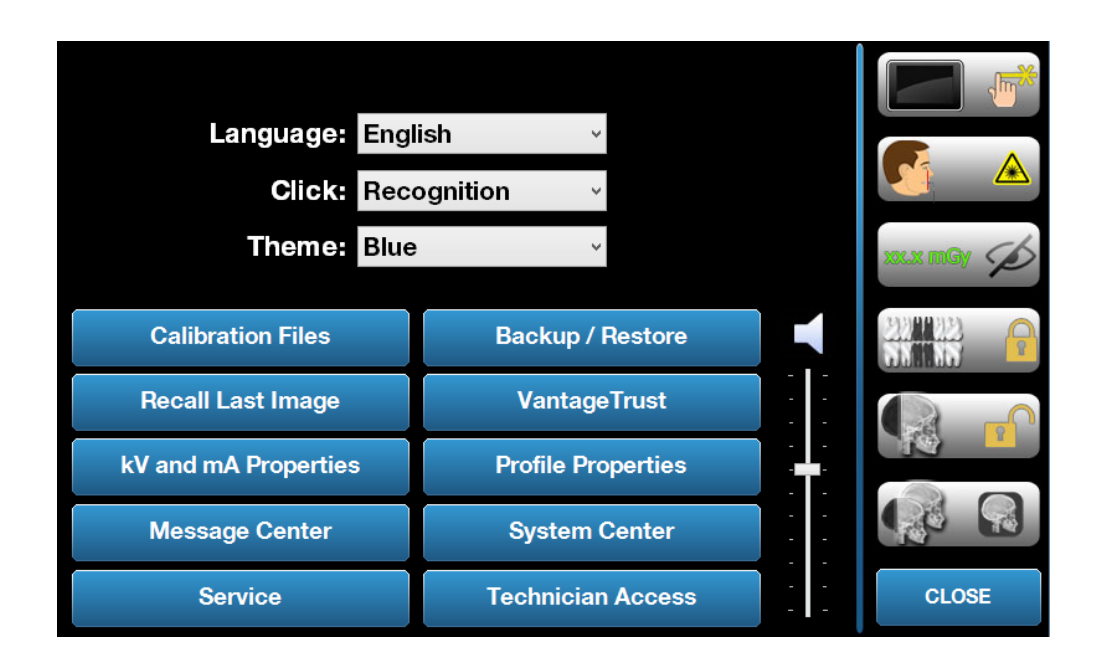
W poniższej tabeli przedstawiono informacje i funkcje dostępne na ekranie Options (Opcje).

| Oncia                                                  |                                                                                                    |
|--------------------------------------------------------|----------------------------------------------------------------------------------------------------|
| Орсја                                                  | Opis                                                                                                    |
| Click (Klik)                                           | Menu rozwijane pozwala na wybór dźwięku, jaki<br>rozlegnie się po dotknięciu przycisku na dotykowym<br>panelu sterowania. Opcje obejmują standardowe<br>dźwięki Microsoft Windows™.                                                    |
| Language (Język)                                       | Menu rozwijane pozwala na wybór języka. Domyślnym<br>językiem jest angielski.                                                                                                    |
| Głośność                                               | Suwak do sterowania głośnością dźwięku kliknięcia.<br>Przesunięcie suwaka w dół powoduje ściszenie,<br>a w górę – podgłośnienie dźwięku.                                                                                               |
| Calibration Files<br>(Pliki kalibracyjne)              | Ten przycisk służy do instalacji plików kalibracyjnych czujnika w urządzeniu Vantage.                                                                                                    |
| Backup / Restore<br>(Kopia zapasowa /<br>przywracanie) | Ten przycisk służy do sporządzania kopii zapasowych<br>z urządzenia Vantage i przywracania ustawień<br>użytkownika.                                                                                                    |
| Recall Last Image<br>(Przywołaj ostatni<br>obraz)      | Ten przycisk służy do pobierania i ponownego<br>wyświetlania ostatniego pobranego obrazu. Ostatnio<br>pobrany obraz jest zawsze przechowywany w systemie<br>do czasu pobrania kolejnego obrazu lub wyłączenia<br>pantomografu Vantage. |
| VantageTrust                                           | Ten przycisk służy do przeglądania bieżących ustawień<br>VantageTrust.                                                                                                    |
| kV and mA Properties<br>(Parametry kV i mA)            | Ten przycisk służy do ustawiania minimalnej<br>i maksymalnej wartości kilowoltów (kV) i miliamperów<br>(mA), stosowanych podczas napromieniowania.                                                                                     |
| Message Center<br>(Centrum wiadomości)                 | Ten przycisk umożliwia interaktywne przeglądanie komunikatów dla konkretnych podzespołów pantomografu Vantage.                                                                                                    |
|                                                        |                                                                                                    |
| Profile Properties<br>(Właściwości profilu)            | Ten przycisk służy do ustawiania domyślnych wartości kilowoltów (kV) i miliamperów (mA) oraz rozmiaru szczęki dla każdego rozmiaru pacjenta.                                                                                           |
| System Center<br>(Centrum urządzenia)                  | Ten przycisk daje dostęp do informacji na temat typu czujnika, numeru seryjnego, liczby obrazów pobranych od czasu ostatniego resetu sterownika czujnika.                                                                              |
| Service (Serwisowy)                                    | Ten przycisk służy do celów konserwacyjnych oraz obsługi systemu przez serwisanta. Jest chroniony hasłem.                                                                                                    |
| Technician Access<br>(Dostęp dla<br>serwisanta)        | Ten przycisk służy do przygotowania urządzenia do<br>zdalnego dostępu przez serwisanta.                                                                                                    |
| Slide On/Off<br>(Przesuwanie wł. / wył.)               | Ten przełącznik służy do wyboru dotknięcia lub<br>przesunięcia w celu wybrania projekcji jednego lub kilku<br>segmentów na panelu segmentacji. Gdy włączona jest<br>opcja przesuwania, przycisk jest otoczony kolorem<br>zielonym.     |

## Opcje ekranu Options (Opcje)

| Орсја                                                                     | Opis                                                                                                    |
|---------------------------------------------------------------------------|----------------------------------------------------------------------------------------------------|
| Segment Lock<br>(Blokada segmentu)                                        | Ten przełącznik umożliwia zablokowanie segmentów<br>na ekranie akwizycji w celu uniknięcia przypadkowego<br>odznaczenia segmentu. |
| Przypomnienie<br>wskaźnika położenia<br>kłów                              | Ten przełącznik umożliwia włączenie lub wyłączenie<br>przypomnienia o wskaźniku położenia kłów na ekranie<br>akwizycji.           |
|                                                                           | Ten przycisk służy do włączania lub wyłączania<br>wyświetlania dawki.                                                             |
| Ceph Segmentation<br>Lock (Blokada<br>segmentacji<br>cefalometrycznej)    | Ten przycisk włącza lub wyłącza blokadę poprzecznej segmentacji cefalometrycznej.                                                 |
| Ceph Segmentation<br>Default (Domyślna<br>segmentacja<br>cefalometryczna) | Ten przełącznik służy do ustawiania domyślnej<br>poprzecznej segmentacji cefalometrycznej<br>(wielkość obrazu).                   |

# Recall Last Image (Przywołaj ostatni obraz)

Po pobraniu obrazu RTG lub po dotknięciu przycisku Recall Last Image (Przywołaj ostatni obraz) na ekranie Options (Opcje), pojawi się funkcja Image Preview (Podgląd zdjęcia). Podgląd zdjęcia będzie widoczny na ekranie dotykowego panelu sterowania do czasu dotknięcia przycisku OK. Należy sprawdzić, czy pobrany obraz pacjenta jest właściwy.

Tuż po włączeniu urządzenia Vantage lub po dotknięciu przycisku Recall Last Image (Przywołaj ostatni obraz), może pojawić się obraz niediagnostyczny. To zdjęcie nie nadaje się do celów diagnostycznych.

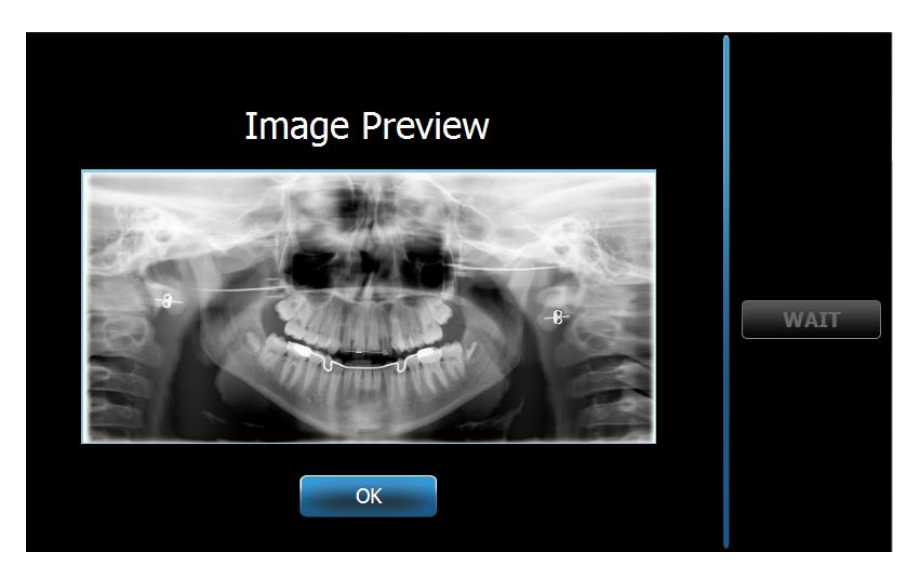

## Ekran Image Preview (Podgląd zdjęcia)

# System Center (Centrum urządzenia)

Opcja System Center (Centrum urządzenia) umożliwia dostęp do trzech ekranów z informacjami o systemie. Te ekrany to Sensor (Czujnik), Real Time Controller (Sterownik w czasie rzeczywistym) oraz VantageTouch Panel (Panel dotykowy Vantage). Ekran czujnika cefalometrycznego także jest dostępny, jeśli jest potrzebny. Informacje na tych ekranach dotyczą wersji systemu oraz danych dotyczących jego użytkowania.

# Ekran kV and mA Properties (Parametry kV i mA)

Ekran kV and mA Properties (Parametry kV i mA) służy do ustawiana minimalnej i maksymalnej wartości natężenia (kV) i prądu (mA), dla obrazów pantomograficznych i stawów skroniowo-żuchwowych na dotykowym panelu sterowania. Puknięcie przycisku kV and mA Properties (Parametry kV i mA) na ekranie Options (Opcje) powoduje otwarcie ekranu kV and mA Properties (Parametry kV i mA).

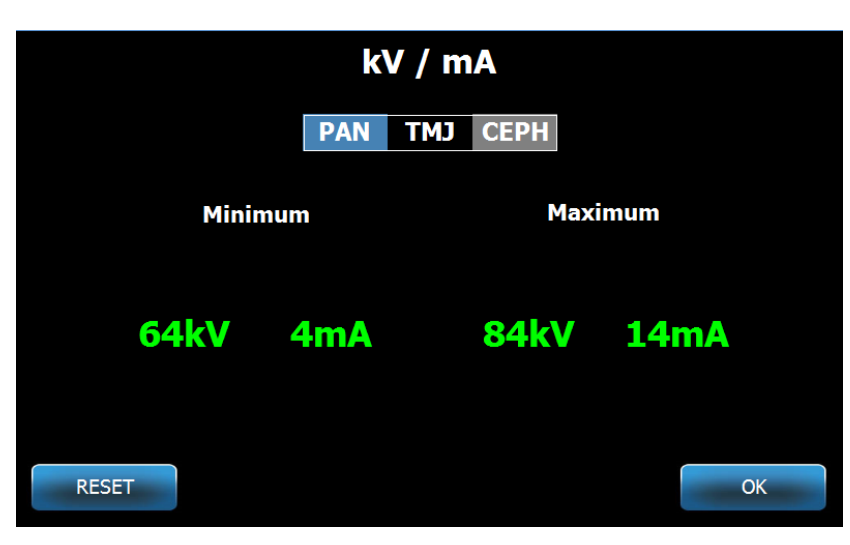

## Ekran kV and mA Properties (Parametry kV i mA)

# Ekran Profile Properties (Właściwości profilu)

Fabrycznie dotykowy panel sterowania ma wgrane domyślne ustawienia dla każdego rozmiaru pacjenta i jest gotowy do użytku. Na ekranie Profile Properties (Właściwości profilu) można zmienić te wartości. Wartości domyślne pojawią się po wybraniu opcji PAN (pantomograficzny) lub TMJ (stawy skroniowożuchwowe) na ekranie Acquisition Setup (Ustawienia akwizycji).

Dla obrazów Pan (pantomograficznych) dla każdego rozmiaru pacjenta można zdefiniować szczytowe wartości kV i mA oraz rozmiar szczęki. Wartości kV i mA muszą mieścić się w zakresie zdefiniowanym na ekranie kV and mA Properties (Parametry kV i mA). Dla obrazów TMJ (stawów skroniowo-żuchwowych) dla każdego rozmiaru pacjenta można zdefiniować szczytowe wartości kV i mA.

Dotknięcie zakładki Profile Properties (Właściwości profilu) na ekranie Options (Opcje) powoduje otwarcie ekranu Profile Properties (Właściwości profilu).

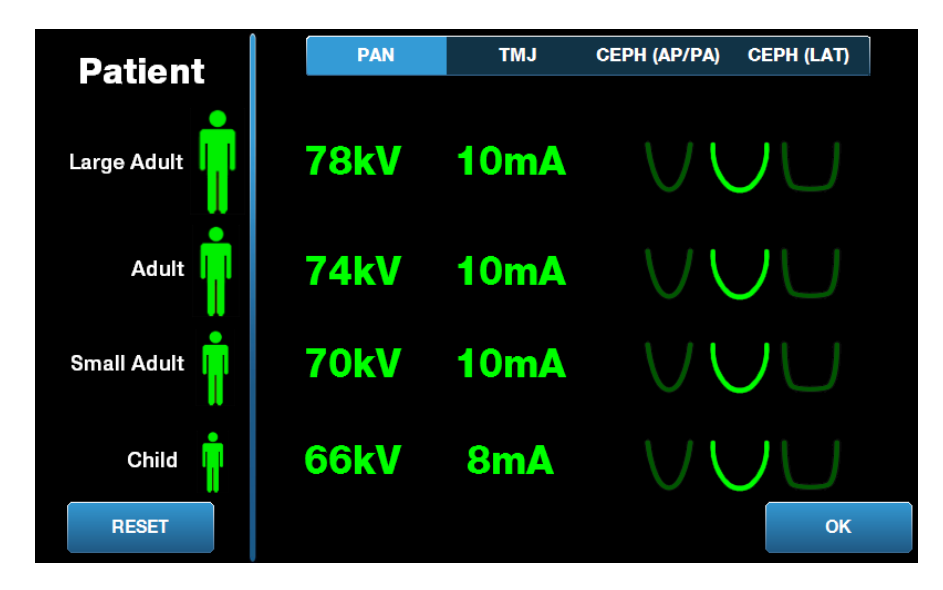

## Ekran Profile Properties (Właściwości profilu)

W poniższej tabeli przedstawiono informacje i funkcje dostępne na ekranie Profile Properties (Właściwości profilu).

| Орсја                                                                                                    | Opis                                                                                                    |
|----------------------------------------------------------------------------------------------------|----------------------------------------------------------------------------------------------------|
| PAN/TMJ/CEPH AP/PA<br>CEPH LAT<br>(Pantomograficzny/Stawy<br>skroniowo-żuchwowe/<br>Cefalometryczny<br>przednio-tylny/tylno-<br>przedni, Cefalometryczny<br>boczny) | Wybór typu obrazu, dla którego ustawiane są<br>wartości domyślne.                                                                                                    |
| Patient (Pacjent)                                                                                                    | Wszystkie wartości są ustawiane dla konkretnego<br>rozmiaru pacjenta. W tym miejscu wybiera się<br>rozmiar pacjenta do edycji.                                                                                       |
| kV i mA Values<br>(Wartości kV i mA)                                                                                                    | Do każdego rozmiaru pacjenta są przypisane unikalne<br>wartości kV i mA, które zostaną wykorzystane do<br>akwizycji obrazu. Te wartości można dalej definiować<br>dla projekcji Pan, TMJ, Ceph AP/PA i Ceph Lateral. |
| Jaw Profile<br>(Profil szczęki)                                                                                                    | W przypadku obrazów Pan (pantomograficznych)<br>można dodatkowo dostosować rozmiar pacjenta,<br>określając rozmiar szczęki: Narrow (wąska),<br>Normal (normalna) i Wide (szeroka).                                   |

## Ekran Profile Properties (Właściwości profilu)

# Ekran Calibration Files (Pliki kalibracyjne)

Ekran Calibration Files (Pliki kalibracyjne) służy do pobierania plików kalibracyjnych dla czujników Vantage. Każdorazowo po dodaniu nowego czujnika trzeba pobrać pliki kalibracyjne, by móc go używać. Można także usunąć stare pliki kalibracyjne z listy u dołu ekranu.

Dotknięcie zakładki Calibration Files (Pliki kalibracyjne) na ekranie Options (Opcje) powoduje otwarcie ekranu Calibration Files (Pliki kalibracyjne).

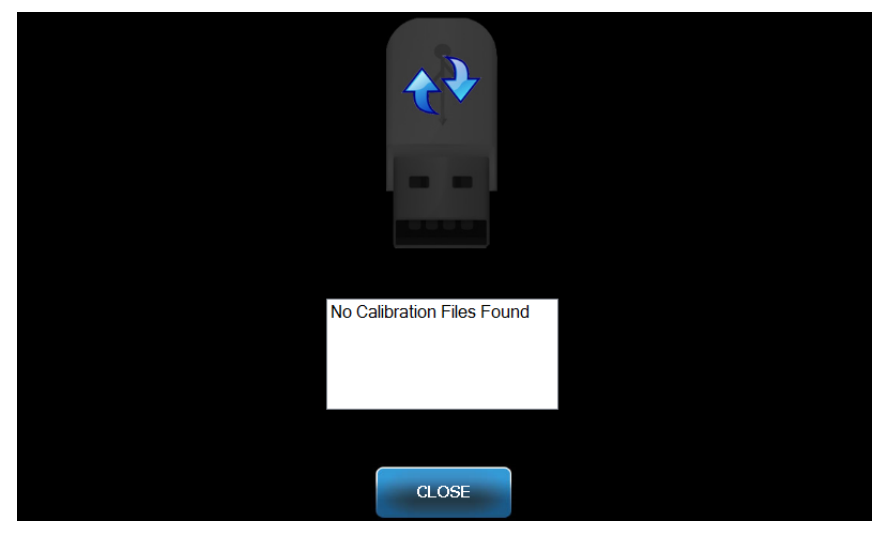

## Ekran Calibration Files (Pliki kalibracyjne)

W poniższej tabeli przedstawiono informacje i funkcje dostępne na ekranie Profile Properties (Właściwości profilu).

## Ekran Calibration Files (Pliki kalibracyjne)

| Орсја                                                     | Opis                                                                         |
|-----------------------------------------------------------|------------------------------------------------------------------------------|
| USB Drive<br>(Dysk USB)                                   | Wyświetla stan dysku USB podłączonego do panelu sterowania.                  |
| Calibration File List<br>(Lista plików<br>kalibracyjnych) | Wykaz wszystkich plików kalibracyjnych znajdujących się w panelu sterowania. |

# Ekran Backup / Restore (Kopia zapasowa / przywracanie)

Ekran Backup / Restore (Kopia zapasowa / przywracanie) służy do sporządzania kopii zapasowej i przywracania parametrów technicznych, plików kalibracyjnych czujnika oraz informacji dotyczących VantageTrust.

Dotknięcie zakładki Backup / Restore (Kopia zapasowa / przywracanie) na ekranie Options (Opcje) powoduje otwarcie ekranu Backup / Restore (Kopia zapasowa / przywracanie).

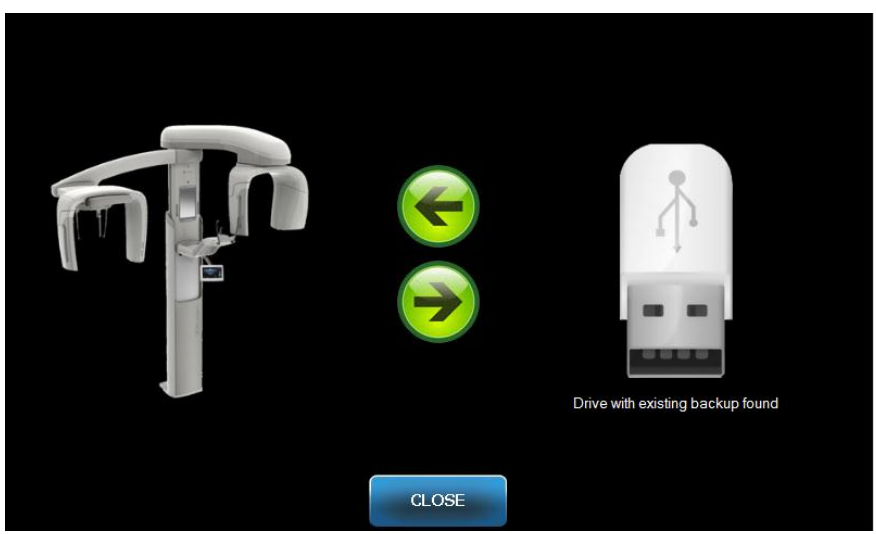

## Ekran Backup / Restore (Kopia zapasowa / przywracanie)

W poniższej tabeli przedstawiono informacje dostępne na ekranie Backup / Restore (Kopia zapasowa / przywracanie).

## Ekran Backup / Restore (Kopia zapasowa / przywracanie)

| Орсја                               | Opis                                                                                                    |
|-------------------------------------|----------------------------------------------------------------------------------------------------|
| USB Drive<br>(Dysk USB)             | Wyświetla stan dysku USB podłączonego do panelu sterowania.                                                      |
| Strzałka Backup<br>(Kopia zapasowa) | Skierowana od systemu Vantage do dysku USB oznacza tworzenie lub nadpisywanie istniejącej kopii zapasowej.       |
| Strzałka Restore<br>(Przywracanie)  | Skierowana od dysku USB do systemu Vantage oznacza przywracanie w systemie danych z istniejącej kopii zapasowej. |
| Confirmation<br>(Potwierdzenie)     | Przed rozpoczęciem sporządzania kopii zapasowej lub przywracania danych pojawia się potwierdzenie.               |

# Ekran VantageTrust

Na ekranie VantageTrust można przeglądać informacje na temat konta VantageTrust użytkownika.

Dotknięcie zakładki VantageTrust na ekranie Options (Opcje) powoduje otwarcie ekranu VantageTrust.

## Ekran VantageTrust

|                    | VantageTrust   |                     |
|--------------------|----------------|---------------------|
|                    |                |                     |
| Status:            | Not Active     | Service             |
| Name:<br>Location: |                | My Information      |
| Serial Number:     | BMCDOUGALL-WS2 | <b>P</b> Activation |
|                    |                |                     |
|                    | DONE           |                     |

W poniższej tabeli przedstawiono informacje dostępne na ekranie VantageTrust.

## Ekran VantageTrust

| st on-line. |
|-------------|
|             |
| st on-line. |

# Ekran Service (Serwisowy)

Ekran Service (Serwisowy) to narzędzie diagnostyczne oraz służące do wykrywania usterek przez serwisantów. Ekran Service (Serwisowy) jest chroniony hasłem. Dotknięcie zakładki Service (Serwisowy) na ekranie Options (Opcje) powoduje otwarcie ekranu Service Password (Hasło serwisowe).

Ekran Service Password (Hasło serwisowe)

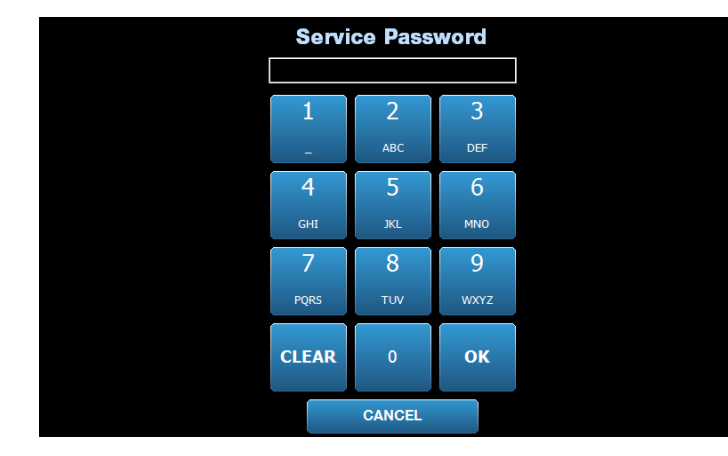

# Narzędzia do pozycjonowania pacjenta

Właściwe ustawienie pacjenta do zdjęcia pantomograficznego jest niezwykle istotne dla jakości obrazu. Wielkość i kształt obszaru najostrzej zaprezentowanego na obrazie zależy od prawidłowego ułożenia pacjenta.

Pantomograf Progeny Vantage posiada wbudowane narzędzia ułatwiające szybkie i prawidłowe pozycjonowanie pacjenta. Narzędzia te to:

- przyciski sterowania wysokością kolumny
- blat do pozycjonowania pacjenta z podpórką na brodę, zagryzakiem i uchwytami pozycjonującymi
- system pozycjonowania laserowego z laserem płaszczyzny frankfurckiej, laserem płaszczyzny strzałkowej pośrodkowej oraz laserowym wskaźnikiem położenia kłów.

## Przyciski sterowania wysokością kolumny

Teleskopowa kolumna urządzenia Vantage podtrzymuje blat do pozycjonowania pacjenta z podpórką na brodę, zagryzakiem i uchwytami pozycjonującymi. Wysokość tej kolumny oraz blatu do pozycjonowania pacjenta można łatwo regulować za pomocą panelu z przyciskami sterującymi, umieszczonego po jednej ze stron blatu do pozycjonowania pacjenta. Drugi zestaw przycisków sterujących jest dostępny dla dodatkowej przystawki cefalometrycznej i służy do pozycjonowania do zdjęcia cefalometrycznego.

# Panel z przyciskami sterującymi z zaznaczonymi przyciskami "W górę"/"W dół".

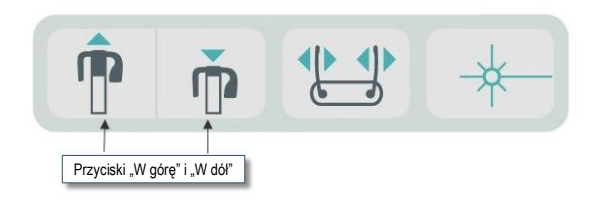

# Blat do pozycjonowania pacjenta z podpórką pod brodę, zagryzakiem i uchwytami pozycjonującymi

Podpórka pod brodę, zagryzak i uchwyty pozycjonujące są niezbędne do prawidłowego ułożenia pacjenta. Podpórka pod brodę jest zamontowana na blacie do pozycjonowania pacjenta, a zagryzak znajduje się w umieszczonej w niej szczelinie. Uchwyty pozycjonujące wraz z podpórką pod brodę i zagryzakiem pomagają w ustawieniu pacjenta do ekspozycji oraz w kontroli ruchów bocznych.

W przypadku demontażu podpórki pod brodę i zagryzaka, najpierw należy pociągnąć do góry i zdemontować zagryzak. Następnie można zdemontować z blatu do pozycjonowania podpórkę pod brodę.

## Blat do pozycjonowania pacjenta z podpórką pod brodę, zagryzakiem i uchwytami pozycjonującymi

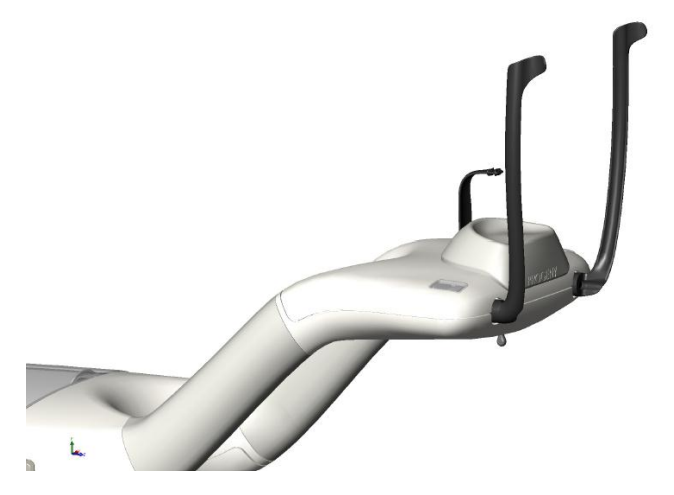

# Materiały eksploatacyjne dla systemu pantomograficznego i cefalometrycznego

| Zdjęcie pantomograficzne  | Zdjęcie cefalometryczne (opcja) |
|---------------------------|---------------------------------|
| Zestaw akcesoriów Vantage | Uchwyt Naison                   |

## System pozycjonowania laserowego

Pantomograf Progeny Vantage używa trzech precyzyjnych laserów do pozycjonowania pacjenta: lasera płaszczyzny frankfurckiej, lasera płaszczyzny strzałkowej pośrodkowej oraz laserowego wskaźnika położenia kłów. Każdy z nich pełni określoną rolę w prawidłowym ustawianiu pacjenta i uzyskiwaniu obrazu wysokiej jakości.

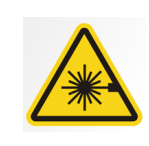

**UWAGA:** Nie spoglądać bezpośrednio w wiązkę laserową. Nie zbliżać oczu na odległość mniejszą niż 100 mm. To urządzenie emituje promieniowanie laserowe klasy 2 o mocy wyjściowej 3 mW przy 650 nm.

# Laser plaszczyzny strzałkowej pośrodkowej

## Lokalizacja laserów

Regulacja laserowego wskaźnika położenia kłów

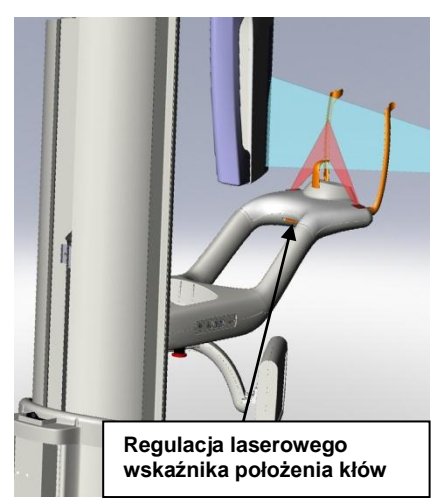

# Laser płaszczyzny frankfurckiej

Laser płaszczyzny frankfurckiej służy do dostrajania przechyłu poziomego głowy pacjenta. Laser przesuwa się za pomocą suwaka umieszczonego z przodu kolumny teleskopowej.

## Suwak lasera płaszczyzny frankfurckiej

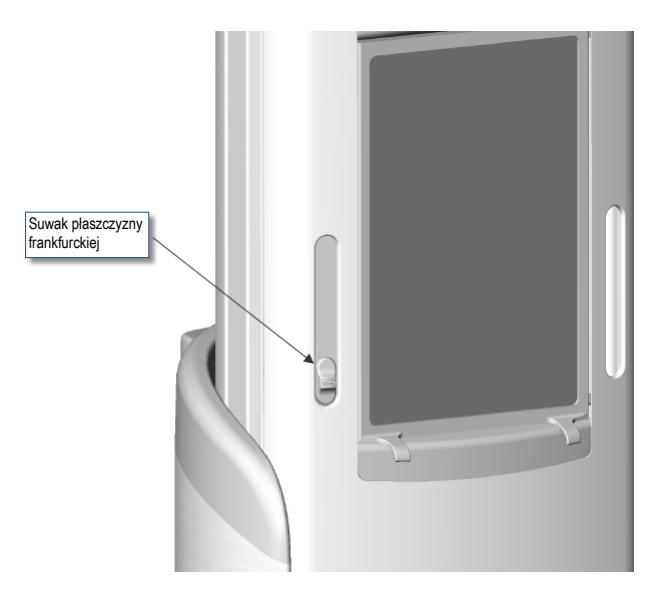

Na ilustracji "Dostrajanie za pomocą lasera płaszczyzny frankfurckiej" przedstawiono przykład ustawiania lasera płaszczyzny frankfurckiej na głowie pacjenta.

## Dostrajanie za pomocą lasera płaszczyzny frankfurckiej

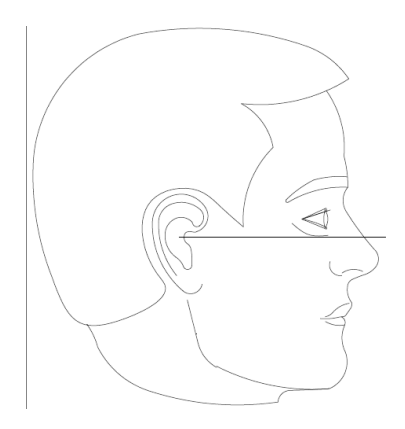

Laser służy do ustawiania w linii głowy pacjenta.

# Laser płaszczyzny strzałkowej pośrodkowej

Laser płaszczyzny strzałkowej pośrodkowej służy do środkowania pacjenta względem blatu do pozycjonowania pacjenta. Jest to laser stały.

# Dostrajanie za pomocą lasera płaszczyzny strzałkowej pośrodkowej

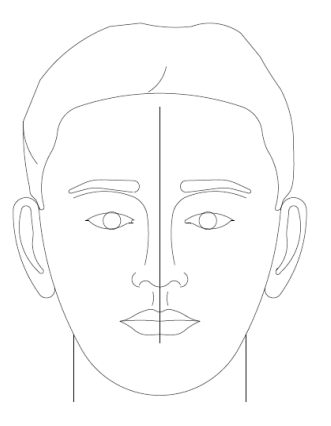

# Laserowy wskaźnik położenia kłów

Laserowy wskaźnik położenia kłów służy do dostrajania kształtu strefy najlepszej ostrości, czyli obszaru najostrzej odwzorowanego na obrazie RTG. Aby przesunąć laserowy wskaźnik położenia kłów w odpowiednie ustawienie, należy użyć gałki regulacyjnej umieszczonej pod blatem do pozycjonowania pacjenta.

## Dostrajanie za pomocą laserowego wskaźnika położenia kłów

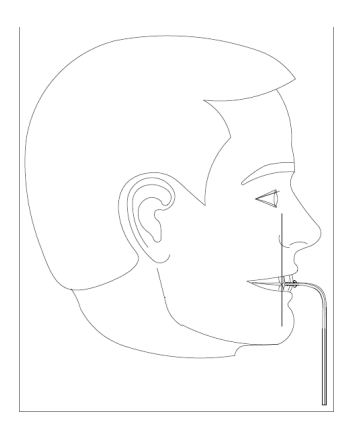

# Narzędzia do pozycjonowania do zdjęcia cefalometrycznego

Właściwe ustawienie pacjenta do zdjęcia cefalometrycznego jest niezwykle istotne dla jakości obrazu.

Pantomograf cefalometryczny Progeny Vantage posiada wbudowane narzędzia ułatwiające szybkie i prawidłowe pozycjonowanie pacjenta. Narzędzia te to:

- przyciski sterowania wysokością kolumny
- łatwy w użyciu i wygodny cefalostat

## Przyciski sterowania wysokością kolumny

Teleskopowa kolumna urządzenia Vantage podtrzymuje zespół cefalometryczny z cefalostatem. Wysokość tej kolumny oraz cefalostatu można łatwo regulować za pomocą panelu z przyciskami sterującymi, umieszczonego na pomocniczym kolimatorze, lub za pomocą panelu z przyciskami do pozycjonowania po jednej ze stron blatu do pozycjonowania pacjenta.

## Cefalostat

Cefalostat pełni trzy funkcje. Po pierwsze można obracać go w całości, aby określić typ wybranej projekcji cefalometrycznej (bocznej z lewej lub prawej strony, przednio-tylnej oraz tylno-przedniej). Po drugie uszne elementy pozycjonujące pozwalają na utrzymanie pacjenta we właściwym, stacjonarnym połączeniu podczas badania. Wskaźnik punktu nasion ułatwia natomiast lokalizację tego obszaru tkanki miękkiej na zdjęciach radiologicznych (dla celów pomiarowych we wskaźnik wbudowana jest linijka).

# Położenia Entry (Wejściowe), Exit (Wyjściowe) i Ready for Imaging (Gotowy do obrazowania)

Ramię górne pantomografu Vantage można ustawić w trzech pozycjach: wejściowej, wyjściowej i gotowej do obrazowania.

- W położeniu wejściowym ramię znajduje się niemal centralnie nad blatem, umożliwiając pacjentowi wejście do urządzenia Vantage.
- W położeniu wyjściowym ramię znajduje się lekko z boku blatu do pozycjonowania pacjenta, umożliwiając pacjentowi wyjście z urządzenia Vantage.
- W położeniu Ready for Imaging (Gotowy do obrazowania) ramię znajduje się blisko blatu do pozycjonowania pacjenta i jest gotowe do rozpoczęcia akwizycji obrazu.

# Wskaźnik stanu

Wskaźnik stanu zmienia kolory zależnie od położenia górnego ramienia. Gdy napis **Ready (Gotowy)** ma kolor żółty, pantomograf Vantage znajduje się w położeniu wejściowym. Gdy napis **Ready (Gotowy)** ma kolor szary, pantomograf Vantage znajduje się w położeniu wyjściowym. Gdy napis **Ready (Gotowy)** ma kolor zielony, pantomograf Vantage jest gotowy do obrazowania. Gdy napis **Ready (Gotowy)** ma kolor czerwony, urządzenie znajduje się w chwili włączania w położeniu nieznanym i przesuwa się do położenia podstawowego.

# Tryb demo

Tryb Demo umożliwia operatorowi symulowanie pracy urządzenia Vantage w trakcie prawdziwego cyklu obrazowania. W trybie Demo nie są wykonywane zdjęcia RTG. Tryb Demo umożliwia pokazanie pacjentom, jak przesuwa się pantomograf Vantage i czego można oczekiwać podczas faktycznego wykonywania zdjęcia. Dzięki temu pacjent poczuje się swobodniej podczas ekspozycji, nie będzie się ruszał, co zwiększy szanse na uzyskanie dobrego zdjęcia i ograniczenie narażenia na promieniowanie RTG.

W przypadku pacjentów obawiających się badania, można ich poprosić, aby obejrzeli symulację wykonywania prześwietlenia przez pantomograf Vantage stojąc z boku. W większości przypadków można zastosować tryb Demo o ustawieniu pacjenta do zdjęcia, tuż przed jego wykonaniem.

# 6 Przygotowanie do wykonania zdjęcia

# Zawartość tego rozdziału

- Informacje na temat oprogramowania do obrazowania
- Korzystanie z oprogramowania do obrazowania Progeny
- Korzystanie z innego oprogramowania

# Informacje na temat oprogramowania do obrazowania

Oprogramowanie do obrazowania pracujące na stacji roboczej służy do przeglądania i zapisywania zdjęć wykonanych za pomocą pantomografu Progeny Vantage. Oprogramowanie do obrazowania umożliwia też wprowadzenie do pantomografu Vantage nazwiska pacjenta i nazwy gabinetu.

Dostępnych jest kilka typów oprogramowania do obrazowania. W tej instrukcji omawiane jest oprogramowanie do obrazowania Progeny Imaging i Progeny TWAIN. W przypadku stosowania innego oprogramowania, w celu pełnego wykorzystania jego możliwości należy zapoznać się z jego instrukcją.

# Korzystanie z oprogramowania do obrazowania Progeny

Aby skorzystać z oprogramowania Progeny Imaging, należy:

1. Otworzyć oprogramowanie Progeny Imaging

## Ikona oprogramowania Progeny Imaging

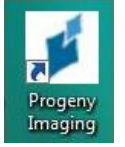

2. Przy logowaniu pojawi się ekran oprogramowania Progeny Imaging – należy wprowadzić nazwę użytkownika i hasło, a następnie kliknąć przycisk Login.

#### Ekran logowania do oprogramowania Progeny Imaging

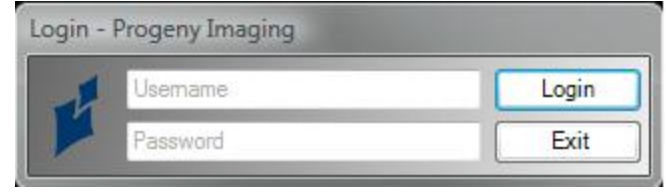

3. W polu wyboru urządzenia u góry ekranu należy wybrać opcję "Default Pan" (Domyślne pantomograficzne).

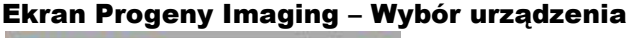

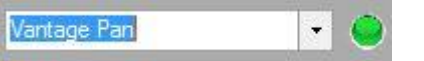

 Aby wyświetlić listę pacjentów, należy w menu u góry ekranu kliknąć Patient > Open (Pacjent > Otwórz).

#### Ekran Progeny Imaging – Otwieranie listy pacjentów

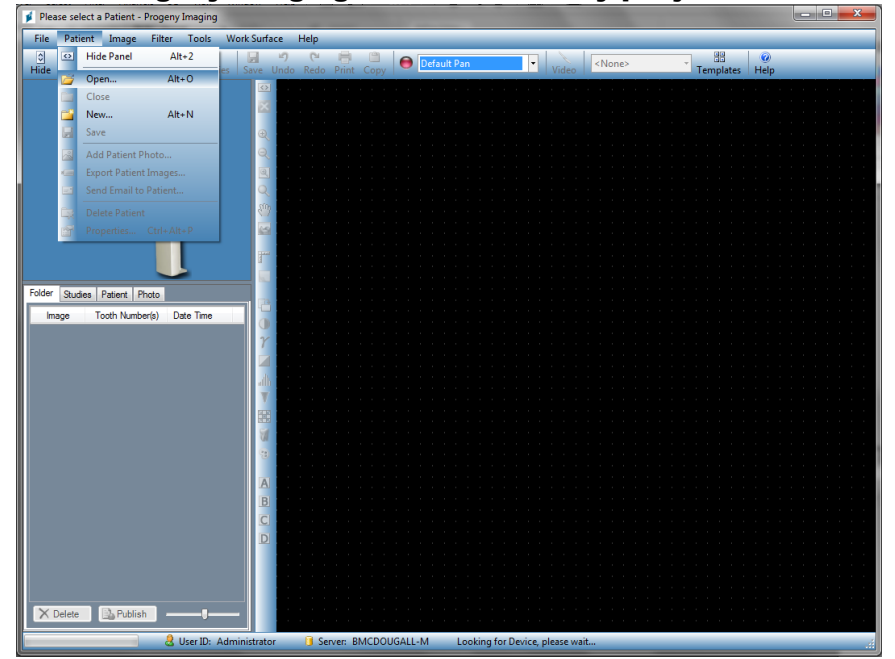

5. Na ekranie Select Patient (Wybór pacjenta) należy wybrać pacjenta, a następnie kliknąć przycisk Open (Otwórz). Na stacji roboczej i dotykowym panelu sterowania pojawią się informacje o pacjencie.

| 💋 Sele  | ect Patient - P | rogeny Ima | (entres |        |        |            |           | _          |         |
|---------|-----------------|------------|---------|--------|--------|------------|-----------|------------|---------|
|         | Med Alert       | Last 🔺     | First   | Gender | Folder | Birth Date | Last XRay | Start Date | Last Ch |
| F       |                 | Anderson   | Mr      | М      |        | 7/29/2009  | 7/29/2009 | 7/29/2009  | 7/29/20 |
|         |                 |            |         |        |        |            |           |            |         |
|         |                 |            |         |        |        |            |           |            |         |
|         |                 |            |         |        |        |            |           |            |         |
|         |                 |            |         |        |        |            |           |            |         |
|         |                 |            |         |        |        |            |           |            |         |
|         |                 |            |         |        |        |            |           |            |         |
|         |                 |            |         |        |        |            |           |            |         |
|         |                 |            |         |        |        |            |           |            |         |
|         |                 |            |         |        |        |            |           |            |         |
|         |                 |            |         |        |        |            |           |            |         |
|         | Last Name       | Filter     |         |        | Op     | en Pro     | perties C | lose       | Help    |
|         |                 | _          |         |        |        |            |           |            |         |
| Patient | ts: 1           | _          | _       | _      | _      | _          |           |            |         |

Ekran Progeny Imaging – Wybór pacjenta

6. Aby <u>Ustawić pacjenta</u> i wykonać zdjęcie, należy postępować zgodnie z procedurami Vantage zamieszczonymi w tym rozdziale.

# Korzystanie z innego oprogramowania

Pantomograf Progeny Vantage może także współpracować z innym oprogramowaniem do obrazowania i zarządzania gabinetem poprzez interfejs Progeny TWAIN.

1. W tym celu należy otworzyć opcję TWAIN w stosowanym oprogramowaniu i wybrać urządzenie Progeny TWAIN. Otworzy się okno Progeny TWAIN.

## Ekran Progeny TWAIN

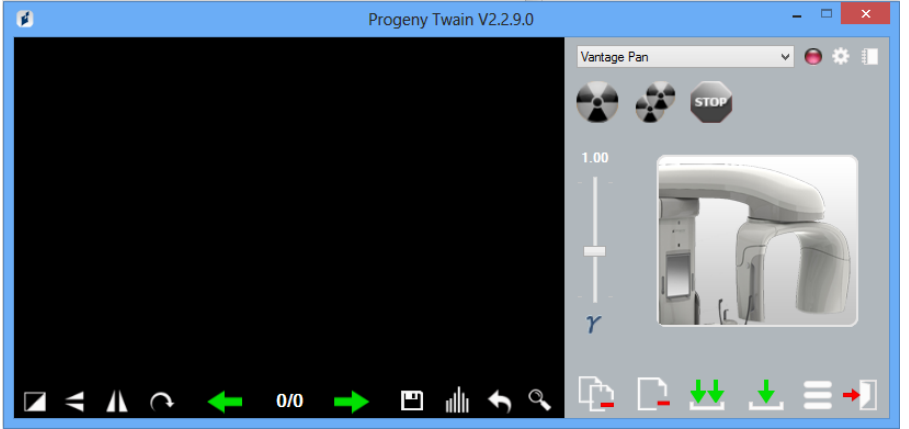

2. Z menu rozwijanego urządzeń należy wybrać urządzenie "Progeny Vantage Pan" (Pantomograf Progeny Vantage).

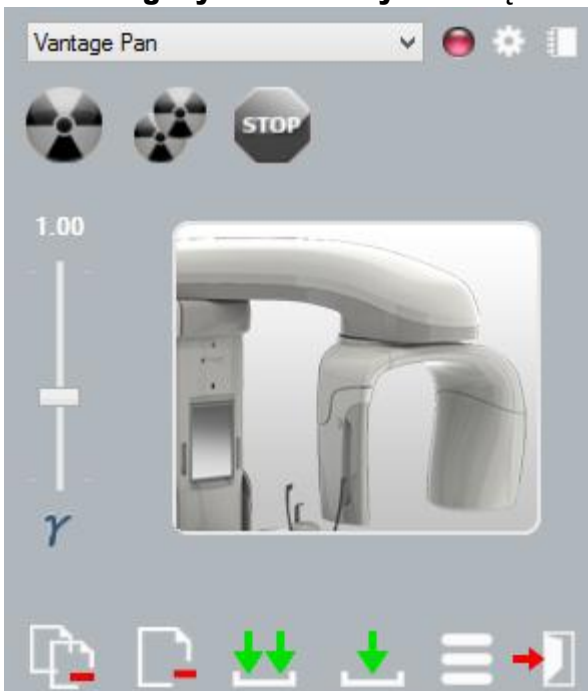

## Ekran Progeny TWAIN – Wybór urządzenia

3. Aby przejrzeć informacje o zdjęciu, należy kliknać żółty przycisk w kształcie notatnika. Pojawi się okno Notes (Uwagi).

## Ekran Notes (Uwagi) oprogramowania Progeny TWAIN

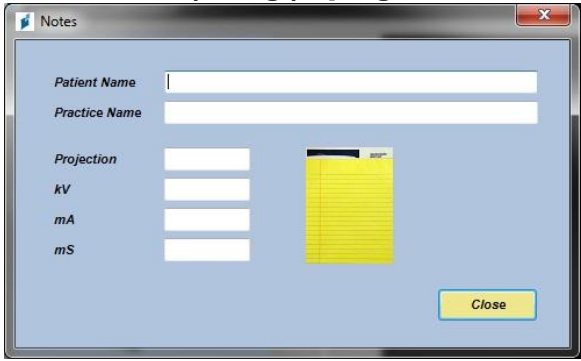

#### Uwaga:

W oknie pojawi się informacja o technice obrazowania. W aplikacji TWAIN można wpisać nazwisko pacjenta, ale nie jest ono przenoszone do aplikacji do obrazowania.

- 4. Wprowadzić informacje o obrazie, np. nazwisko pacjenta, a następnie kliknąć przycisk Close (Zamknij).
- 5. Aby Ustawić pacjenta i wykonać zdjęcie, należy postępować zgodnie z procedurami Vantage zamieszczonymi w tym rozdziale.
- 6. Po wykonaniu zdjęcia należy wrócić do okna Progeny TWAIN.

# ø Progeny Twain V2.2.9.0 v 😑 🔅 🗉 Vantage Pan Przyciski do przenoszenia zdjęć

#### Ekran Progeny TWAIN z przyciskami przenoszenia

- 7. Zdjęcia do oprogramowania niezależnego można wgrać za pomocą przycisków Transfer (Przenoszenie).
  - Transfer (Przenieś) pobiera ostatnio wykonane zdjęcie.
  - Transfer All (Przenieś wszystkie) pobiera wszystkie nowo wykonane zdjęcia.

# 7 Rozpoczęcie pracy Zawartość tego rozdziału

- Włączanie pantomografu Vantage
- Ustawianie parametrów technicznych
- Konfiguracja opcji urządzenia
- Konfiguracja dotykowego panelu sterowania

# Włączanie pantomografu Vantage

1. Aby włączyć pantomograf Vantage, należy wcisnąć włącznik umiejscowiony z tyłu nieruchomej kolumny, na górze skrzynki przyłączeniowej.

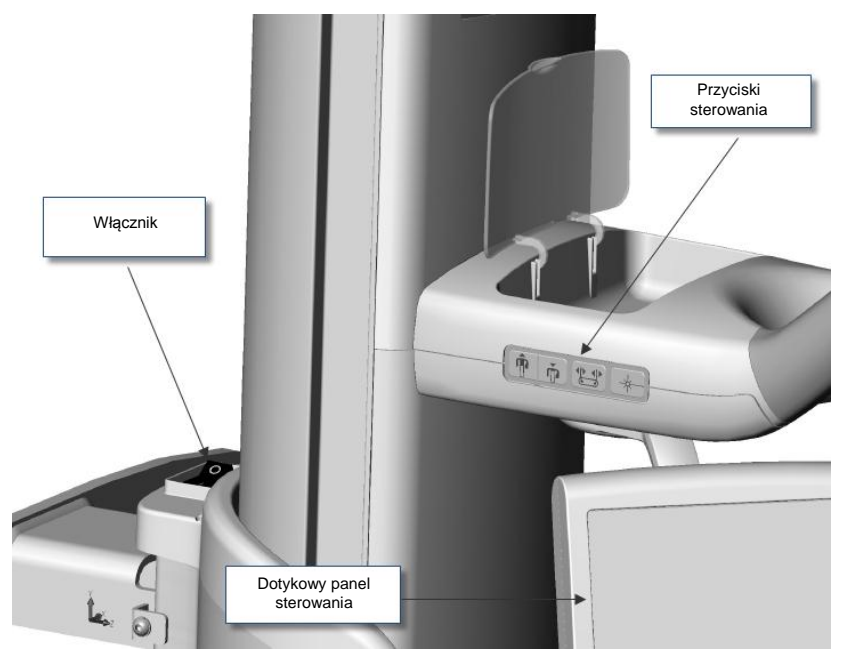

Pantomograf Vantage z włącznikiem

Po włączeniu pantomografu Vantage na dotykowym panelu sterowania pojawi się ekran startowy. W ramach procedury włączania urządzenie Vantage wykonuje test diagnostyczny.

# Ustawianie parametrów technicznych

Parametry techniczne to współczynniki ekspozycji, które określają natężenie i czas trwania ekspozycji. Obejmują ustawienia typu projekcji, segmentacji, rozmiaru pacjenta, rozmiaru szczęki oraz wartości kilowoltów (kV) i miliamperów (mA). Parametry techniczne ustawia się na ekranie Acquisition Setup (Ustawienia akwizycji). *Więcej informacji można znaleźć na ilustracji* ekranu Acquisition Setup (Ustawienia akwizycji) *w* rozdziale 5.

# Typ projekcji

Do wyboru są cztery projekcje: Pan Standard (Standardowa pantomograficzna), Pan Enhanced (Ulepszona pantomograficzna), Pan Bitewing (Pantomograficzna skrzydłowo-zgryzowa) oraz TMJ (stawów skroniowo-żuchwowych). Metodę wyboru (dotknięcie lub przesunięcie) ustawia się przyciskiem Slide On/Off (Przesuwanie wł. / wył.) na ekranie Options (Opcje). *Więcej informacji można znaleźć na ilustracji* ekranu Options (Opcje) *w rozdziale 5.* 

1. Należy dotykać ikony Projection (Projekcja) do czasu, aż na ekranie pojawi się wybrany typ projekcji.

Ikona Projekcji Pan Standard (Standardowa pantomograficzna)

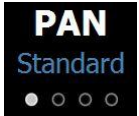

- 2. Aby zobaczyć inny typ projekcji, należy ponownie wskazać tę ikonę.
- 3. W przypadku projekcji Pan Pediatric (Pedo; Dziecięca pantomograficzna), należy najpierw wybrać projekcję Pan Standard (Standardowa pantomograficzna), a następnie rozmiar pacjenta Child (Dziecko).

## Segmentacja

Domyślnie pantomograf Vantage obrazuje całą szczękę i żuchwę. Aby wybrać do obrazowania konkretny obszar, należy użyć paneli segmentacyjnych lub typów projekcji, w których segmenty wybierane są automatycznie. Metodę wyboru (dotknięcie lub przesunięcie) ustawia się przyciskiem Slide On/Off (Przesuwanie wł. / wył.) na ekranie Options (Opcje). *Więcej informacji można znaleźć na ilustracji* ekranu Options (Opcje) *w rozdziale 5.* 

- 1. Aby wyłączyć panel segmentu, wystarczy wybrać dowolny segment. Segment zostaje zaczerniony, co oznacza, że nie został wybrany.
- 2. Aby ponownie włączyć segment, należy go jeszcze raz wybrać.

## Panel Segmentation (Segmentacja)

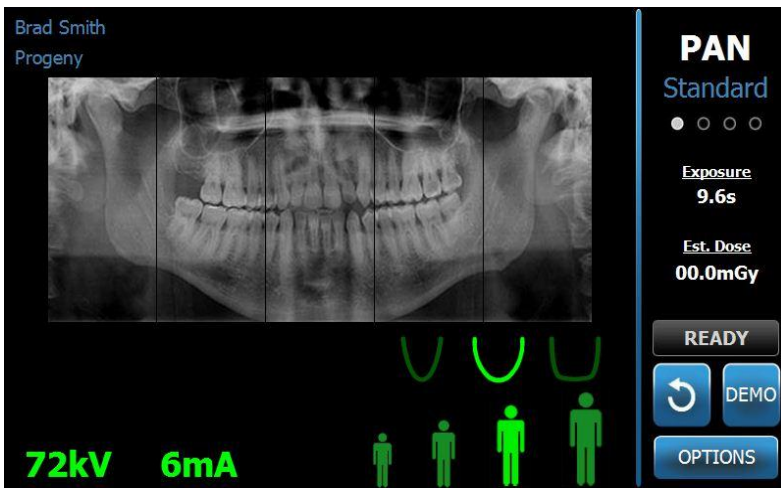

# Rozmiar pacjenta

Dostępne rozmiary pacjenta to Child (Dziecko), Small Adult (Niski dorosły), Adult (Dorosły) oraz Large Adult (Duży dorosły) Domyślnym rozmiarem jest Adult (Dorosły). Zmiana rozmiaru pacjenta powoduje ustawienie wartości kV i mA na domyślne dla tego rozmiaru, zdefiniowane na ekranie Profile Properties (Właściwości profilu). *Więcej informacji można znaleźć na ilustracji* ekranu Profile Properties (Właściwości profilu) *w rozdziale 5.* 

- 1. Aby zmienić rozmiar na inny niż Adult (Dorosły), wystarczy dotknąć wybranej ikony.
- 2. Aby wybrać rozmiar Child (Dziecko), należy dotknąć ikony z najmniejszym rozmiarem pacjenta.

Domyślnie rozmiar szczęki zmienia się na "Narrow" (Wąski), co oznacza, że szerokość naświetlanego obszaru zostanie zmniejszona.

## Ikona Patient size (Rozmiar pacjenta)

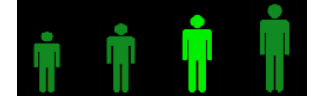

## Rozmiar szczęki

Rozmiar szczęki zależy od rozmiaru pacjenta i ustawień na ekranie Profile Properties (Właściwości profilu). *Więcej informacji można znaleźć na ilustracji* ekranu Acquisition Setup (Ustawienia akwizycji) i ekranu Profile Properties (Właściwości profilu) w rozdziale 5.

## Ikona Jaw size (Rozmiar szczęki)

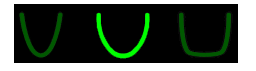

- Aby wybrać rozmiar szczęki, należy dotknąć odpowiedniej ikony rozmiaru: Narrow (wąska), Normal (normalna) i Wide (szeroka). Wybrany rozmiar zostanie podświetlony na zielono.
- Jeśli po wyborze rozmiaru szczęki użytkownik zmieni rozmiar pacjenta, rozmiar szczęki może także ulec zmianie. Należy wówczas ponownie wybrać prawidłowy rozmiar szczęki.

# Wartości kV i mA

Wszystkie wartości kV podawane w tej instrukcji są wartościami szczytowymi. Wartości kV i mA można zwiększać lub zmniejszać do wartości maksymalnych zdefiniowanych na ekranie kV and mA Properties (Parametry kV i mA). Wartość domyślna jest wyświetlana na zielono, a zmienia kolor na żółty, gdy przestają być domyślna.

Ikona kV i mA

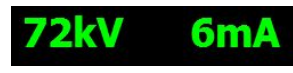

- 1. Aby zmienić wartość, należy dotknąć wartości kV lub mA. Powyżej wybranej wartości pokazują się strzałki skierowane w górę i w dół.
- 2. Należy dotykać strzałki w górę lub w dół do czasu wybrania żądanej wartości.

W tabeli domyślnych wartości kV i mA podane są wartości wyjściowe stosowane w pantomografie Progeny Vantage.

#### Domyślne wartości kV i mA dla obrazów pantomograficznych

| Rozmiar pacjenta            | Wartości domyślne |            |  |
|-----------------------------|-------------------|------------|--|
|                             | Wartość kV        | Wartość mA |  |
| Child (Dziecko)             | 66                | 6          |  |
| Small adult (Niski dorosły) | 70                | 8          |  |
| Adult (Dorosły)             | 74                | 8          |  |
| Large adult (Duży dorosły)  | 78                | 10         |  |

#### Domyślne wartości kV i mA dla obrazów stawów skroniowożuchwowych

| Rozmiar pacjenta            | Wartości domyślne |            |  |
|-----------------------------|-------------------|------------|--|
|                             | Wartość kV        | Wartość mA |  |
| Child (Dziecko)             | 62                | 8          |  |
| Small adult (Niski dorosły) | 64                | 8          |  |
| Adult (Dorosły)             | 68                | 10         |  |
| Large adult (Duży dorosły)  | 70                | 12         |  |

# Domyślne wartości kV i mA dla obrazów cefalometrycznych w projekcji bocznej

| Rozmiar pacjenta            | Wartości domyślne |            |
|-----------------------------|-------------------|------------|
|                             | Wartość kV        | Wartość mA |
| Child (Dziecko)             | 66                | 9          |
| Small adult (Niski dorosły) | 74                | 11         |
| Adult (Dorosły)             | 78                | 11         |
| Large adult (Duży dorosły)  | 82                | 12         |

# Domyślne wartości kV i mA dla obrazów cefalometrycznych przednio-tylnych/tylno-przednich

| Rozmiar pacjenta            | Wartości domyślne |            |  |
|-----------------------------|-------------------|------------|--|
|                             | Wartość kV        | Wartość mA |  |
| Child (Dziecko)             | 68                | 11         |  |
| Small adult (Niski dorosły) | 74                | 13         |  |
| Adult (Dorosły)             | 78                | 13         |  |
| Large adult (Duży dorosły)  | 82                | 14         |  |

Zmianę szczytowych wartości kV i mA można rozważyć w następujących okolicznościach:

- Jeśli pacjent ma dużo tkanek miękkich i/lub kości w okolicy twarzy i szyi, należy użyć wyższych ustawień kV i/lub mA.
- Jeśli pacjent ma drobną i wąską strukturę kości twarzy, należy użyć niższych ustawień kV i/lub mA.
- U pacjentów bezzębnych należy użyć niższych o stopień ustawień kV i/lub mA.

# Konfiguracja opcji urządzenia

Na ekranie Profile Properties (Właściwości profilu) można zmienić ustawienia domyślne dla pacjenta.

 Na ekranie Options (Opcje) należy dotknąć przycisku Profile Properties (Właściwości profilu). Otworzy się ekran Profile Properties (Właściwości profilu).

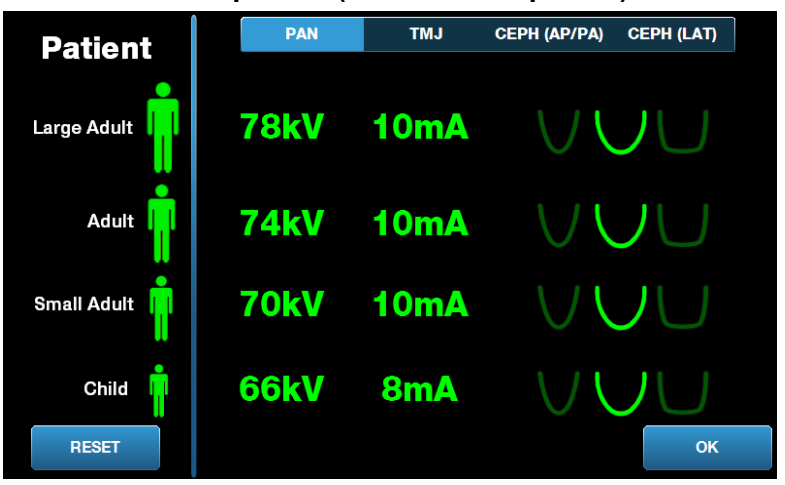

## Ekran Profile Properties (Właściwości profilu)

- Należy dotknąć opcji Pan, TMJ CEPH (AP/PA) lub CEPH (LAT) (Pantomograficzna, Stawy skroniowo-żuchwowe, Cefalometryczna (przednio-tylna/tylno-przednia) lub Cefalometryczna (boczna)).
- 3. Dla każdego rozmiaru pacjenta, w którym trzeba wprowadzić zmiany, należy dotknąć odpowiedniej ikony pacjenta.
- 4. Aby zmienić domyślną wartość kV i mA, należy dotknąć wartości i dostosować ją za pomocą strzałek w górę/w dół.
- 5. Przy ustawianiu wartości domyślnych projekcji Pan (Pantomograficzna), należy dotknąć innego rozmiaru szczęki dla pacjenta.
- 6. Po zakończeniu, dotknąć przycisku OK, aby zachować zmiany, lub Reset, aby powrócić do poprzednich wartości domyślnych.

# Konfiguracja dotykowego panelu sterowania

Dotykowy panel sterowania jest fabrycznie skonfigurowany i skalibrowany. Użytkownik może zmienić konfigurację następujących opcji: Click (dźwięk kliknięcia), Language (Język), Audio Level (Głośność), Touch Calibration (Kalibracja panelu dotykowego) oraz Slide On/Off (Przesuwanie wł. / wył.).

1. Ekran Options (Opcje) można otworzyć za pomocą przycisku Options (Opcje) na ekranie Acquisition Setup (Ustawienia akwizycji).

| Language: English    |                    |  |            |
|----------------------|--------------------|--|------------|
| Click: Recognition   |                    |  |            |
| Theme: Blue          | •                  |  | XXLX mGy 💋 |
| Calibration Files    | Backup / Restore   |  |            |
| Recall Last Image    | VantageTrust       |  |            |
| kV and mA Properties | Profile Properties |  |            |
| Message Center       | System Center      |  |            |
| Service              | Technician Access  |  | CLOSE      |

## Ekran Options (Opcje)

- 2. Aby zmienić dźwięk, należy dotknąć pola Click (Klik) i wybrać rodzaj dźwięku z menu rozwijanego.
- 3. Aby zmienić język, należy dotknąć pola Language (Język) i wybrać inny język domyślny niż angielski.
- Aby wyregulować głośność, należy przesunąć suwak głośności w lewo lub w prawo.
- Aby skalibrować dotykowy panel sterowania, należy dotknąć pola Touch Calibration (Kalibracja panelu dotykowego) i postępować zgodnie z instrukcjami na ekranie.
- 6. Aby włączyć/wyłączyć przesuwanie, należy kliknąć okrągłą ikonkę z dłonią.
- 7. Aby powrócić do ekranu Acquisition Setup (Ustawienia akwizycji), należy kliknąć przycisk Close (Zamknij).

# 8 Pozycjonowanie pacjenta

# Zawartość tego rozdziału

- Informacje na temat pozycjonowania pacjenta i jakości obrazu
- Przygotowanie pacjenta
- Ustawianie wysokości pantomografu Vantage
- Umieszczanie podpórki pod brodę i zagryzaka
- Umieszczanie pozycjonera TMJ
- Regulacja uchwytów pozycjonujących
- Stosowanie laserów pozycjonujących
- Pozycjonowanie cefalometryczne (opcja)
- Korzystanie z trybu Demo

# Informacje na temat pozycjonowania pacjenta i jakości obrazu

Właściwe ustawienie pacjenta do zdjęcia pantomograficznego jest niezwykle istotne dla jakości obrazu. Ustawienie pacjenta względem strefy najlepszej ostrości (obszaru o największej ostrości) decyduje o jakości uzyskanego zdjęcia.

Urządzenie Vantage umożliwia szybkie i proste ustawienie pacjenta za pomocą przycisków w górę/dół, podpórki pod brodę, uchwytów pozycjonujących oraz laserów do precyzyjnego pozycjonowania.

# Przygotowanie pacjenta

- Należy przedstawić pacjentowi wymagania konieczne do uzyskania dobrego obrazu. Należy opisać proces obrazowania oraz polecenia, jakie będą wydawane pacjentowi.
- 2. Należy spytać pacjenta, czy życzy sobie zobaczyć symulację procesu obrazowania w trybie Demo.
- 3. Należy poprosić pacjenta o zdjęcie wszystkich kolczyków i okularów, a także kurtki lub grubego swetra. W tym czasie operator przygotowuje pantomograf Vantage i ustawia parametry techniczne.

# Ustawianie wysokości pantomografu Vantage

Wysokość blatu do pozycjonowania pacjenta należy ustawić tak, by podpórka pod brodę znajdowała się na wysokości brody pacjenta.

## Blat do pozycjonowania pacjenta

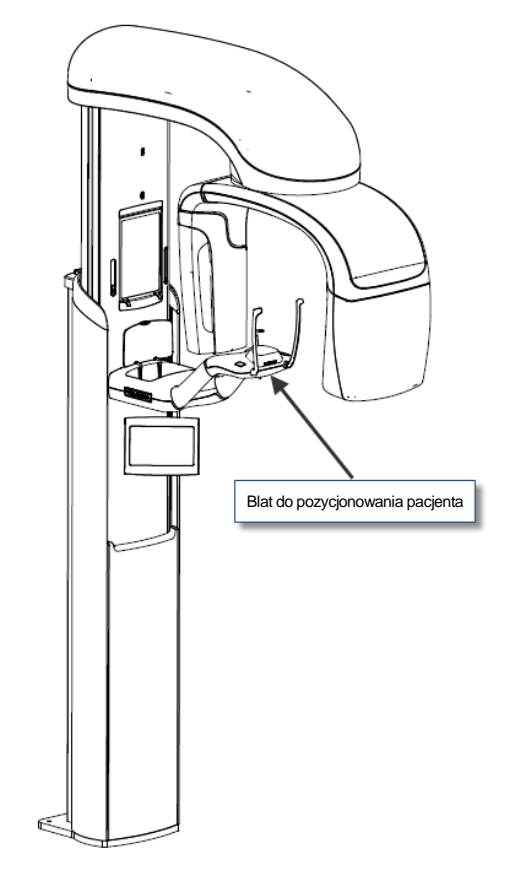

- 1. Należy wzrokowo porównać wysokość brody pacjenta i podpórki pod brodę na blacie.
- Za pomocą przycisków sterowania w górę/w dół z boku blatu pacjenta należy ustawiać wysokość pantomografu Vantage do chwili, gdy wgłębienie podpórki pod brodę znajdzie się mniej więcej na wysokości ust pacjenta.

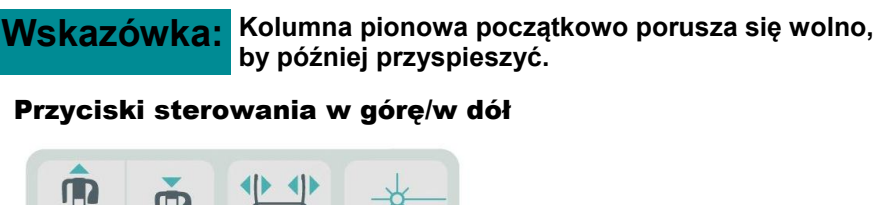

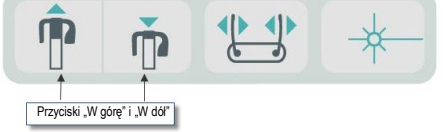

# Umieszczanie podpórki pod brodę i zagryzaka

Podpórka pod brodę i zagryzak służą do pozycjonowania pacjenta w projekcjach Pan Standard (Standardowa pantomograficzna), Pan Enhanced (Ulepszona pantomograficzna) i Pan Pedo (Dziecięca pantomograficzna).

- 1. Należy zamontować podpórkę pod brodę na blacie do pozycjonowania pacjenta.
- 2. Umieścić zagryzak w szczelinie z tyłu podpórki pod brodę. Zagryzak ustawia równo szczękę i żuchwę w kierunku przednio-tylnym.
- 3. Przed ustawieniem pacjenta należy nałożyć osłonę na zagryzak.
- 4. Za pomocą przycisków sterowania w górę/w dół należy powoli podnosić pantomograf Vantage do chwili, gdy podpórka pod brodę znajdzie się mniej więcej na wysokości ust pacjenta.
- 5. Poprosić pacjenta o podejście bliżej urządzenia, chwycenie uchwytów i umieszczenie brody na podpórce.

## Pozycjonowanie podpórki pod brodę i zagryzaka

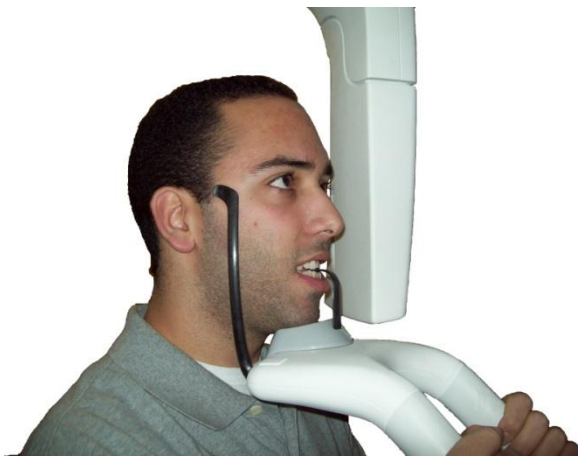

6. Poprosić pacjenta o delikatne przygryzienie osłonki na zagryzaku. Sprawdzić, czy zęby znajdują się między krawędziami zagryzaka.

#### Położenie zębów na zagryzaku

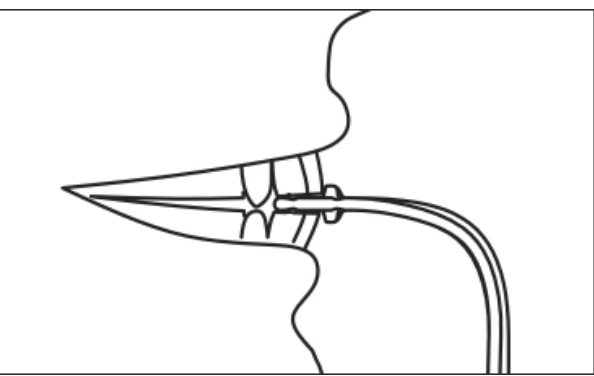

## Demontaż podpórki pod brodę i zagryzaka

W przypadku demontażu podpórki pod brodę i zagryzaka, najpierw należy pociągnąć do góry i zdemontować zagryzak. Następnie można zdemontować z blatu do pozycjonowania podpórkę pod brodę.

# Umieszczanie pozycjonera TMJ

Pozycjoner TMJ służy do ustawiania pacjenta do projekcji stawów skroniowożuchwowych. Pozostałe etapy pozycjonowania pacjenta są takie same, jak w innych projekcjach. 1. Należy zamontować podpórkę pod brodę i zagryzak na blacie do pozycjonowania pacjenta z zamontowanym pozycjonerem TMJ.

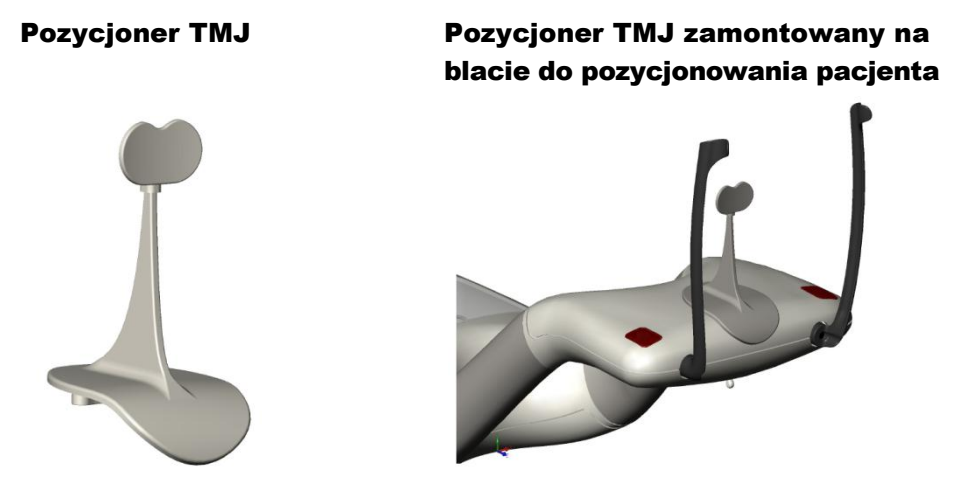

- Za pomocą przycisków sterowania w górę/w dół należy powoli podnosić pantomograf Vantage do chwili, gdy pozycjoner TMJ znajdzie się mniej więcej na wysokości ust pacjenta.
- 3. Przed ustawieniem pacjenta należy nałożyć osłonę na pozycjoner TMJ.
- 4. Poprosić pacjenta o podejście bliżej urządzenia i chwycenie uchwytów.
- 5. Ustawić pacjenta tak, aby pozycjoner TMJ dociskał górną wargę u podstawy nosa.

# Regulacja uchwytów pozycjonujących

 Wcisnąć przycisk otwierania i zamykania uchwytów, aby przysunąć uchwyty do głowy pacjenta lub odsunąć je. Przycisk, pokazany poniżej, znajduje się na panelu z przyciskami sterującymi.

## Przycisk do otwierania i zamykania uchwytów

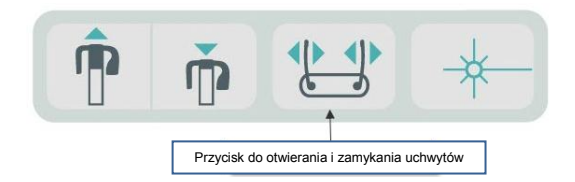

2. Wciskać przycisk do momentu, aż uchwyty dotkną głowy pacjenta w okolicy skroni.

# Stosowanie laserów pozycjonujących

Pantomograf Progeny Vantage używa trzech laserów do pozycjonowania pacjenta: lasera płaszczyzny frankfurckiej, lasera płaszczyzny strzałkowej pośrodkowej oraz laserowego wskaźnika położenia kłów.

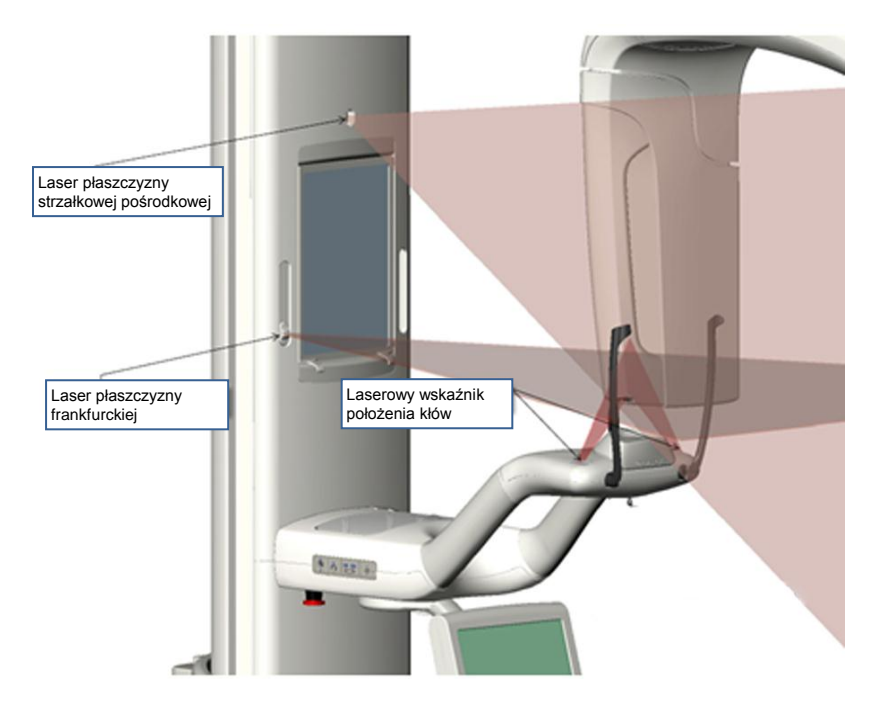

## Lasery pozycjonujące

## Regulacja laserowego wskaźnika położenia kłów

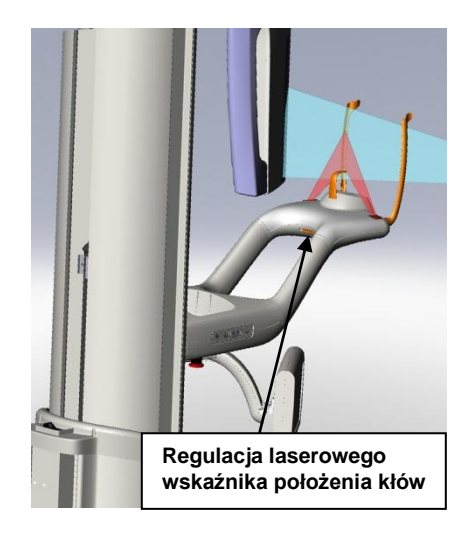

1. Lasery pozycjonujące należy włączyć za pomocą przycisku włączania/wyłączania lasera na blacie do pozycjonowania pacjenta.

## Przycisk włączania / wyłączania lasera pozycjonującego

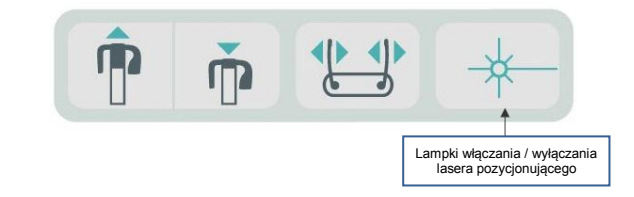

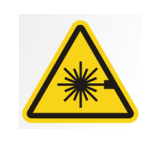

**UWAGA:** Nie spoglądać bezpośrednio w wiązkę laserową. Nie zbliżać oczu na odległość mniejszą niż 100 mm. To urządzenie emituje promieniowanie laserowe klasy 2 o mocy wyjściowej 3 mW przy 650 nm.

2. Poprosić pacjenta o chwycenie uchwytów przy blacie do pozycjonowania i podejście do przodu.

## Laser płaszczyzny strzałkowej pośrodkowej

Aby właściwie ustawić centralne położenie pacjenta, można sprawdzić jego położenie w wymiarze poziomym za pomocą lasera płaszczyzny strzałkowej pośrodkowej.

- Sprawdzić, czy zęby znajdują się między krawędziami zagryzaka, co gwarantuje równe ustawienie szczęki i żuchwy w kierunku przednio-tylnym oraz bocznym.
- 2. Wyśrodkować wiązkę laserową na grzbiecie nosa, tak by przechodziła przez środek górnej wargi.
- 3. Jeśli laser nie jest wyśrodkowany, delikatnie przesuwać głowę pacjenta do czasu osiągnięcia wyśrodkowanego położenia.

#### Laser płaszczyzny strzałkowej pośrodkowej

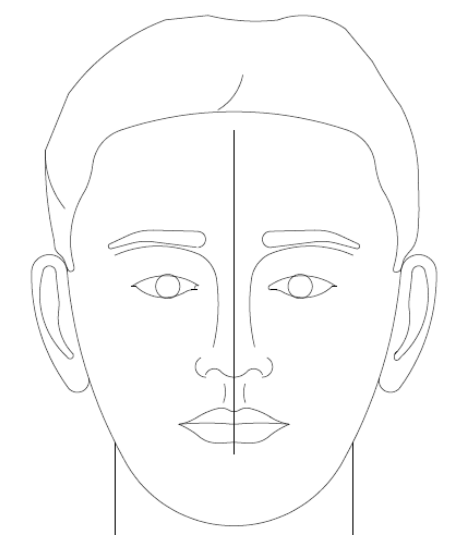

# Laser płaszczyzny frankfurckiej

Aby właściwie ustawić przechylenie głowy pacjenta, konieczne jest wykonanie dwóch ustawień.

- Suwak płaszczyzny frankfurckiej przesuwa laser w górę i w dół po głowie pacjenta, do momentu ustawienia w jednej linii z zewnętrznymi przewodami słuchowymi.
- Przyciski sterowania w górę i w dół podnoszą lub opuszczają blat do pozycjonowania pacjenta oraz regulują przechylenie jego głowy i ustawienie w jednej linii z dolnym brzegiem oczodołów.

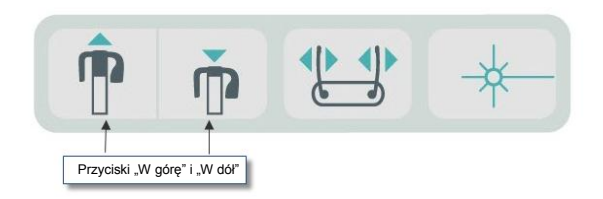

- 1. Należy ustawić laser w jednej linii z zewnętrznymi przewodami słuchowymi, przesuwając suwak płaszczyzny frankfurckiej w górę i w dół kolumny pionowej.
- Dolny brzeg oczodołów można ustawić w jednej linii z laserem płaszczyzny frankfurckiej za pomocą przycisków sterowania w górę i w dół. Patrz poniższa ilustracja lasera płaszczyzny frankfurckiej.

## Laser płaszczyzny frankfurckiej

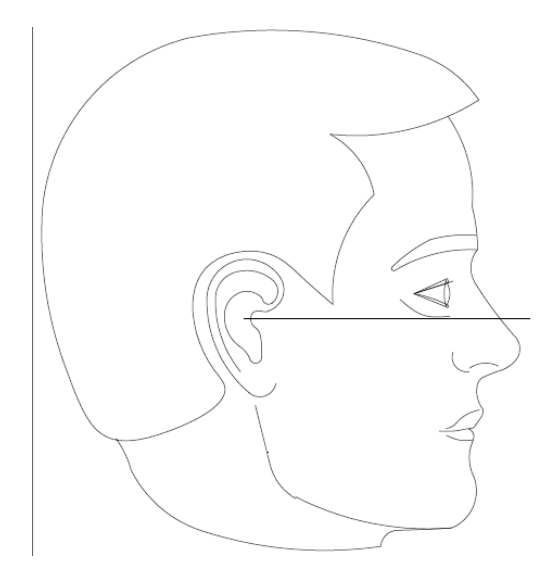

# Laserowy wskaźnik położenia kłów

Laserowy wskaźnik położenia kłów służy do dostrajania strefy najlepszej ostrości.

- 1. Sprawdzić, czy zęby znajdują się między krawędziami zagryzaka, co gwarantuje równe ustawienie szczęki i żuchwy w kierunku przednio-tylnym oraz bocznym.
- 2. Poprzez przesuwanie gałki regulacyjnej, umieszczonej pod blatem do pozycjonowania pacjenta, ustawić wiązkę lasera w jednej osi z przednia krawędzią kłów.
- 3. Poprosić pacjenta o uśmiechnięcie się. Patrz poniższa ilustracja laserowego wskaźnika położenia kłów.

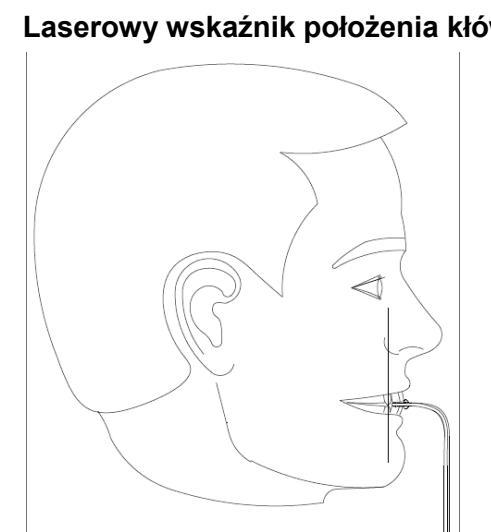

## Laserowy wskaźnik położenia kłów

## Pozycjonowanie pacjenta bezzębnego

- Pacjenta należy ustawić za pomocą pozycjonera TMJ. 1.
- 2. Aby rozsunąć szczęki, należy umieścić wałki ligniny między przednimi dziąsłami.
- 3. Przesunąć laserowy wskaźnik położenia kłów lekko do tyłu górnej przedniej linii dziąseł.
## Pozycjonowanie cefalometryczne (opcja)

Instrukcje ogólne przedstawione w tym rozdziale dotyczą też pozycjonowania cefalometrycznego. Pacjent powinien stać wygodnie blisko cefalostatu.

#### Ustawianie wysokości pantomografu Vantage

Wysokość cefalostatu należy ustawić tak, żeby uszne elementy pozycjonujące znalazły się mniej więcej na wysokości kanałów usznych pacjenta.

#### Cefalostat

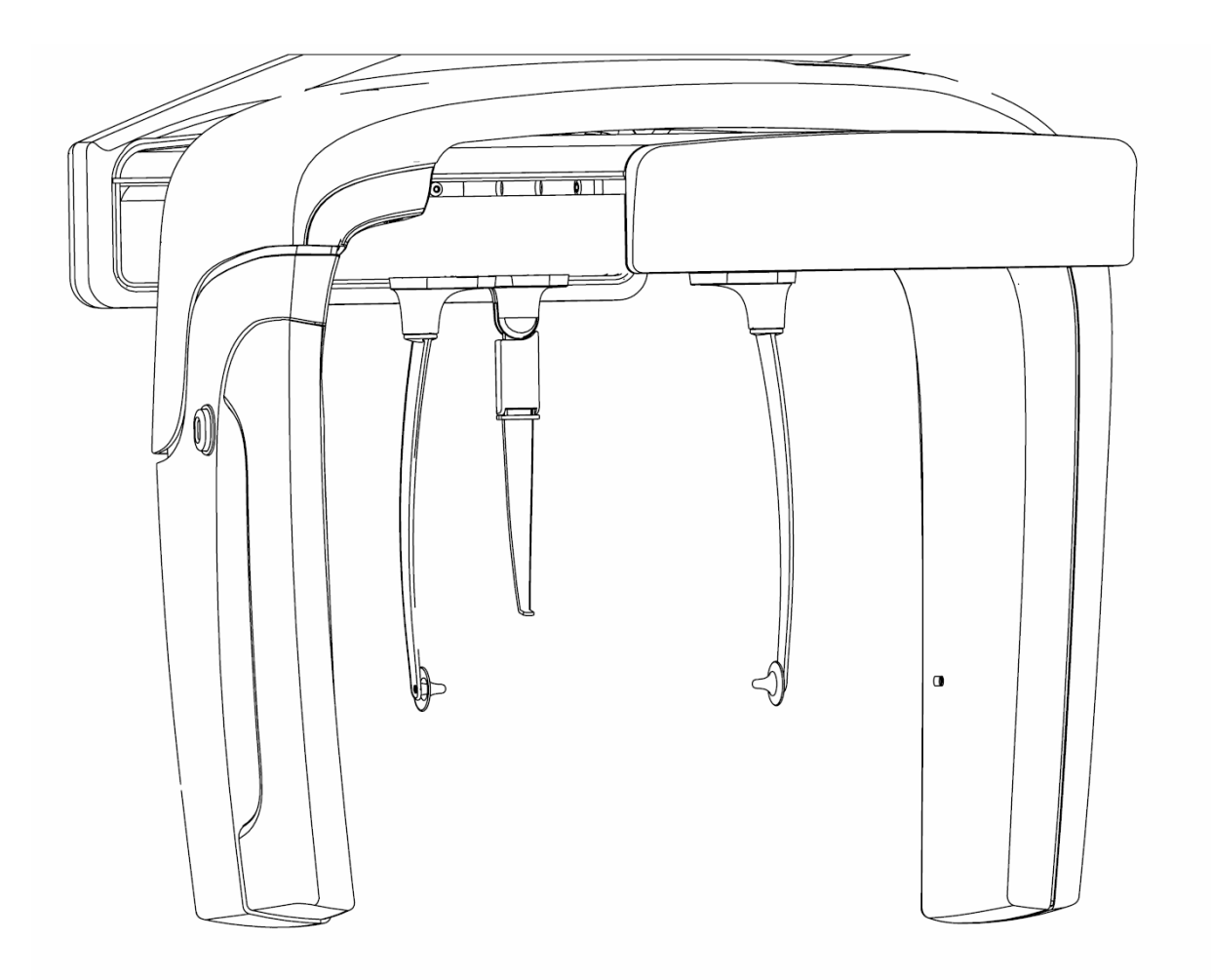

1. Należy wzrokowo porównać wysokość kanałów usznych pacjenta i usznych elementów pozycjonujących cefalostatu.

 Za pomocą przycisków sterowania w górę/w dół, umieszczonych na kolimatorze pomocniczym lub z boku blatu do pozycjonowania pacjenta, należy ustawiać wysokość pantomografu Vantage do chwili, gdy uszne elementy pozycjonujące znajdą się mniej więcej na wysokości kanałów usznych pacjenta.

Wskazówka: Kolumna pionowa początkowo porusza się wolno, by później przyspieszyć.

#### Przyciski sterowania w górę/w dół

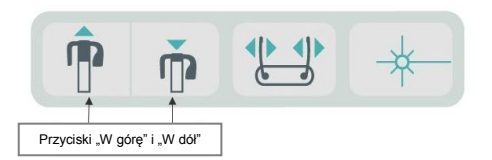

## Regulacja usznych elementów pozycjonujących i znacznika punktu nasion

- Chwycić jeden z usznych elementów pozycjonujących u góry i przesunąć go do wewnątrz lub na zewnątrz, aby unieruchomić lub zwolnić pacjenta. Oba uchwyty poruszają się jednocześnie. Są tak skonstruowane, że przesunąć je można tylko chwytając od góry.
- 4. Chwycić znacznik punktu nasion i przesuwać go pionowo, aż znajdzie się w jednej linii z grzbietem nosa pacjenta. Przesunąć znacznik punktu nasion w kierunku nosa pacjenta, aż jego końcówka dotknie grzbietu nosa. W przypadku projekcji niewymagających użycia znacznika punktu nasion, można obrócić go tak, by przesunąć poza obszar projekcji.

## Sprawdzenie orientacji głowy pacjenta

5. Należy sprawdzić, czy położenie głowy pacjenta względem trzech osi jest prawidłowe:

a. W widoku bocznym, płaszczyzna frankfurcka (od dolnego brzegu oczodołu do usznych elementów pozycjonujących) powinna być pozioma.

b. W widoku od przodu twarz pacjenta powinna być ustawiona prosto, nie skręcona.

c. W widoku od przodu twarz pacjenta powinna być zorientowana pionowo i nieprzekrzywiona.

#### Projekcja przednio-tylna/tylno-przednia

Projekcję przednio-tylną/tylno-przednią można uzyskać przy takim ustawieniu cefalostatu, gdzie znacznik punktu nasion jest ustawiony w kierunku lampy (przednio-tylna) lub w kierunku przeciwnym do lampy (tylno-przednia).

- Obrócić znacznik punktu nasion do góry.
- Obrócić cefalostat w położenie tylno-przednie
- Umieścić pacjenta w cefalostacie
- Sprawdzić, czy płaszczyzna frankfurcka jest ustawiona poziomo.
- Poprosić pacjenta o zamknięcie ust.

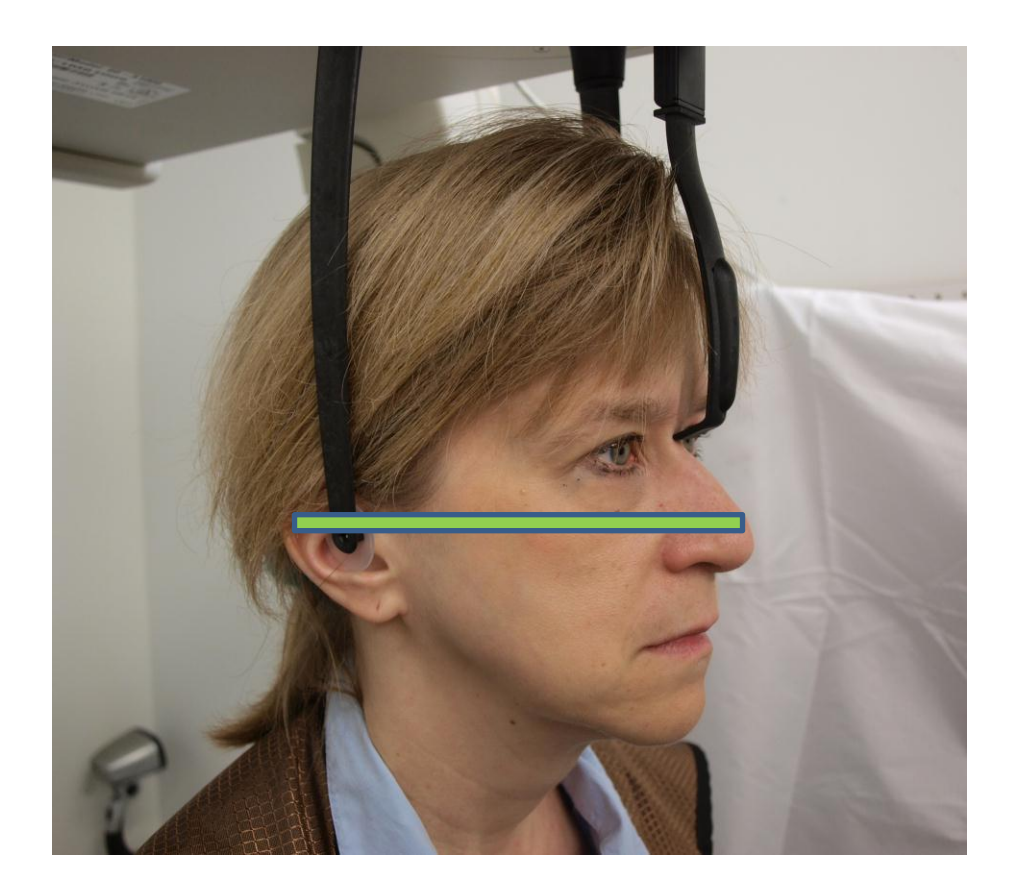

## Projekcja boczna

Projekcję poprzeczną uzyskuje się przy takim ustawieniu cefalostatu, gdzie uszne elementy pozycjonujące znajdują się w jednej linii z głowicą lampy RTG.

- Obrócić znacznik punktu nasion do góry.
- Obrócić cefalostat do położenia poprzecznego.
- Umieścić pacjenta w cefalostacie
- Sprawdzić, czy płaszczyzna frankfurcka jest ustawiona poziomo.
- Przesunąć końcówkę znacznika punktu nasion do nosa pacjenta.
- Poprosić pacjenta o zamknięcie ust.

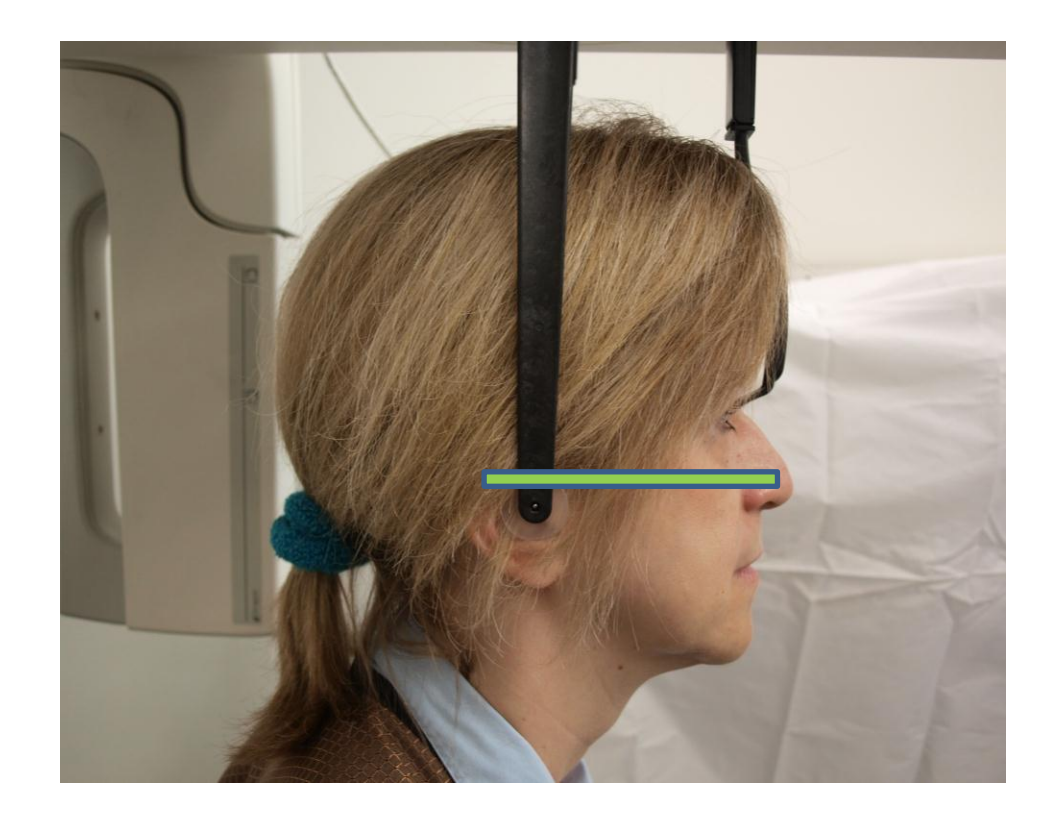

## Korzystanie z trybu Demo

Tryb Demo umożliwia demonstrację działania urządzenia bez emisji promieniowania. Tryb demo włącza się przyciskiem Demo na ekranie Acquisition Setup (Ustawienia akwizycji) dotykowego panelu sterowania. Jeśli czujnik nie jest podłączony, system automatycznie przechodzi w tryb Demo.

1. Na ekranie Acquisition Setup (Ustawienia akwizycji) dotykowego panelu sterowania należy dotknąć przycisku Demo.

#### Ekran Acquisition Setup (Ustawienia akwizycji) z przyciskiem Demo

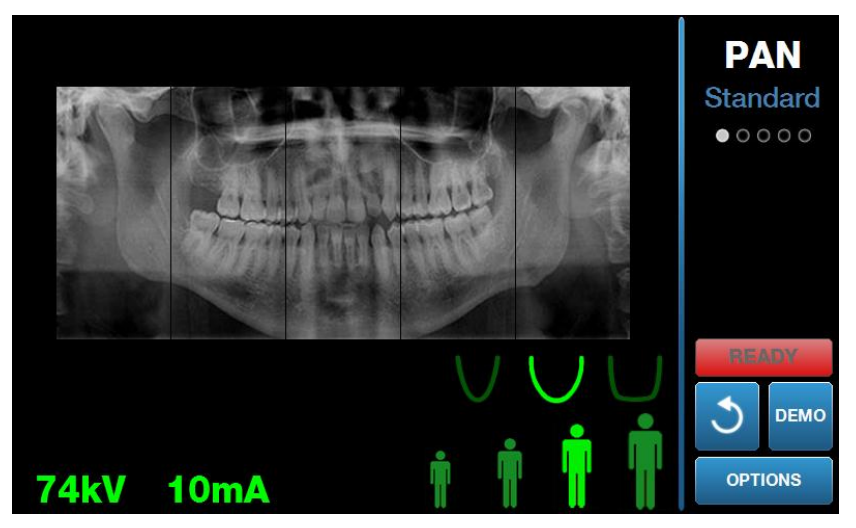

 Dotknąć ponownie przycisku Demo, aby powrócić do trybu wykonywania zdjęć.

## 9 Wykonywanie zdjęć pantomograficznych Zawartość tego rozdziału

• Wykonywanie zdjęcia

## Wykonywanie zdjęcia

- Sprawdzić, czy pantomograf Vantage znajduje się w położeniu Patient Entry (wejściowym). Jeśli nie, na ekranie Acquisition Setup (Ustawienia akwizycji) dotykowego panelu sterowania należy dotknąć przycisku Ready for Imaging (gotowy do obrazowania).
- 2. Sprawdzić, czy w lewym górnym rogu ekranu Acquisition Setup (Ustawienia akwizycji) widnieje prawidłowe nazwisko pacjenta.

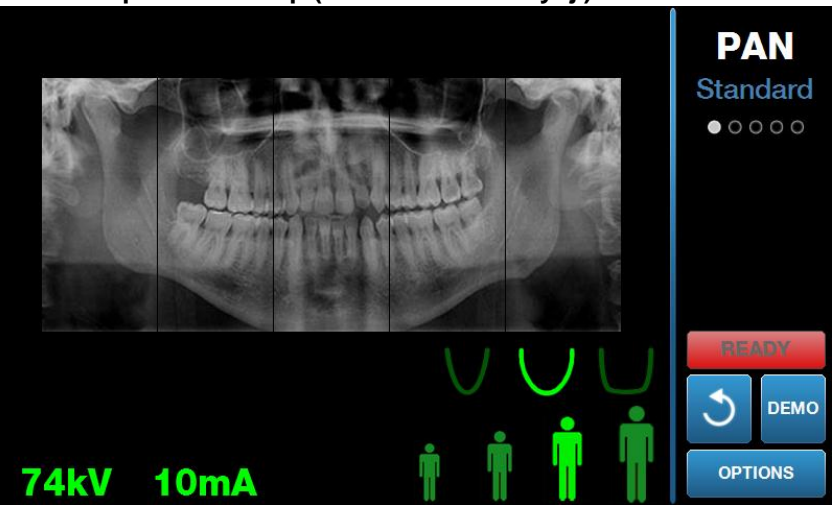

#### Ekran Acquisition Setup (Ustawienia akwizycji)

- Za pomocą przycisków sterowania w górę/w dół z boku blatu pacjenta należy ustawiać wysokość pantomografu Vantage tak, by była w przybliżeniu równa wzrostowi pacjenta.
- 4. Ustawić parametry techniczne. *Więcej informacji można znaleźć w* rozdziale 6: Ustawianie parametrów technicznych.
- 5. Aby <u>Ustawić pacjenta</u> i wykonać zdjęcie, należy postępować zgodnie z procedurami Vantage zamieszczonymi w tym rozdziale.
- 6. Jeśli pacjent chce zobaczyć symulację zabiegu, dotknąć przycisku Demo na ekranie Acquisition Setup (Ustawienia akwizycji). Po włączeniu trybu Demo ustawić pacjenta (jeśli chce uczestniczyć w prezentacji) i postępować tak, jak przy prawdziwym wykonywaniu zdjęcia. Po zakończeniu ponownie dotknąć przycisku Demo, aby wyłączyć ten tryb.
- 7. Po prawidłowym ustawieniu pacjenta poprosić go o przełknięcie śliny, umieszczenie języka na podniebieniu i pozostanie nieruchomo do czasu, aż urządzenie przestanie się ruszać i rozlegnie się sygnał dźwiękowy.
- Aby rozpocząć wykonywanie zdjęcia, należy dotknąć przycisku Ready for Imaging (Gotowy do obrazowania) na dotykowym panelu sterowania. Na wskaźniku stanu zacznie migać napis "WAIT" (CZEKAJ), oznaczający że urządzenie przesuwa się w położenie gotowości do wykonywania zdjęcia.

#### Przycisk Ready for Imaging (Gotowy do obrazowania)

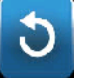

- Przygotowanie do wykonania zdjęcia Operatorzy pantomografu zewnątrzustnego powinni znajdować się w odległości przynajmniej 2 metrów (6,6 stóp) od ogniskowej i poza ścieżką wiązki promieniowania.
- 10. **Wykonanie zdjęcia** Wcisnąć i przytrzymać przycisk ekspozycji do czasu aż pantomograf Vantage przestanie się poruszać.

#### Przycisk wyzwalania ekspozycji

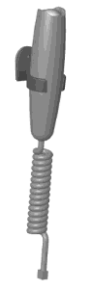

11. Gdy na dotykowym panelu sterowania pojawi się podgląd zdjęcia, należy sprawdzić, czy wykonano właściwe zdjęcie pacjenta.

#### Ekran Image Preview (Podgląd zdjęcia)

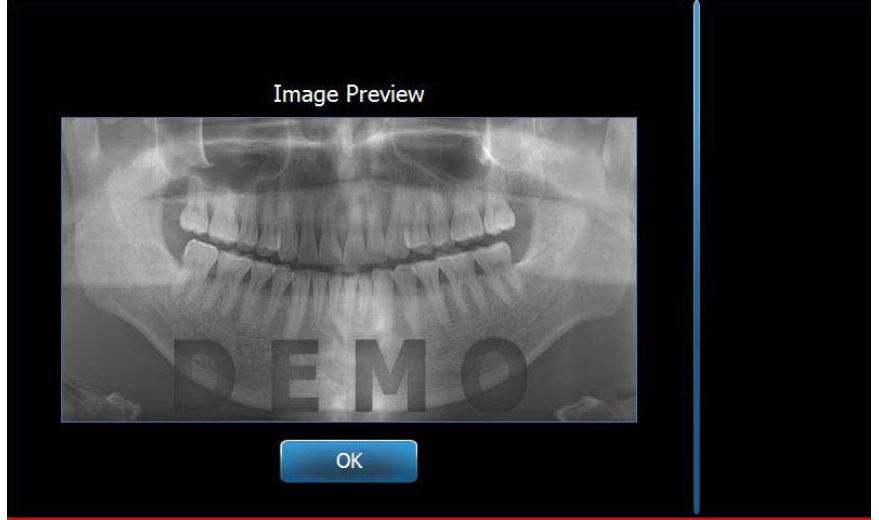

- 12. Dotknąć OK, aby zamknąć okno obrazu.
- 13. Pomóc pacjentowi w wyjściu z pantomografu Vantage.

#### Wcześniejsze zwolnienie przycisku ekspozycji

Jeśli przycisk ekspozycji zostanie zwolniony zanim urządzenie Vantage przestanie się obracać, na ekranie pojawi się komunikat: "Procedure was interrupted before completion." (Procedura została przerwana przed ukończeniem).

- 1. Należy kliknąć OK w oknie komunikatu, poczekać aż urządzenie Vantage wróci do stanu wyjściowego i sprawdzić, czy pojawi się podgląd zdjęcia.
- 2. Jeśli pojawi się, należy sprawdzić dokładność obrazu.
- 3. Jeśli obraz nie pojawi się lub pojawi się niedokładne zdjęcie, należy ponownie wykonać zdjęcie.

## 10 Wykonywanie zdjęcia stawów skroniowo-żuchwowych Zawartość tego rozdziału

- Informacje na temat zdjęć stawów skroniowo-żuchwowych
- Wykonywanie zdjęcia stawów skroniowo-żuchwowych

## Informacje na temat zdjęć stawów skroniowo-żuchwowych

Zdjęcie stawów skroniowo-żuchwowych to w rzeczywistości kompilacja dwóch zdjęć. Jedno wykonywane jest przy zamkniętych ustach, a drugie przy otwartych. Kolejność wykonywania zdjęć nie jest istotna. Jako pierwsze można wykonać zdjęcie z otwartymi lub z zamkniętymi ustami; ważne jest, aby wykonać oba.

Obraz ostateczny, który pojawi się po wykonaniu drugiego zdjęcia stawów skroniowo-żuchwowych, pokazuje cztery segmenty obrazu: dwa zewnętrzne i dwa wewnętrzne. Dwa zewnętrzne segmenty pochodzą z pierwszego wykonanego zdjęcia, natomiast dwa wewnętrzne – z drugiego.

## Wykonywanie zdjęcia stawów skroniowo-żuchwowych

Wykonywanie zdjęć stawów skroniowo-żuchwowych jest bardzo podobne do wykonywania zdjęć pantomograficznych, z dwoma wyjątkami: zamiast podpórki pod brodę używa się pozycjonera TMJ, a wykonywanie zdjęcia trwa dłużej, gdyż wykonywane są dwa zdjęcia.

- 1. Zamontować pozycjoner TMJ na blacie do pozycjonowania pacjenta.
- Sprawdzić, czy pantomograf Vantage znajduje się w położeniu Patient Entry (wejściowym). Jeśli nie, na ekranie Acquisition Setup (Ustawienia akwizycji) dotykowego panelu sterowania należy dotknąć przycisku Ready for Imaging (gotowy do obrazowania).
- 3. Sprawdzić, czy w lewym górnym rogu ekranu Acquisition Setup (Ustawienia akwizycji) widnieje prawidłowe nazwisko pacjenta.

#### Ekran Acquisition Setup (Ustawienia akwizycji)

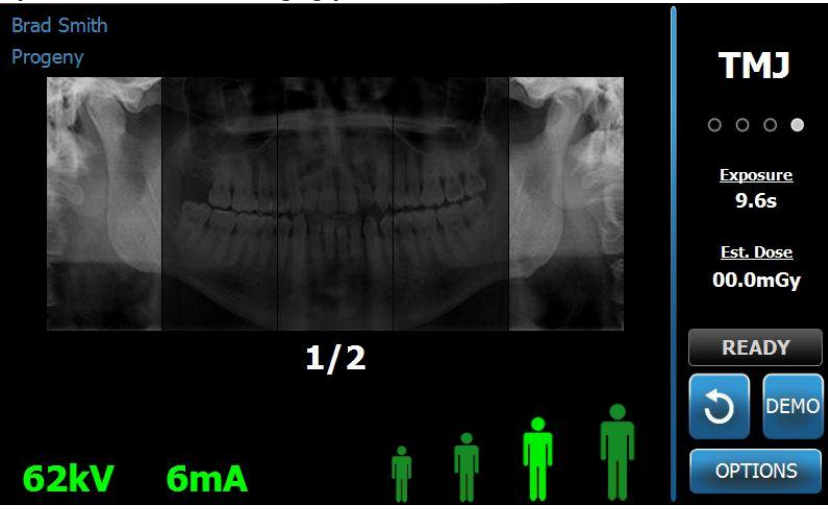

 Za pomocą przycisków sterowania w górę/w dół z boku blatu pacjenta należy ustawiać wysokość pantomografu Vantage tak, by była w przybliżeniu równa wzrostowi pacjenta.

- 5. Podczas wybierania parametrów technicznych zaznaczyć projekcję TMJ (stawów skroniowo-żuchwowych). *Więcej informacji można znaleźć w* rozdziale 6: Ustawianie parametrów technicznych.
- 6. Aby <u>Ustawić pacjenta</u> i wykonać zdjęcie, należy postępować zgodnie z procedurami Vantage zamieszczonymi w tym rozdziale.
- 7. Jeśli pacjent chce zobaczyć symulację procesu wykonywania zdjęcia, dotknąć przycisku Demo na ekranie Acquisition Setup (Ustawienia akwizycji). Po włączeniu trybu Demo ustawić pacjenta (jeśli chce uczestniczyć w prezentacji) i postępować tak, jak przy prawdziwym wykonywaniu zdjęcia. Po zakończeniu ponownie dotknąć przycisku Demo, aby wyłączyć ten tryb.
- 8. Po prawidłowym ustawieniu pacjenta poprosić go o pozostanie nieruchomo do czasu, aż urządzenie przestanie się ruszać i rozlegnie się sygnał dźwiękowy.
- 9. Przypomnieć pacjentowi, że do wykonania zdjęcia stawów skroniowożuchwowych konieczne są dwie ekspozycje.
- Aby rozpocząć wykonywanie zdjęcia, należy dotknąć przycisku Ready for Imaging (Gotowy do obrazowania) na dotykowym panelu sterowania. Na wskaźniku stanu zacznie migać napis "WAIT" (CZEKAJ), oznaczający że urządzenie przesuwa się w położenie gotowości do wykonywania zdjęcia.

#### Przycisk Ready for Imaging (Gotowy do obrazowania)

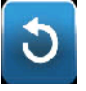

- Przygotowanie do wykonania zdjęcia Operatorzy pantomografu zewnątrzustnego powinni znajdować się w odległości przynajmniej 2 metrów (6,6 stóp) od ogniskowej i poza ścieżką wiązki promieniowania.
- 12. **Wykonanie zdjęcia** Wcisnąć i przytrzymać przycisk ekspozycji do czasu aż pantomograf Vantage przestanie się poruszać.

#### Przycisk wyzwalania ekspozycji

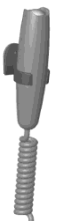

- 13. Dotknąć OK, aby zamknąć okno obrazu.
- 14. Przypomnieć pacjentowi, że zostanie wykonane drugie zdjęcie. (Uwaga: W przypadku konieczności anulowania sekwencji wykonywania zdjęć stawów skroniowo-żuchwowych, wcisnąć czerwony "X" na ekranie).
- 15. Dotknać przycisku Ready for Imaging (Gotowy do obrazowania).
- Przygotowanie do wykonania zdjęcia Operatorzy pantomografu zewnątrzustnego powinni znajdować się w odległości przynajmniej 2 metrów (6,6 stóp) od ogniskowej i poza ścieżką wiązki promieniowania.
- 17. **Wykonanie zdjęcia** Wcisnąć i przytrzymać przycisk ekspozycji do czasu aż pantomograf Vantage przestanie się poruszać.
- 18. Gdy na dotykowym panelu sterowania pojawi się podgląd zdjęcia, należy sprawdzić, czy wykonano właściwe zdjęcie pacjenta.
- 19. Dotknąć OK, aby zamknąć okno obrazu. Na ekranie Acquisition Setup (Ustawienia akwizycji) pojawi się czas chłodzenia.

## Czas chłodzenia na ekranie Acquisition Setup (Ustawienia akwizycji)

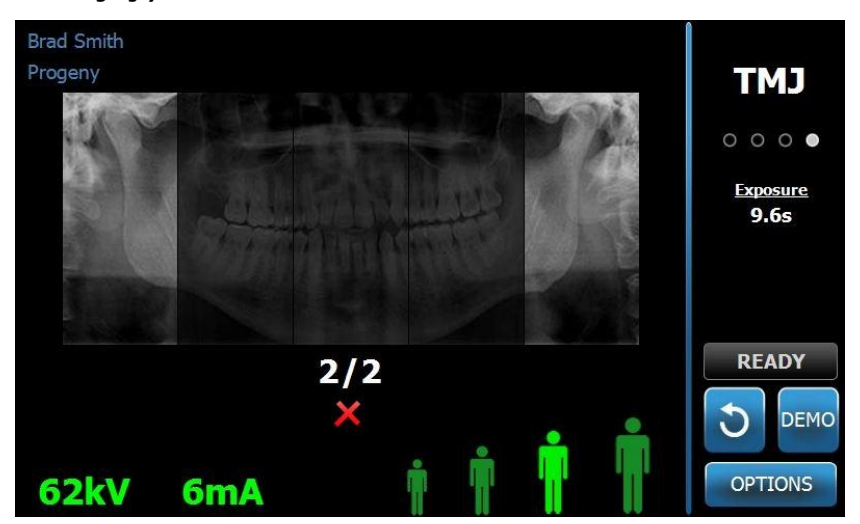

20. Pomóc pacjentowi w wyjściu z pantomografu Vantage.

## Wcześniejsze zwolnienie przycisku ekspozycji

Jeśli przycisk ekspozycji zostanie zwolniony zanim urządzenie Vantage przestanie się obracać, na ekranie pojawi się komunikat: "Procedure was interrupted before completion." (Procedura została przerwana przed ukończeniem).

- 1. Należy kliknąć OK w oknie komunikatu, poczekać aż urządzenie Vantage wróci do stanu wyjściowego i sprawdzić, czy pojawi się podgląd zdjęcia.
- 2. Jeśli pojawi się, należy sprawdzić dokładność obrazu.
- 3. Jeśli obraz nie pojawi się lub pojawi się niedokładne zdjęcie, należy ponownie wykonać oba zdjęcia.

## 11 Wykonywanie zdjęcia cefalometrycznego Zawartość tego rozdziału

• Wykonywanie zdjęcia cefalometrycznego

## Wykonywanie zdjęcia

- Sprawdzić, czy pantomograf Vantage znajduje się w położeniu Patient Entry (wejściowym). Jeśli nie, na ekranie Acquisition Setup (Ustawienia akwizycji) dotykowego panelu sterowania należy dotknąć przycisku Ready for Imaging (gotowy do obrazowania).
- 2. Sprawdzić, czy w lewym górnym rogu ekranu Acquisition Setup (Ustawienia akwizycji) widnieje prawidłowe nazwisko pacjenta.

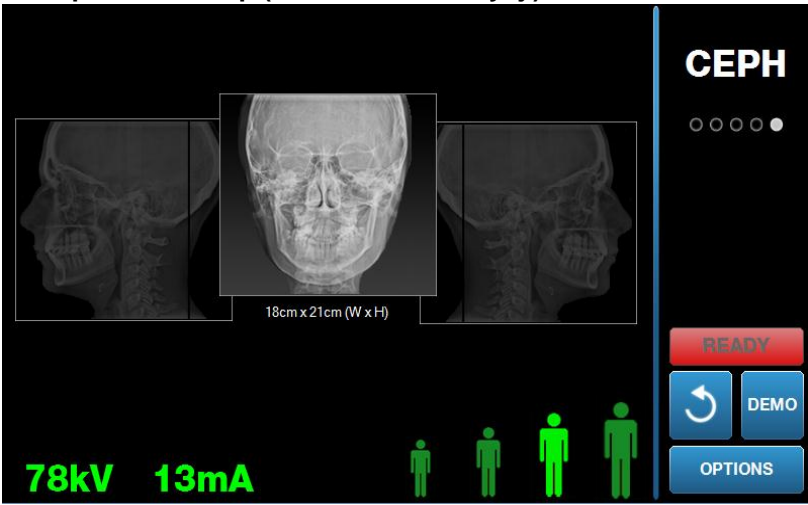

#### Ekran Acquisition Setup (Ustawienia akwizycji)

- Za pomocą przycisków sterowania w górę/w dół umieszczonych na kolimatorze pomocniczym lub z boku blatu pacjenta należy ustawiać wysokość pantomografu Vantage, tak by była w przybliżeniu równa wzrostowi pacjenta.
- 4. Ustawić parametry techniczne. *Więcej informacji można znaleźć w* rozdziale 6: Ustawianie parametrów technicznych.
- 5. Aby <u>Ustawić pacjenta</u> i wykonać zdjęcie, należy postępować zgodnie z procedurami Vantage zamieszczonymi w tym rozdziale.
- 6. Jeśli pacjent chce zobaczyć symulację zabiegu, dotknąć przycisku Demo na ekranie Acquisition Setup (Ustawienia akwizycji). Po włączeniu trybu Demo ustawić pacjenta (jeśli chce uczestniczyć w prezentacji) i postępować tak, jak przy prawdziwym wykonywaniu zdjęcia. Po zakończeniu ponownie dotknąć przycisku Demo, aby wyłączyć ten tryb.
- 7. Po prawidłowym ustawieniu pacjenta poprosić go o przełknięcie śliny, umieszczenie języka na podniebieniu i pozostanie nieruchomo do czasu, aż urządzenie przestanie się ruszać i rozlegnie się sygnał dźwiękowy.
- Aby rozpocząć wykonywanie zdjęcia, należy dotknąć przycisku Ready for Imaging (Gotowy do obrazowania) na dotykowym panelu sterowania. Na wskaźniku stanu zacznie migać napis "WAIT" (CZEKAJ), oznaczający że urządzenie przesuwa się w położenie gotowości do wykonywania zdjęcia.

#### Przycisk Ready for Imaging (Gotowy do obrazowania)

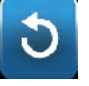

- Przygotowanie do wykonania zdjęcia Operatorzy pantomografu zewnątrzustnego powinni znajdować się w odległości przynajmniej 2 metrów (6,6 stóp) od ogniskowej i poza ścieżką wiązki promieniowania.
- 10. **Wykonanie zdjęcia** Wcisnąć i przytrzymać przycisk ekspozycji do czasu aż pantomograf Vantage przestanie się poruszać.

#### Przycisk wyzwalania ekspozycji

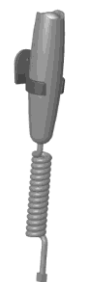

11. Gdy na dotykowym panelu sterowania pojawi się podgląd zdjęcia, należy sprawdzić, czy wykonano właściwe zdjęcie pacjenta.

#### Ekran Image Preview (Podgląd zdjęcia)

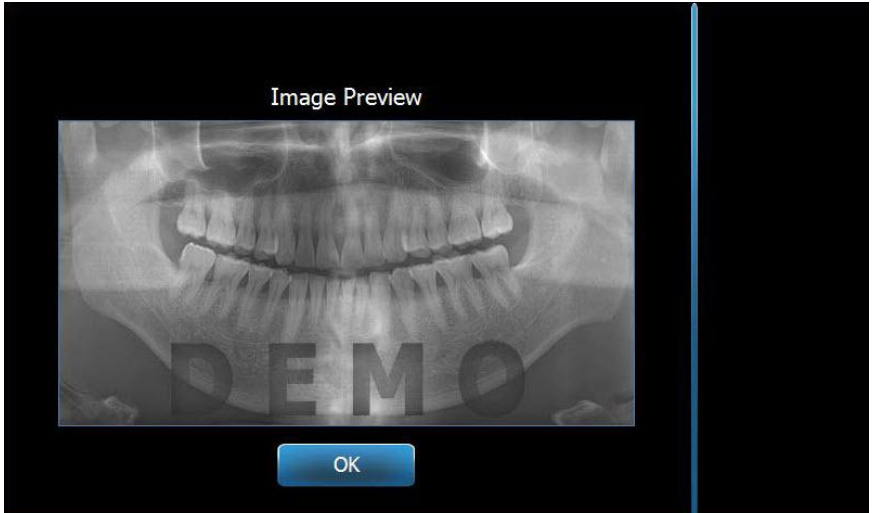

- 12. Dotknąć OK, aby zamknąć okno obrazu.
- 13. Pomóc pacjentowi w wyjściu z pantomografu Vantage.

#### Wcześniejsze zwolnienie przycisku ekspozycji

Jeśli przycisk ekspozycji zostanie zwolniony zanim urządzenie Vantage przestanie się obracać, na ekranie pojawi się komunikat: "Procedure was interrupted before completion." (Procedura została przerwana przed ukończeniem).

- 14. Należy kliknąć OK w oknie komunikatu, poczekać aż urządzenie Vantage wróci do stanu wyjściowego i sprawdzić, czy pojawi się podgląd zdjęcia.
- 15. Jeśli pojawi się, należy sprawdzić dokładność obrazu.
- 16. Jeśli obraz nie pojawi się lub pojawi się niedokładne zdjęcie, należy ponownie wykonać zdjęcie.

## 12 Przywoływanie ostatniego zdjęcia Zawartość tego rozdziału

- Informacje na temat podglądu zdjęcia
- Przywoływanie ostatniego zdjęcia

## Informacje na temat podglądu zdjęcia

Ostatnio wykonane zdjęcie jest zawsze przechowywane w pamięci urządzenia do czasu wykonania kolejnego zdjęcia lub wyłączenia pantomografu Vantage. Wówczas to kolejne zdjęcie zostaje zapisane w pamięci. To zdjęcie można przywołać w każdej chwili.

## Przywoływanie ostatniego zdjęcia

Ostatnio wykonane zdjęcie można ponownie przenieść za pomocą przycisku Recall Last Image (Przywołaj ostatnie zdjęcie) na ekranie Options (Opcje).

- 1. Ekran Options (Opcje) można otworzyć za pomocą przycisku Options (Opcje) na ekranie Acquisition Setup (Ustawienia akwizycji).
- 2. Dotknąć przycisku Recall Last Image (Przywołaj ostatnie zdjęcie). Otworzy się ekran Image Preview (Podgląd zdjęcia).

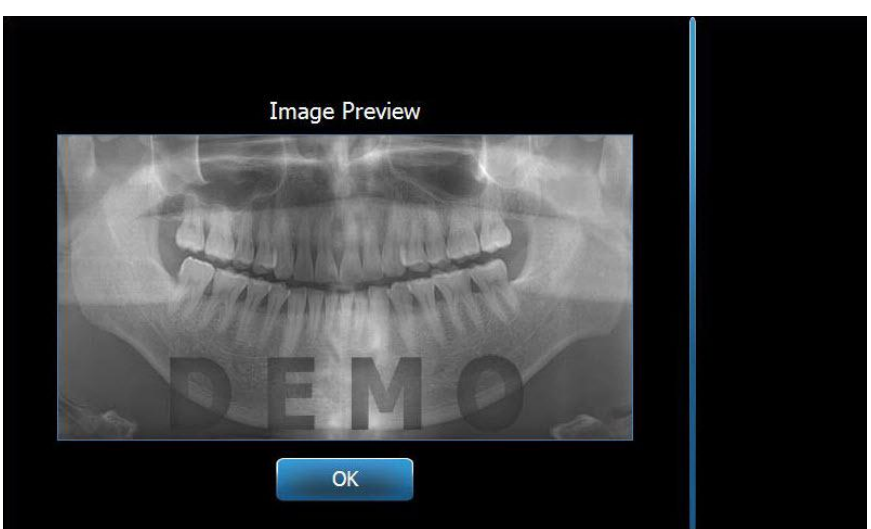

#### Recall Last Image (Przywołaj ostatnie zdjęcie)

3. Po zakończeniu przeglądania zdjęcia należy dotknąć przycisku OK.

#### Uwaga

Tuż po włączeniu urządzenia Vantage lub po dotknięciu przycisku Recall Last Image (Przywołaj ostatni obraz), może pojawić się obraz niediagnostyczny. To zdjęcie nie nadaje się do celów diagnostycznych.

## 13 Rozwiązywanie problemów Zawartość tego rozdziału

- Parametry jakości zdjęcia
- Parametry jakości zdjęcia cefalometrycznego
- Rozwiązywanie problemów ze zdjęciami

## Parametry jakości zdjęcia pantomograficznego

Zdjęcie pantomograficzne dobrej jakości powinno wyglądać tak, jak pokazano poniżej, oraz posiadać następujące parametry:

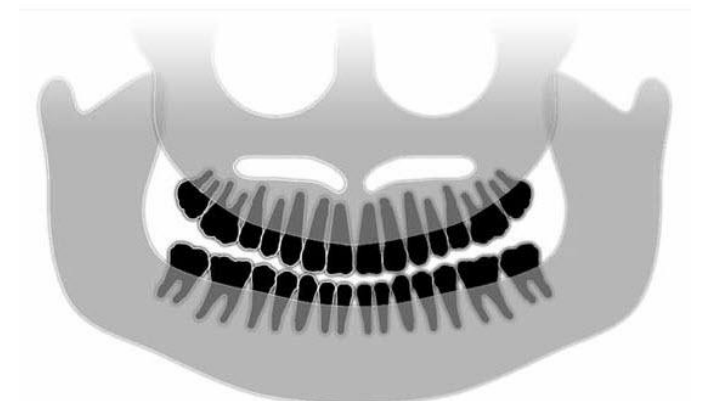

- Symetria struktur w okolicy linii pośrodkowej.
- Końce płaszczyzny zgryzowej lekko skierowane w dół lub "uśmiechnięty" wygląd.
- Dobra gęstość, widoczność i ostrość wszystkich struktur.
- Artefakty kręgosłupa i gałęzi powinny być minimalne.

## Parametry jakości zdjęcia cefalometrycznego

Badanie cefalometryczne RTG służy do pomiaru zależności między punktami wewnątrzczaszkowymi. Te struktury anatomiczne, wyodrębnione na zdjęciu radiologicznym, są elementami niezbędnymi do zaplanowania leczenia. Aby maksymalnie zwiększyć widoczność, lekarz musi sprawdzić położenie usznych elementów pozycjonujących i znacznika punktu nasion. Podczas pozycjonowania pacjenta należy utrzymać linię płaszczyzny strzałkowej pośrodkowej i płaszczyzny frankfurckiej.

Punkty do uwidocznienia to:

- Sella (S) środek siodła tureckiego
- Nasion (N) najbardziej wysunięta do przodu część szwu czołowo-nosowego
- Punkt "A" (A) najgłębszy punkt profilu szczęki, między kolcem nosowym i grzbietem wyrostka zębodołowego
- Punkt "B" (B) najgłębszy punkt zagłębienia profilu żuchwy, między grzbietem wyrostka zębodołowego a bródką
- Kolec nosowy tylny szczyt kolca nosowego tylnego
- Kolec nosowy przedni najbardziej doprzedni punkt kostnego kolca nosowego

- Gonion (G) najbardziej ku tyłowi i dołowi położony punkt kąta żuchwy
- Menton (M) najniżej położony punkt spojenia żuchwy
- Pogonion (Pg) najbardziej doprzednio położony punkt bródki
- Porion (Po) najwyższy punkt kostny zewnętrznego kanału słuchowego
- Orbitale (Or) najniższy punkt oczodołu
- Articulare (Ar) punkt przecięcia przedłużenia powierzchni szyjki wyrostka kłykciowatego i dolnej powierzchni części podstawnej kości potylicznej
- Basion (Ba) najbardziej ku tyłowi i dołowi położony punkt w linii pośrodkowej części podstawnej kości potylicznej

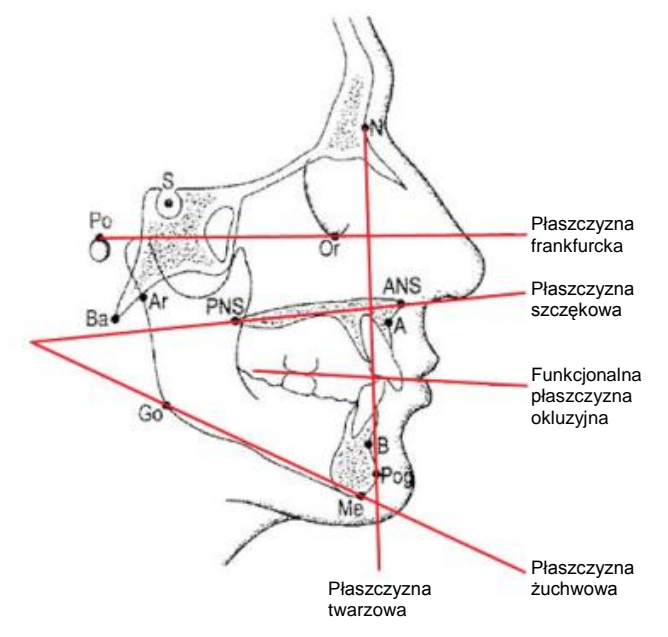

Te punkty służą do zwizualizowania najważniejszych "płaszczyzn". Te płaszczyzny to:

- *Płaszczyzna frankfurcka*, czyli linia miedzy punktami Porion i Orbitale
- *Płaszczyzna twarzowa*, czyli linia między punktami nasion i pogonion.
- <u>Płaszczyzna szczękowa,</u> czyli linia między kolcem nosowym przednim i kolcem nosowym tylnym
- *Płaszczyzna żuchwowa*, czyli linia między punktami gonion i menton
- *Płaszczyzna okluzyjna*, przechodząca przez powierzchnie zwarciowe zębów

Na rynku dostępnych jest kilka programów pomagających lekarzowi w wyznaczaniu tych płaszczyzn. Zalecamy zapoznanie się z tymi i innymi punktami anatomicznymi, gdyż w niniejszej instrukcji obsługi nie opisano planowania leczenia ani struktur anatomicznych, jakie należy podczas tego planowania uwzględnić.

## Rozwiązywanie problemów ze zdjęciami

W poniższej tabeli przedstawiono przykładowe problemy związane ze zdjęciami, ich opis i kroki, jakie należy podjąć, aby je rozwiązać.

#### Problemy związane ze zdjęciami

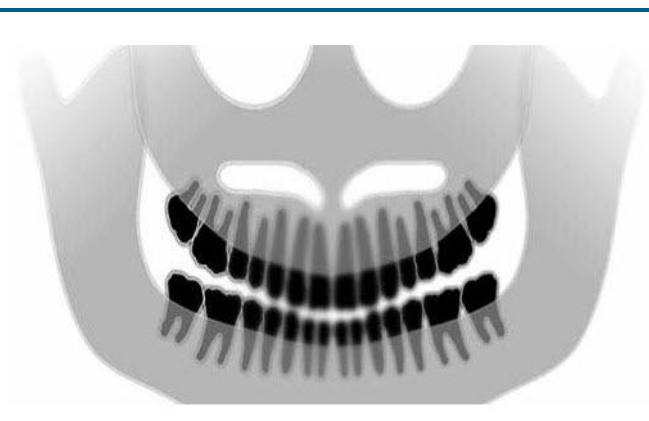

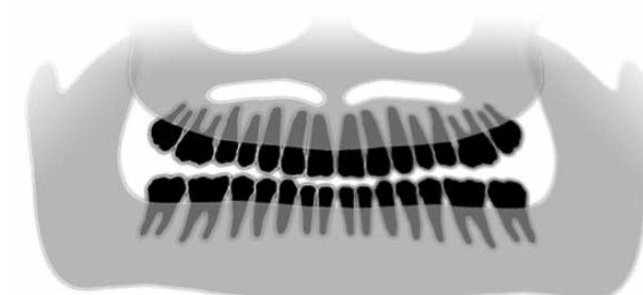

#### Opis i rozwiązanie

#### Opis problemu:

"Uśmiech" płaszczyzny okluzyjnej otwiera się do góry.

#### Rozwiązanie problemu:

Głowa pacjenta jest pochylona do dołu.

Za pomocą lasera płaszczyzny frankfurckiej ustawić właściwy stopień pochylenia głowy pacjenta.

#### Opis problemu:

"Uśmiech" płaszczyzny okluzyjnej otwiera się do dołu.

Zęby przednie znajdują się nad tylnymi.

#### Rozwiązanie problemu:

Głowa pacjenta jest przechylona do góry.

Za pomocą lasera płaszczyzny frankfurckiej ustawić właściwy stopień pochylenia głowy pacjenta.

#### **Opis problemu:**

Zęby przednie są wąskie i rozmyte.

Silny cień kręgosłupa.

#### Rozwiązanie problemu:

Pacjent jest zbyt wysunięty do przodu.

Aby zapewnić właściwe ułożenie pacjenta, jego zęby przednie muszą spoczywać między krawędziami zagryzaka.

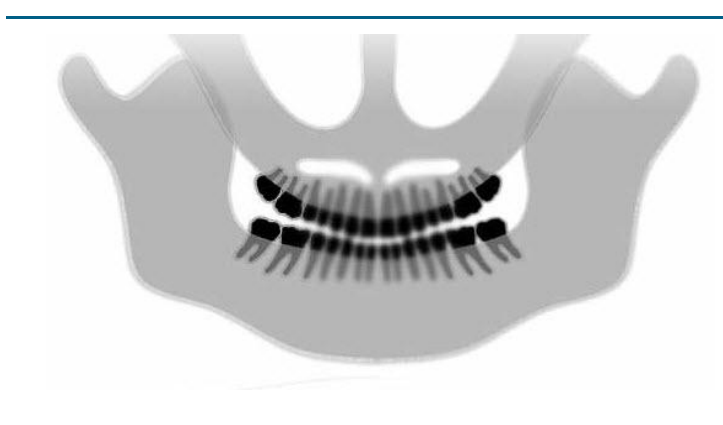

#### Problemy związane ze zdjęciami

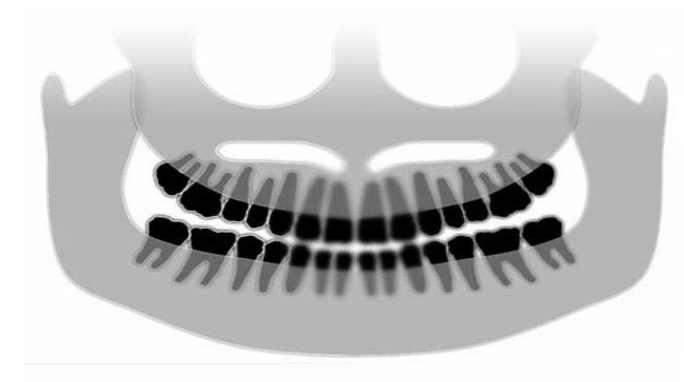

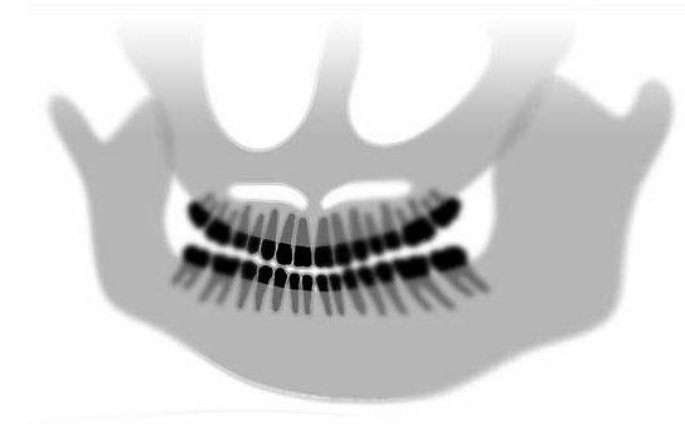

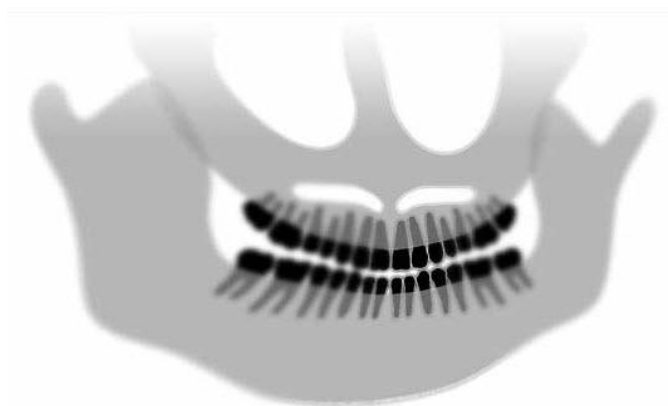

#### Opis i rozwiązanie

#### **Opis problemu:**

Zęby przednie są zbyt duże i rozmyte.

Wyrostki kłykciowe mogą nie mieścić się na zdjęciu.

#### Rozwiązanie problemu:

Pacjent jest zbyt odsunięty do tyłu.

Aby zapewnić właściwe ułożenie pacjenta, jego zęby przednie muszą spoczywać między krawędziami zagryzaka.

#### **Opis problemu:**

Nierówne powiększenie części prawej w stosunku do lewej.

Prawa strona pacjenta jest zbyt duża.

#### Rozwiązanie problemu:

Głowa pacjenta jest obrócona w prawo.

Należy sprawdzić, czy zagryzak jest umieszczony centralnie pomiędzy siekaczami, a uchwyty pozycjonujące dotykają głowy pacjenta. Ułożenie potwierdzić za pomocą lasera płaszczyzny strzałkowej pośrodkowej.

#### Opis problemu:

Nierówne powiększenie części lewej w stosunku do prawej.

Lewa strona pacjenta jest zbyt duża.

#### Rozwiązanie problemu:

Głowa pacjenta jest obrócona w lewo.

Należy sprawdzić, czy zagryzak jest umieszczony centralnie pomiędzy siekaczami, a uchwyty pozycjonujące dotykają głowy pacjenta. Ułożenie potwierdzić za pomocą lasera płaszczyzny strzałkowej pośrodkowej.

#### Luzy urządzenia

Słaby kontrast, brak szczegółów, rozmyty obraz

#### Rozwiązywanie ogólnych problemów dotyczących zdjęć

Obraz diagnostyczny musi mieć jakość umożliwiającą lekarzowi rozpoznanie interesujących go struktur. Jakość ta zależy od dbałości o kilka szczegółów. Narzędzia pomagające w uzyskaniu obrazu dobrej jakości to: ostrość, jasność (gęstość optyczna), kontrast i kątowość (zniekształcenie kształtu).

**Ostrość** – W urządzeniu Vantage większość przyczyn nieostrości obrazu została usunięta na etapie konstrukcyjnym. Wielkość ogniskowej zmniejszono do minimalnej, sztywna struktura tłumi drgania, a odległość między pacjentem a czujnikiem cyfrowym jest możliwie najmniejsza. Dla osiągnięcia maksymalnej ostrości pacjent musi stać nieruchomo podczas badania oraz, jeśli jest to możliwe, wstrzymać oddech.

**Jasność (gęstość optyczna)** – Jeśli zdjęcia wychodzą zbyt ciemne, może być konieczna modyfikacja ustawień filtra w programie do zarządzania obrazami lub obniżenie ustawień miliamperów w generatorze RTG. Zbyt jasne obrazy mogą wymagać dostrojenia do ustawień filtra w programie do zarządzania obrazami lub zwiększenia ustawień miliamperów w generatorze RTG.

**Kontrast** – Jeśli wykonywane zdjęcia mają zbyt niski kontrast, może być konieczna modyfikacja ustawień filtra w programie do zarządzania obrazami lub obniżenie ustawień kilowoltów w generatorze RTG. Jeśli zdjęcia mają zbyt wysoki kontrast, może być konieczna modyfikacja ustawień filtra w programie do zarządzania obrazami lub podwyższenie ustawień kilowoltów w generatorze RTG.

**Kątowość (zniekształcenie kształtu)** – Ze względu na to, że informacje pochodzące z badania obrazowego przedstawiane są w formie dwuwymiarowej, nieprawidłowe ustawienie pacjenta może spowodować nakładanie się punktów anatomicznych. W przypadku bocznego badania cefalometrycznego konieczne będzie sprawdzenie koncentrycznego ustawienia kanałów słuchowych pacjenta. Podczas analizy projekcji tylno-przedniej wymagana jest symetria obu stron. W każdym przypadku należy utrzymać linię strzałkową pośrodkową i płaszczyznę frankfurcką.

## 14 Konserwacja Zawartość tego rozdziału

- Konserwacja regularna
- Mycie i dezynfekcja

## Konserwacja regularna

Aby zapewnić bezpieczeństwo pracy urządzenia, konieczne jest opracowanie planu konserwacji regularnej. Ten program powinien obejmować mycie i dezynfekcję oraz coroczną kontrolę działania systemu. Zadbać powinien o to użytkownik urządzenia, który powinien także zapewnić pełne przeszkolenie pracowników serwisujących dentystyczne urządzenia RTG Progeny.

## Mycie i dezynfekcja

Pantomograf Progeny Vantage wymaga dezynfekcji. Opisane tutaj metody mycia i dezynfekcji są bezpieczne dla urządzenia, a także zapewniają ochronę operatorów i pacjentów.

## Środki myjące

Progeny Dental zaleca używanie środków myjących/dezynfekujących powierzchniowo o szerokim spektrum, np. Cavicide™ lub innego odpowiednika chemicznego.

#### Metody mycia

Pomiędzy kolejnymi pacjentami należy wykonać następujące procedury myjące i dezynfekcyjne:

- 1. Za pomocą ręcznika jednorazowego zmoczonego wodą usunąć większe zabrudzenia z podpórki pod brodę, zagryzaka, uchwytów oraz korpusu urządzenia.
- 2. Wysuszyć ręcznikami jednorazowymi podpórkę pod brodę, zagryzak, uchwyty oraz korpus urządzenia.
- 3. Przetrzeć podpórkę pod brodę, zagryzak, uchwyty oraz korpus urządzenia środkiem dezynfekującym/myjącym, zgodnie z zaleceniami producenta.
- Zmyć wodą resztki środka dezynfekującego/myjącego z urządzenia. Te dodatkowe kroki mają na celu zapobieganie przebarwieniu lub korozji urządzenia.
- Ręcznikami jednorazowymi osuszyć części mające styczność z pacjentem.
   UWAGA: Pantomograf Progeny Vantage nie jest wodoodporny. Wolno używać tylko ręczników, które są wilgotne, ale nie ociekające wodą.

## 15 Komunikaty o błędach

## Zawartość tego rozdziału

- Przegląd komunikatów
- Komunikaty i działania
- Ekran interaktywny Message Center (Centrum wiadomości)

## Przegląd komunikatów

Pantomograf Vantage wyświetla komunikaty informacyjne i systemowe. Gdy system napotka problem, na dotykowym panelu sterowania pojawi się okno komunikatu. W oknie znajduje się opis problemu, przycisk OK oraz ikona centrum komunikatów.

## Komunikat informacyjny

Ten komunikat odróżnia od systemowego niebieski nagłówek i napis "MESSAGE" (KOMUNIKAT). Komunikat informacyjny oznacza, że nadal można korzystać z urządzenia Vantage, ale część funkcji może być niedostępna.

#### Przykładowy komunikat informacyjny

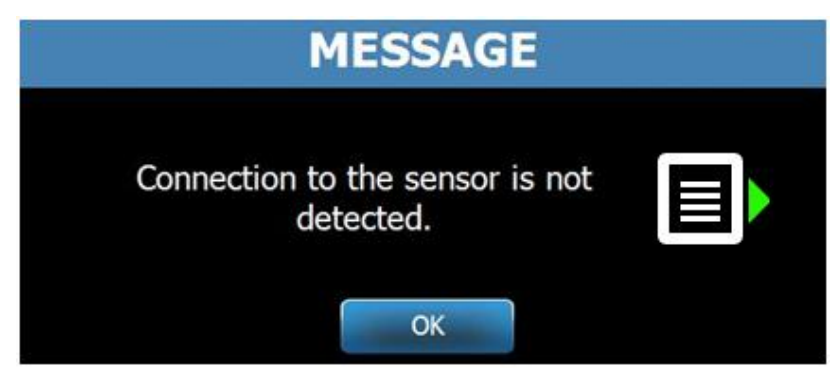

#### Komunikat systemowy

Ten komunikat odróżnia od informacyjnego zielony nagłówek i napis "SYSTEM". Komunikat systemowy informuje o błędzie dotyczącym całego systemu. Do czasu rozwiązania problemu nie można korzystać z urządzenia Vantage.

#### Przykładowy komunikat systemowy

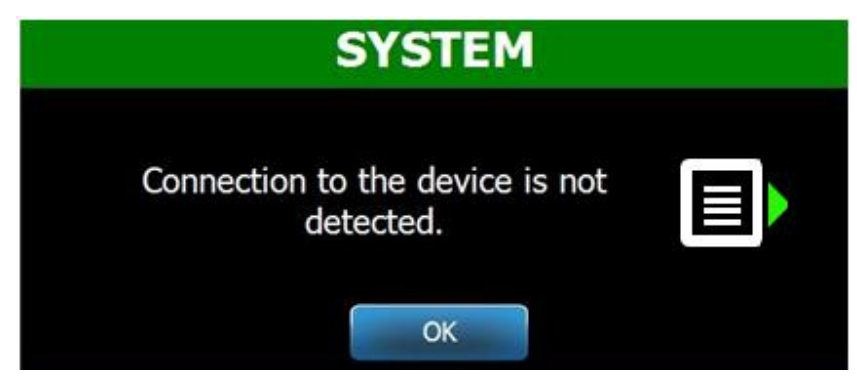

#### Zamykanie okna z komunikatem

Po pojawieniu się komunikatu można:

- Dotknąć ikony centrum komunikatów , aby przejść do okna Message Center (Centrum wiadomości). *Więcej informacji znajduje się w części* Praca z centrum komunikatów *w tym rozdziale.*
- Kliknięcie **OK** powoduje zamknięcie okna komunikatów.

## Komunikaty i działania

Przed wykonaniem czynności opisanych w konkretnym komunikacie warto wykonać kroki ogólne, opisane poniżej:

- Sprawdzić, czy pantomograf Vantage jest podłączony do zasilania, a oprogramowanie klienckie Progeny na komputerze pracuje w tej samej sieci, co urządzenie Vantage.
- W razie potrzeby ponownie przesłać ostatnie zdjęcie za pomocą funkcji Recall Last Image (Przywołaj ostatnie zdjęcie). *Więcej informacji można znaleźć w części* Przywoływanie ostatniego zdjęcia *w* rozdziale 11.
- Wyłączyć i ponownie włączyć zasilanie urządzenia.

W poniższej tabeli przedstawiono tekst poszczególnych komunikatów oraz działania, jakie należy podjąć, gdy się pojawią.

| Tekst komunikatu                      | Działanie                                                                                                    |
|---------------------------------------|----------------------------------------------------------------------------------------------------|
| Nie wykryto połączenia z urządzeniem. | 1. Wezwać pomoc techniczną.                                                                                   |
| Nie wykryto połączenia z czujnikiem.  | 1. Kliknąć OK.                                                                                                |
|                                       | <ol><li>Poczekać na przywrócenie systemu Vantage.</li></ol>                                                   |
|                                       | <ol><li>Odłączyć i ponownie podłączyć czujnik.</li></ol>                                                      |
|                                       | <ol><li>Poczekać około minuty, aż czujnik będzie gotowy.</li></ol>                                            |
|                                       | 5. Jeśli komunikat utrzymuje się, wezwać pomoc techniczną.                                                    |
|                                       | 6. W razie potrzeby uruchomić urządzenie Vantage w trybie                                                     |
|                                       | Demo, bez emisji promieniowania. Więcej informacji                                                            |
|                                       | można znaleźć w części Tryb Demo w rozdziale 8.                                                               |
| Błąd protokołu na panelu sterowania.  | <ol> <li>Wezwać pomoc techniczną.</li> </ol>                                                                  |
| Błąd sterownika urządzenia.           | <ol> <li>Wcisnąć OK na ekranie komunikatu.</li> </ol>                                                         |
|                                       | <ol><li>Poczekać na przywrócenie systemu Vantage.</li></ol>                                                   |
|                                       | <ol><li>Jeśli komunikat pojawi się ponownie, zrestartować</li></ol>                                           |
|                                       | urządzenie.                                                                                                   |
|                                       | 4. Jeśli komunikat utrzymuje się, wezwać pomoc techniczną.                                                    |
| Nieprawidłowe przekazywanie zdjęcia.  | 1. Kliknąć OK.                                                                                                |
|                                       | 2. Poczekać na przywrócenie systemu Vantage i sprawdzić,                                                      |
|                                       | czy pojawi się podgląd zdjęcia.                                                                               |
|                                       | 3. Jeśli pojawi się, należy sprawdzić dokładność obrazu.                                                      |
|                                       | <ol> <li>Jeśli obraz nie pojawi się lub pojawi się niedokładne</li> </ol>                                     |
|                                       | zdjęcie, należy ponownie wykonać zdjęcie.                                                                     |
| Procedura została przerwana przed     | Ten komunikat pojawi się, jeśli przycisk ekspozycji zostanie                                                  |
| ukończeniem.                          | zwolniony, zanim urządzenie przestanie się obracać.                                                           |
|                                       | 1. Kliknąć OK.                                                                                                |
|                                       | <ol> <li>Poczekać na przywrócenie systemu Vantage i sprawdzić,<br/>czy pojawi się podgląd zdjęcia.</li> </ol> |
|                                       | 3. Jeśli pojawi się, należy sprawdzić dokładność obrazu.                                                      |
|                                       | 4. Jeśli obraz nie pojawi się lub pojawi się niedokładne                                                      |
|                                       | zdjęcie, należy ponownie wykonać zdjęcie.                                                                     |

| Tekst komunikatu                        | Działanie                                                                                           |
|-----------------------------------------|----------------------------------------------------------------------------------------------------|
| Czujnik wykrył błąd kalibracji.         | 1. Wezwać pomoc techniczną.                                                                         |
|                                         | 2. W razie potrzeby uruchomić urządzenie Vantage w trybie                                           |
|                                         | Demo, bez emisji promieniowania. Więcej informacji                                                  |
|                                         | można znaleźć w części Tryb Demo w rozdziale 8.                                                     |
| Czujnik uległ awarii. Wymienić czujnik. | 1. Kliknąć OK.                                                                                      |
|                                         | <ol><li>Poczekać na przywrócenie systemu Vantage.</li></ol>                                         |
|                                         | <ol><li>Odłączyć i ponownie podłączyć czujnik.</li></ol>                                            |
|                                         | <ol> <li>Poczekać około minuty, aż czujnik będzie gotowy.</li> </ol>                                |
|                                         | <ol><li>Jeśli komunikat utrzymuje się, wezwać pomoc</li></ol>                                       |
|                                         | techniczną.                                                                                         |
|                                         | 6. W razie potrzeby uruchomić urządzenie Vantage w trybie                                           |
|                                         | Demo, bez emisji promieniowania. <i>Więcej informacji</i>                                           |
|                                         | można znaleźć w części Tryb Demo w rozdziale 8.                                                     |
| Błąd czujnika.                          | 1. Kliknąć OK.                                                                                      |
|                                         | 2. Poczekać na przywrócenie systemu Vantage.                                                        |
|                                         | 3. Odłączyć i ponownie podłączyć czujnik.                                                           |
|                                         | 4. Poczekać około minuty, aź czujnik będzie gotowy.                                                 |
|                                         | 5. Jeśli komunikat utrzymuje się, wezwać pomoc                                                      |
|                                         | techniczną.                                                                                         |
|                                         | 6. W razie potrzeby uruchomic urządzenie Vantage w trybie                                           |
|                                         | Demo, bez emisji promieniowania. Więcej informacji                                                  |
|                                         | mozna znależć w części Tryb Demo w rozdziale 8.                                                     |
| System nie może wykonać wybranej        | 1. KIIKNĄC UK.                                                                                      |
| tunkcji Sprobować ponownie.             | <ol> <li>Poczekac na przywrocenie systemu vantage.</li> <li>Deutórzuć na diata drialania</li> </ol> |
|                                         | 3. Powtorzyc podjęte działanie.                                                                     |
|                                         | 4. Jesli komunikat pojawi się ponownie, zrestartować                                                |
|                                         | ulząuzenie.                                                                                         |
| Blad avetomu, Diataga progodura         | <ol> <li>Jesii komunikat utrzymuje się, wezwać pomoć techniczną.</li> <li>Kliknoś OK</li> </ol>     |
| brau systemu. Bieząca procedura         | 1. NIKIIĄU UN.<br>2. Doprzekać na wyjścia ovotomu Vantago z tego staru                              |
| została przerwana ze wzgiędu na         | 2. Poczekać na wyjscie systemu vantage z tego stanu.                                                |
| przekroczenie czasu.                    |                                                                                                    |

## Ekran interaktywny Message Center (Centrum wiadomości)

Ekran Message Center (Centrum wiadomości) to interaktywny ekran dotykowego panelu sterowania, na którym wyświetlane są komunikaty dotyczące różnych elementów pantomografu Vantage. Dotknięcie elementu na ekranie spowoduje podświetlenie komunikatów dla tego elementu.

# Date Component Description 12/9/2015 1:21 PM RTC Error code 101. WorkstationCommError: 0103. ControllerCommunication\_NoEcho

#### Interaktywny ekran Message Center (Centrum wiadomości)

Aby otworzyć interaktywny ekran Message Center (Centrum wiadomości):

- Dotknąć zakładki Options (Opcje) na ekranie Acquisition Setup (Ustawienia akwizycji), a następnie dotknąć przycisku Message Center (Centrum wiadomości).
- Na ekranie w trybie Safe (bezpieczny) lub Offline dotknąć ikony Message Center (Centrum wiadomości).

#### Ikona Centrum wiadomości

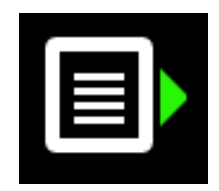

## 16 Dane techniczne

## Lista kontrolna działania pantomografu Vantage

Aby sprawdzić gotowość systemu elektrycznego, mechanicznego i oprogramowania pantomografu Vantage, należy wykonać działania wymienione na liście kontrolnej.

#### Lista kontrolna gotowości pantomografu Vantage

| $\mathbf{\Lambda}$ | Zakres działania                                   | Opis                                                                                                    |
|--------------------|----------------------------------------------------|----------------------------------------------------------------------------------------------------|
|                    | Podłoga i ściany                                   | Sprawdzić, czy podłoga jest wystarczająco wytrzymała,<br>a urządzenie jest stabilnie zamontowane do podłogi<br>i ściany. W przypadku urządzeń wolnostojących muszą<br>być one mocno przymocowane do podłogi.                                                                                             |
|                    | Bezpieczeństwo<br>mechaniczne                      | Sprawdzić konstrukcję i integralność mechaniczną<br>kolumny teleskopowej. Sprawdzić stan głównej śruby<br>napędowej, łożysk, zespołu podwieszanego i ramienia<br>C oraz ich miejsc obrotowych, a także blatu pacjenta.                                                                                   |
|                    | Bezpieczeństwo<br>elektryczne                      | Sprawdzić integralność przewodu elektrycznego i jego<br>przyłączy oraz podłączenie do uziemienia.                                                                                                    |
|                    | Etykiety                                           | Sprawdzić, czy na wszystkich certyfikowanych<br>elementach znajdują się etykiety z informacją<br>o modelu i numerze seryjnym, datą produkcji<br>oraz poświadczeniem certyfikacji.                                                                                                    |
|                    | Materiały<br>eksploatacyjne                        | Upewnić się, że następujące elementy są dostępne<br>i sprawne.                                                                                                    |
|                    |                                                    | <b>System pantomograficzny:</b><br>podpórka pod brodę, zagryzak, pozycjoner TMJ,<br>osłony, uchwyty                                                                                                    |
|                    |                                                    | System cefalometryczny:<br>uchwyt naison, uchwyt ucha, wziernik ucha                                                                                                    |
|                    |                                                    | Jeśli konieczne są części zamienne, należy zapoznać<br>się z rozdziałem. <u>Materiały eksploatacyjne dla systemu</u><br><u>pantomograficznego i cefalometrycznego</u> niniejszego<br>podrecznika.                                                                                                    |
|                    | Zespół źródła<br>promieniowania<br>diagnostycznego | Sprawdzić pod pokrywą lampy stan następujących<br>elementów: zespołu kolimatora, mechanizmu kolimatora,<br>przyłączy elektrycznych oraz mechanicznego<br>połączenia lampy i kolimatora z konstrukcją urządzenia.<br>Sprawdzić, czy nie ma wycieków oleju.                                                |
|                    | Wyłącznik zasilania                                | Sprawdzić, czy wyłącznik działa oraz czy panel<br>operatora jest podświetlony, kiedy wyłącznik zasilania<br>jest w pozycji ON (Wł.).                                                                                                    |
|                    | Panel operatora /<br>Dotykowy panel<br>sterowania  | Kilka sekund po włączeniu powinien pojawić się ekran<br>startowy z podaniem stanu uruchamiania oprogramo-<br>wania klienckiego Vantage. Kiedy oprogramowanie<br>VantageTouch i powiązane przyrządy uruchomią się,<br>panel powinien przełączyć się na ekran główny.<br>Panel musi reagować na polecenia. |

| $\mathbf{\overline{\mathbf{A}}}$ | Zakres działania                          | Opis                                                                                                    |
|----------------------------------|-------------------------------------------|----------------------------------------------------------------------------------------------------|
|                                  | Przełączniki do<br>sterowania ruchem      | Sprawdzić pozycjonowanie uchwytów i przesuw pionowy kolumny.                                                                                                    |
|                                  | Działanie i ustawienie<br>laserów         | Lasery płaszczyzny strzałkowej pośrodkowej,<br>płaszczyzny frankfurckiej i położenia kłów włącza się za<br>pomocą przełączników na blacie pacjenta. Sprawdzić<br>ich ustawienie za pomocą funkcji testowej lasera.                                                                  |
|                                  | Przycisk wyzwalania<br>ekspozycji         | Sprawdzić, czy przycisk wyzwalania ekspozycji działa<br>prawidłowo. Aby wykonać ekspozycję, postępować<br>zgodnie z procedurami opisanymi w tej instrukcji.                                                                                                    |
|                                  | Wskaźniki ekspozycji                      | Wykonać kilka ekspozycji. Sprawdzić, czy wzrokowy wskaźnik promieniowania świeci się, a wskaźnik dźwiękowy wydaje dźwięk.                                                                                                    |
|                                  | Przedwczesne<br>zakończenie<br>ekspozycji | Podczas ekspozycji zwolnić przycisk ekspozycji przed<br>standardowym zakończeniem obrotu pantomografu.<br>Powinno to spowodować wstrzymanie całego ruchu,<br>emisji promieni RTG oraz wyłączenie wskaźników<br>wzrokowych i dźwiękowych.                                            |
|                                  | Komunikaty o błędach                      | Podczas normalnej pracy należy sprawdzać wszystkie<br>komunikaty o błędach i rozwiązywać opisane w nich<br>problemy. Komunikaty o błędach mogą pojawiać się<br>wskutek błędu operatora lub awarii urządzenia.<br>W przypadku pytań skontaktować się z pomocą<br>techniczną Progeny. |
|                                  | Kontrola generatora<br>RTG                | Wykonać pełną próbną ekspozycję pantomograficzną.<br>Brak komunikatów o błędach oznacza, że generator<br>działa prawidłowo.                                                                                                    |
|                                  | Weryfikacja ustawienia<br>wiązki          | Sprawdzić, czy źródło promieniowania i odbiornik<br>obrazu są ustawione w jednej osi.                                                                                                    |
|                                  | Działanie czujnika                        | Wykonać badanie próbne na fantomie testowym.<br>Ocenić wynik tego badania. Obraz musi<br>charakteryzować się odpowiednim kontrastem,<br>ostrością i penetracją.                                                                                                    |
|                                  | Kontrola strefy<br>najlepszej ostrości    | Wykonać badanie próbne na fantomie testowym.<br>Ocenić wynik tego badania. Strefa najlepszej ostrości<br>musi się znaleźć w przewidzianym położeniu.                                                                                                    |
|                                  | Instrukcja obsługi                        | Instrukcję obsługi należy przekazać głównemu operatorowi systemu. Kopie zapasowe można uzyskać od pomocy technicznej Progeny.                                                                                                    |
|                                  | Oprogramowanie<br>do obrazowania          | Sprawdzić, czy oprogramowanie jest dostępne i działa.                                                                                                    |

| Generator RTG                                              | Potencjał stały                                     | Napięcie i natężenie sterowane mikroprocesorem.                                      |
|------------------------------------------------------------|-----------------------------------------------------|--------------------------------------------------------------------------------------|
| Lampa RTG                                                  | Canon (Toshiba)                                     | D-054SB 1750 W maks. DC.                                                             |
| Wielkość ogniskowej                                        | 0,5 mm                                              | Zgodna z IEC 60336/2005                                                              |
| Łączna filtracja                                           | Min. 3,2 mm Al                                      |                                                                                      |
| Napięcie anody                                             | Zdjęcie pantomograficzne                            | 54–84 kVp +/- 10%                                                                    |
| Prąd anody                                                 | Zdjęcie pantomograficzne                            | 4–14 mA +/- 20% 14 mA maks. 1140 wat maks.                                           |
| Czas skanowania                                            | Zdjęcie pantomograficzne<br>Zdjęcie cefalometryczne | według wskazań 2,5–16 sekund, +/- 10%<br>9–15,6 sekund +/- 10%                       |
| Odległość źródła<br>promieniowania<br>od detektora         | Zdjęcie pantomograficzne<br>Zdjęcie cefalometryczne | 500 mm (20")<br>Lewa 1,680 mm (66,1"), Prawa 1,707 mm (67,2")                        |
| Powiększenie                                               | Zdjęcie pantomograficzne<br>Zdjęcie cefalometryczne | Stałe 1,2 w poziomie i pionie, +/- 0,05.<br>Stałe 1,1 w poziomie i pionie, +/- 0,05. |
| Wielkość piksela<br>obrazu                                 | 96 na 96 μm                                         | 2 na 2 przetw. wstępnie daje wyjściowy wymiar<br>piksela 96 μm na 96 μm.             |
| Obszar aktywny<br>matrycy CCD                              | Zdjęcie pantomograficzne<br>Zdjęcie cefalometryczne | 6,144 mm x 146 mm (0,25" x 5,8")<br>6,144 mm x 221 mm (0,25" x 8,7")                 |
| Pole obrazu                                                | Zdjęcie pantomograficzne<br>Zdjęcie cefalometryczne | 14 x 30 cm (5,8 x 12")<br>21 x 30 cm (8,2 x 12")                                     |
| Piksele/ekspozycja                                         | Zdjęcie pantomograficzne<br>Zdjęcie cefalometryczne | 3072 x 6250 16 bitów/piksel<br>4608 x 6250 16 bitów/piksel                           |
| Informacja o dawce                                         | Zdjęcie pantomograficzne<br>Zdjęcie cefalometryczne | Patrz część <u>Informacja o dawce</u> niniejszego<br>podręcznika.                    |
| Szybkość przesyłu<br>danych CCD                            |                                                     | 4 Megasłów/s 8 Megabajtów/s                                                          |
| Rozmiar danych<br>MaxImage                                 | Zdjęcie pantomograficzne<br>Zdjęcie cefalometryczne | 19,2 Megabajtów<br>28,8 Megabajtów                                                   |
| Ekwiwalent tłumienia<br>odbiornika obrazu                  |                                                     | 0,4 mm Al                                                                            |
| Maksymalne<br>rozproszenie ciepła<br>w powietrzu otoczenia |                                                     | 0,3 BTU                                                                              |
| Napięcie sieciowe                                          |                                                     | 110–240 VAC +/- 10% 50/60 Hz                                                         |
| Cykl pracy                                                 |                                                     | 1:30                                                                                 |
| Temperatura robocza                                        |                                                     | +10° C/+35° C (+50° F/+95° F)                                                        |
| Temperatura<br>przechowywania                              |                                                     | -35° C/+66° C (-31° F/+150° F)                                                       |
| Maksymalna<br>wysokość n.p.m.                              |                                                     | 3650 m (12 000 stóp)                                                                 |

## Karta specyfikacji systemu

## Załącznik A: Informacje o lampie RTG

## Wykres maksymalnych danych znamionowych

Zainstalowana lampa to model Toshiba D-054SB lub Kailong KL29SB (dane znamionowe są takie same).

#### Wykres maksymalnych danych znamionowych (Wykres bezwzględnych maksymalnych danych znamionowych)

Wysokonapięciowy generator stałopotencjałowy

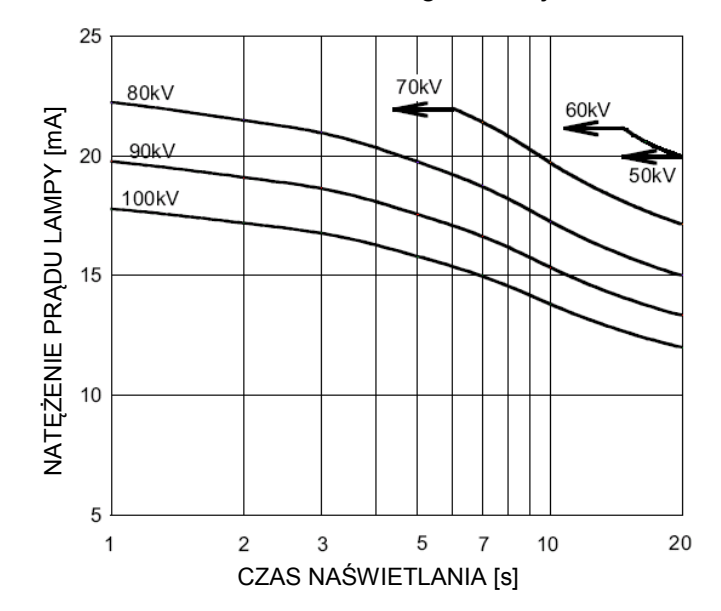

Nominalna wartość ogniskowej: 0,5

## Wykres właściwości cieplnych anody

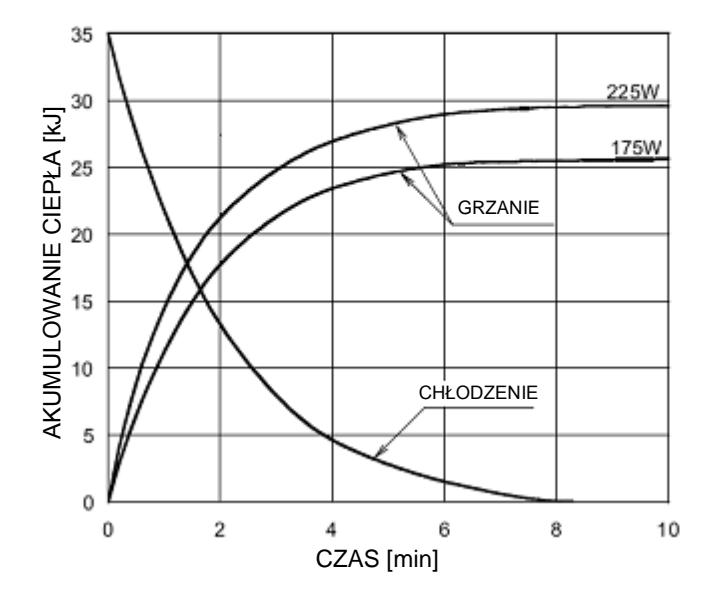

Właściwości cieplne anody

## Załącznik B Oświadczenia i informacje zgodnie z kanadyjskimi regulacjami dotyczącymi urządzeń emitujących promieniowanie, Część II Załącznika II

2(h)(i)- Dla każdego zespołu lampy RTG:

(iv)́

2(i)

- Nominalny rozmiar ogniskowej: 0,5 mm
- Krzywa chłodzenia dla anody: patrz Właściwości cieplne anody w części <u>Informacje</u> <u>o lampie RTG</u> niniejszego podręcznika.
- Dane znamionowe lampy RTG: patrz Wykresy maksymalnych danych znamionowych w części <u>Informacje o lampie RTG</u> niniejszego podręcznika.
- Pozycja ogniskowej: Na kolejnych zdjęciach przedstawiono wskaźniki ogniskowej na głowicy lampy Vantage.

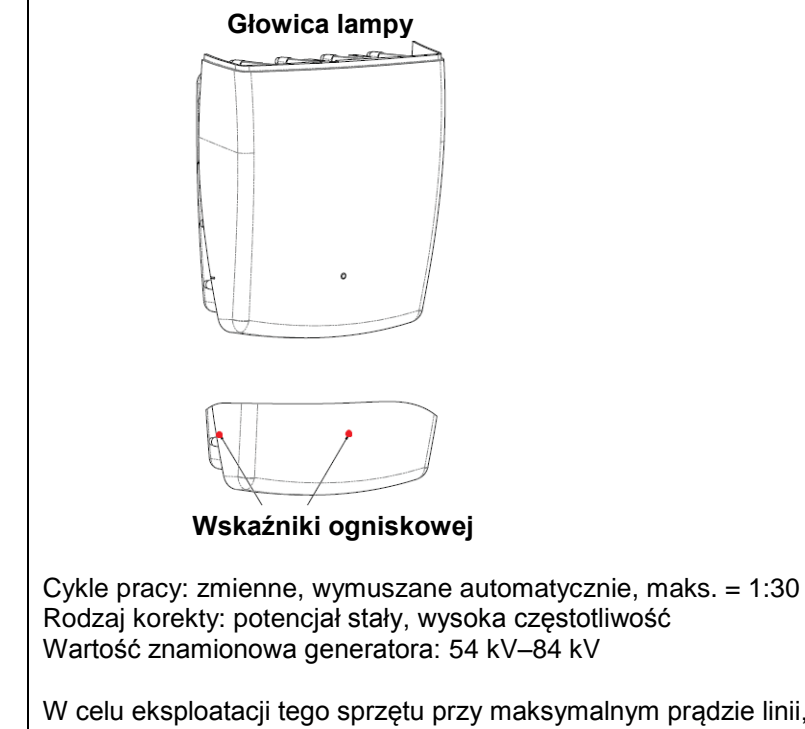

- 2(j) W celu eksploatacji tego sprzętu przy maksymalnym prądzie linii, niezbędne są następujące elementy:
  - Znamionowe napięcie linii: 110–240 V
  - Maksymalny prąd linii: 20 A
  - Regulacja napięcia linii: 10% znamionowego napięcia linii
- **2(k)** Czynniki obciążenia, które stanowią maksymalny warunek prądu linii dla generatora RTG: 84 kV, 14 mA, 16 s

- 2(I) Zalecane czynniki obciążenia dla każdego rozmiaru pacjenta: patrz część Ustawianie parametrów technicznych w tej instrukcji obsługi.
- **2(0)** Zakres roboczy oraz maksymalne odchylenie dla każdego ustawienia w ramach zakresu roboczego dla każdego czynnika obciążenia zostały streszczone poniżej:

| Czynnik                      | Wartość nominalna                                                                  | Odchylenie                                                                                                    |
|------------------------------|------------------------------------------------------------------------------------|----------------------------------------------------------------------------------------------------|
| Potencjał szczytowy<br>lampy | 54 kV–84 kV                                                                        | Regulowany w zakresie ±10%<br>wskazanej wartości                                                                 |
|                              | Uwaga: Wybór przez użytkownika<br>w zakresie 60 kV–84 kV                           |                                                                                                    |
| Natężenie prądu<br>lampy     | 4 mA–14 mA<br>Uwaga: Ograniczony przez<br>całkowitą moc lampy wynoszącą<br>1140 W. | Regulowany w zakresie ±20%<br>wskazanej wartości i ograniczony<br>przez całkowitą moc lampy<br>wynoszącą 1140 W. |
| Czas trwania<br>ekspozycji   | Zdjęcie pantomograficzne:<br>2,5 s–16 s                                            | 50 ms plus ±20% wskazanej<br>wartości                                                                            |
|                              | Zdjęcie cefalometryczne:<br>9 s–15,6 s                                             |                                                                                                    |

4(a)

Opis związku geometrycznego pomiędzy wielkości ogniskowej, wymiarów wiązki rentgenowskiej, położenia pacjenta oraz obszaru odbioru obrazu: patrz wykres poniżej.

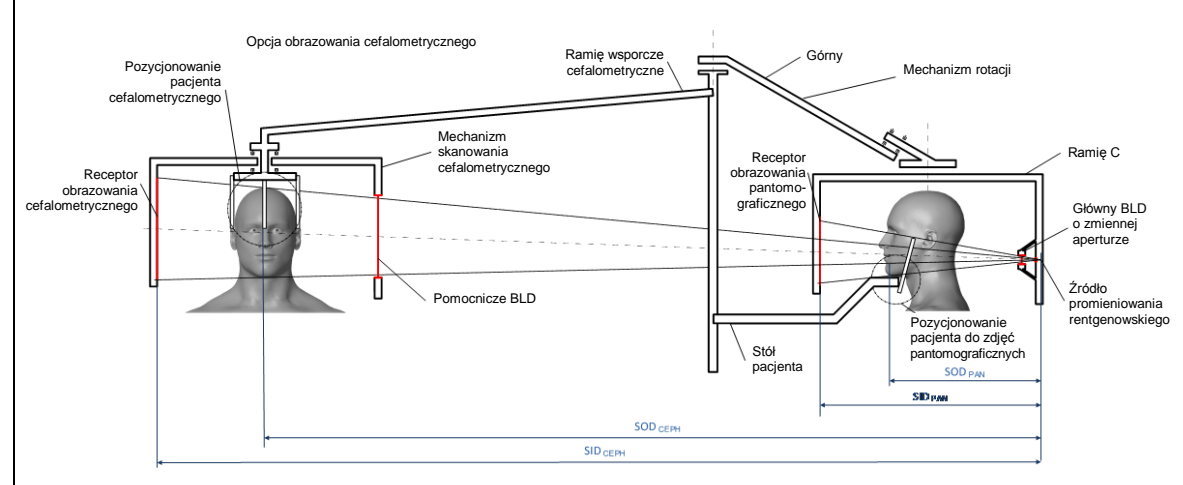

 4(c)(i)-(ii) Informację o Air Kerma-Area Product (KAP) przedstawiono w części Informacja o dawce niniejszego podręcznika. KAP, określony w mGy·cm<sup>2</sup>, to powszechnie stosowana ilość, kojarzona z ilością promieniowania rentgenowskiego, wykorzystywanego w obrazowaniu pantomograficznym stomatologicznym.

- **4(d)** Maksymalne odchylenie Air Kerma-Area Product (KAP) przedstawiono w części Informacja <u>o dawce</u> niniejszego podręcznika.
- **4(e)** Położenie oraz wymiary skutecznego (aktywnego) obszaru recepcji obrazu: patrz poniższa ilustracja pod kątem informacji o czynnym obszarze obrazowania czujnika.

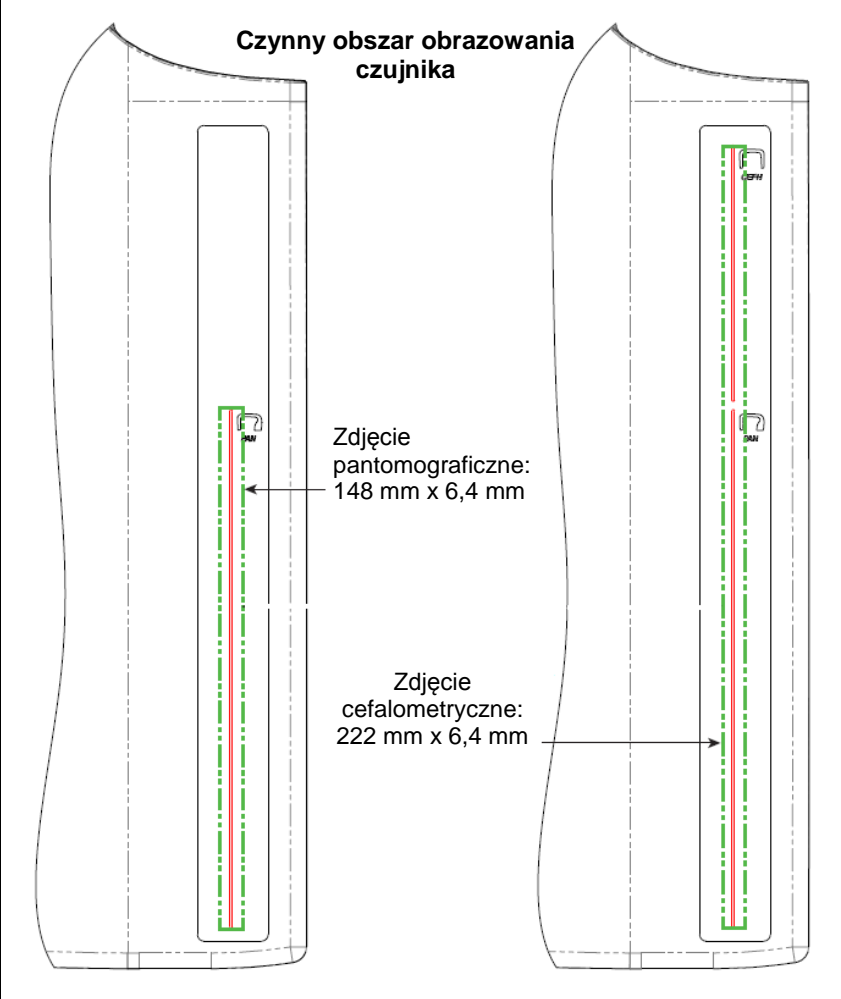

**4(f)** Aby zmierzyć maksymalne odchylenie czynników technicznych, urządzenie uruchomić w trybie TMJ. Porównać zmierzony wynik ze specyfikacją czynników technicznych.

## Załącznik C: Informacja o dawce

W poniższych tabelach przedstawiono szacowany Air Kerma-Area Product (KAP) dla różnych profili obrazowania systemu pantomograficznego Progeny Vantage. Szacowany KAP to nieskalibrowana wartość, która różni się w zależności od urządzenia. Wartości KAP to uśrednione modele dla mocy wyjściowej dawki urządzenia. Wartości te mogą różnić o maksymalnie 30% od KAP zmierzonego za pomocą skalibrowanego sprzętu do pomiaru dawki.

# Tabela 1: KAP – pantomograficzne, standardowe, dorosły (wszystkie jednostki w mGy·cm<sup>2</sup>)

|       | 4 mA   | 5 mA   | 6 mA    | 7 mA    | 8 mA    | 9 mA    | 10 mA   | 11 mA   | 12 mA   | 13 mA   | 14 mA   |
|-------|--------|--------|---------|---------|---------|---------|---------|---------|---------|---------|---------|
| 60 kV | 33,622 | 42,559 | 51,496  | 60,432  | 69,369  | 78,306  | 87,243  | 96,180  | 105,116 | 114,053 | 122,990 |
| 61 kV | 34,421 | 43,715 | 53,010  | 62,305  | 71,600  | 80,895  | 90,190  | 99,485  | 108,780 | 118,075 | 127,370 |
| 62 kV | 35,453 | 45,191 | 54,930  | 64,669  | 74,408  | 84,147  | 93,886  | 103,625 | 113,364 | 123,103 | 132,842 |
| 63 kV | 36,331 | 46,432 | 56,533  | 66,634  | 76,735  | 86,835  | 96,936  | 107,037 | 117,138 | 127,239 | 137,340 |
| 64 kV | 37,443 | 47,986 | 58,529  | 69,073  | 79,616  | 90,159  | 100,703 | 111,246 | 121,790 | 132,333 | 142,876 |
| 65 kV | 38,618 | 49,611 | 60,604  | 71,596  | 82,589  | 93,582  | 104,575 | 115,567 | 126,560 | 137,553 | 148,545 |
| 66 kV | 39,841 | 51,282 | 62,724  | 74,166  | 85,608  | 97,050  | 108,492 | 119,934 | 131,376 | 142,818 | 154,260 |
| 67 kV | 40,881 | 52,691 | 64,501  | 76,311  | 88,121  | 99,931  | 111,741 | 123,552 | 135,362 | 147,172 | 158,982 |
| 68 kV | 41,967 | 54,150 | 66,333  | 78,517  | 90,700  | 102,883 | 115,066 | 127,250 | 139,433 | 151,616 | 163,799 |
| 69 kV | 43,322 | 55,958 | 68,593  | 81,228  | 93,863  | 106,498 | 119,133 | 131,768 | 144,403 | 157,038 | 169,673 |
| 70 kV | 44,696 | 57,773 | 70,850  | 83,928  | 97,005  | 110,082 | 123,160 | 136,237 | 149,314 | 162,392 | 175,469 |
| 71 kV | 45,571 | 58,921 | 72,271  | 85,622  | 98,972  | 112,322 | 125,672 | 139,023 | 152,373 | 165,723 | 179,074 |
| 72 kV | 47,013 | 60,803 | 74,594  | 88,384  | 102,174 | 115,964 | 129,754 | 143,544 | 157,334 | 171,124 | 184,914 |
| 73 kV | 48,487 | 62,712 | 76,937  | 91,162  | 105,387 | 119,612 | 133,837 | 148,062 | 162,287 | 176,512 | 190,737 |
| 74 kV | 50,001 | 64,659 | 79,318  | 93,976  | 108,634 | 123,292 | 137,951 | 152,609 | 167,267 | 181,926 | 196,584 |
| 75 kV | 51,577 | 66,673 | 81,769  | 96,864  | 111,960 | 127,056 | 142,152 | 157,248 | 172,343 | 187,439 | 202,535 |
| 76 kV | 52,631 | 68,010 | 83,389  | 98,768  | 114,147 | 129,526 | 144,905 | 160,284 | 175,663 | 191,042 | 206,421 |
| 77 kV | 53,701 | 69,362 | 85,024  | 100,686 | 116,348 | 132,009 | 147,671 | 163,333 | 178,994 | 194,656 | 210,318 |
| 78 kV | 55,397 | 71,500 | 87,602  | 103,704 | 119,807 | 135,909 | 152,012 | 168,114 | 184,216 | 200,319 | 216,421 |
| 79 kV | 57,155 | 73,702 | 90,248  | 106,795 | 123,341 | 139,888 | 156,435 | 172,981 | 189,528 | 206,074 | 222,621 |
| 80 kV | 58,959 | 75,949 | 92,939  | 109,929 | 126,919 | 143,908 | 160,898 | 177,888 | 194,878 | 211,868 | 228,858 |
| 81 kV | 59,758 | 76,938 | 94,118  | 111,299 | 128,479 | 145,659 | 162,839 | 180,019 | 197,199 | 214,379 | 231,560 |
| 82 kV | 61,595 | 79,210 | 96,824  | 114,438 | 132,053 | 149,667 | 167,282 | 184,896 | 202,511 | 220,125 | 237,740 |
| 83 kV | 63,146 | 81,117 | 99,088  | 117,059 | 135,030 | 153,002 | 170,973 | 188,944 | 206,915 | 224,886 | 242,857 |
| 84 kV | 77,653 | 98,684 | 119,715 | 140,747 | 161,778 | 182,809 | 203,841 | 224,872 | 245,903 | 266,935 | 287,966 |

| Tabela 2: KAP – Panoramic, Standard, | Child |
|--------------------------------------|-------|
| (wszystkie jednostki w mGy⋅cm²)      |       |

|          | 4 mA   | 5 mA   | 6 mA    | 7 mA    | 8 mA    | 9 mA    | 10 mA   | 11 mA   | 12 mA   | 13 mA   | 14 mA   |
|----------|--------|--------|---------|---------|---------|---------|---------|---------|---------|---------|---------|
| 60<br>kV | 29,876 | 37,802 | 45,728  | 53,653  | 61,579  | 69,505  | 77,430  | 85,356  | 93,282  | 101,207 | 109,133 |
| 61<br>kV | 30,586 | 38,831 | 47,077  | 55,322  | 63,567  | 71,812  | 80,057  | 88,303  | 96,548  | 104,793 | 113,038 |
| 62<br>kV | 31,503 | 40,144 | 48,785  | 57,426  | 66,067  | 74,708  | 83,349  | 91,990  | 100,632 | 109,273 | 117,914 |
| 63<br>kV | 32,286 | 41,250 | 50,215  | 59,180  | 68,144  | 77,109  | 86,073  | 95,038  | 104,002 | 112,967 | 121,931 |
| 64<br>kV | 33,273 | 42,631 | 51,990  | 61,349  | 70,708  | 80,066  | 89,425  | 98,784  | 108,142 | 117,501 | 126,860 |
| 65<br>kV | 34,315 | 44,073 | 53,831  | 63,589  | 73,347  | 83,105  | 92,863  | 102,621 | 112,380 | 122,138 | 131,896 |
| 66<br>kV | 35,398 | 45,555 | 55,713  | 65,870  | 76,028  | 86,185  | 96,343  | 106,500 | 116,658 | 126,815 | 136,973 |
| 67<br>kV | 36,323 | 46,809 | 57,295  | 67,781  | 78,267  | 88,753  | 99,239  | 109,725 | 120,211 | 130,697 | 141,183 |
| 68<br>kV | 37,292 | 48,111 | 58,930  | 69,750  | 80,569  | 91,388  | 102,208 | 113,027 | 123,847 | 134,666 | 145,485 |
| 69<br>kV | 38,495 | 49,717 | 60,938  | 72,160  | 83,382  | 94,603  | 105,825 | 117,047 | 128,268 | 139,490 | 150,712 |
| 70<br>kV | 39,717 | 51,334 | 62,950  | 74,567  | 86,183  | 97,800  | 109,416 | 121,033 | 132,649 | 144,265 | 155,882 |
| 71<br>kV | 40,500 | 52,361 | 64,222  | 76,083  | 87,944  | 99,805  | 111,666 | 123,526 | 135,387 | 147,248 | 159,109 |
| 72<br>kV | 41,784 | 54,038 | 66,291  | 78,544  | 90,798  | 103,051 | 115,305 | 127,558 | 139,812 | 152,065 | 164,318 |
| 73<br>kV | 43,095 | 55,736 | 68,377  | 81,018  | 93,659  | 106,300 | 118,941 | 131,582 | 144,223 | 156,864 | 169,505 |
| 74<br>kV | 44,441 | 57,468 | 70,496  | 83,523  | 96,550  | 109,577 | 122,604 | 135,632 | 148,659 | 161,686 | 174,713 |
| 75<br>kV | 45,841 | 59,257 | 72,673  | 86,090  | 99,506  | 112,923 | 126,339 | 139,756 | 153,172 | 166,589 | 180,005 |
| 76<br>kV | 46,784 | 60,454 | 74,125  | 87,795  | 101,465 | 115,136 | 128,806 | 142,476 | 156,147 | 169,817 | 183,487 |
| 77<br>kV | 47,742 | 61,666 | 75,589  | 89,513  | 103,437 | 117,360 | 131,284 | 145,208 | 159,131 | 173,055 | 186,979 |
| 78<br>kV | 49,248 | 63,563 | 77,879  | 92,194  | 106,510 | 120,825 | 135,141 | 149,457 | 163,772 | 178,088 | 192,403 |
| 79<br>kV | 50,810 | 65,521 | 80,232  | 94,943  | 109,654 | 124,365 | 139,076 | 153,787 | 168,498 | 183,209 | 197,920 |
| 80<br>kV | 52,413 | 67,519 | 82,624  | 97,730  | 112,836 | 127,941 | 143,047 | 158,153 | 173,258 | 188,364 | 203,470 |
| 81<br>kV | 53,134 | 68,411 | 83,688  | 98,965  | 114,243 | 129,520 | 144,797 | 160,075 | 175,352 | 190,629 | 205,907 |
| 82<br>kV | 54,771 | 70,436 | 86,101  | 101,766 | 117,431 | 133,096 | 148,761 | 164,426 | 180,091 | 195,757 | 211,422 |
| 83<br>kV | 56,159 | 72,143 | 88,128  | 104,112 | 120,097 | 136,082 | 152,066 | 168,051 | 184,036 | 200,020 | 216,005 |
| 84<br>kV | 69,159 | 87,890 | 106,621 | 125,352 | 144,084 | 162,815 | 181,546 | 200,277 | 219,008 | 237,739 | 256,470 |

|          | 4 mA   | 5 mA   | 6 mA   | 7 mA   | 8 mA   | 9 mA    | 10 mA   | 11 mA   | 12 mA   | 13 mA   | 14 mA   |
|----------|--------|--------|--------|--------|--------|---------|---------|---------|---------|---------|---------|
| 60<br>kV | 18,155 | 23,313 | 28,472 | 33,631 | 38,790 | 43,949  | 49,107  | 54,266  | 59,425  | 64,584  | 69,743  |
| 61<br>kV | 18,601 | 23,971 | 29,340 | 34,709 | 40,079 | 45,448  | 50,817  | 56,187  | 61,556  | 66,925  | 72,294  |
| 62<br>kV | 19,079 | 24,663 | 30,248 | 35,832 | 41,416 | 47,000  | 52,585  | 58,169  | 63,753  | 69,338  | 74,922  |
| 63<br>kV | 19,480 | 25,236 | 30,992 | 36,748 | 42,504 | 48,260  | 54,016  | 59,772  | 65,528  | 71,285  | 77,041  |
| 64<br>kV | 20,088 | 26,101 | 32,113 | 38,126 | 44,138 | 50,150  | 56,163  | 62,175  | 68,187  | 74,200  | 80,212  |
| 65<br>kV | 20,626 | 26,854 | 33,082 | 39,311 | 45,539 | 51,767  | 57,996  | 64,224  | 70,452  | 76,681  | 82,909  |
| 66<br>kV | 21,188 | 27,634 | 34,081 | 40,528 | 46,975 | 53,422  | 59,868  | 66,315  | 72,762  | 79,209  | 85,655  |
| 67<br>kV | 21,867 | 28,570 | 35,273 | 41,976 | 48,679 | 55,383  | 62,086  | 68,789  | 75,492  | 82,195  | 88,898  |
| 68<br>kV | 22,458 | 29,374 | 36,291 | 43,208 | 50,125 | 57,041  | 63,958  | 70,875  | 77,792  | 84,708  | 91,625  |
| 69<br>kV | 23,196 | 30,374 | 37,551 | 44,728 | 51,905 | 59,082  | 66,260  | 73,437  | 80,614  | 87,791  | 94,968  |
| 70<br>kV | 23,828 | 31,219 | 38,611 | 46,002 | 53,393 | 60,785  | 68,176  | 75,567  | 82,959  | 90,350  | 97,741  |
| 71<br>kV | 24,458 | 32,058 | 39,658 | 47,258 | 54,858 | 62,458  | 70,058  | 77,657  | 85,257  | 92,857  | 100,457 |
| 72<br>kV | 25,267 | 33,127 | 40,986 | 48,845 | 56,704 | 64,563  | 72,422  | 80,281  | 88,140  | 95,999  | 103,858 |
| 73<br>kV | 26,099 | 34,216 | 42,332 | 50,449 | 58,566 | 66,682  | 74,799  | 82,915  | 91,032  | 99,149  | 107,265 |
| 74<br>kV | 26,672 | 34,958 | 43,244 | 51,530 | 59,817 | 68,103  | 76,389  | 84,675  | 92,961  | 101,248 | 109,534 |
| 75<br>kV | 27,530 | 36,068 | 44,606 | 53,143 | 61,681 | 70,219  | 78,757  | 87,294  | 95,832  | 104,370 | 112,908 |
| 76<br>kV | 28,410 | 37,198 | 45,986 | 54,774 | 63,562 | 72,350  | 81,138  | 89,926  | 98,714  | 107,502 | 116,289 |
| 77<br>kV | 29,318 | 38,357 | 47,396 | 56,435 | 65,474 | 74,513  | 83,551  | 92,590  | 101,629 | 110,668 | 119,707 |
| 78<br>kV | 30,255 | 39,545 | 48,835 | 58,126 | 67,416 | 76,706  | 85,996  | 95,286  | 104,576 | 113,866 | 123,157 |
| 79<br>kV | 31,074 | 40,577 | 50,080 | 59,583 | 69,085 | 78,588  | 88,091  | 97,594  | 107,097 | 116,599 | 126,102 |
| 80<br>kV | 31,407 | 40,990 | 50,573 | 60,157 | 69,740 | 79,323  | 88,906  | 98,489  | 108,072 | 117,655 | 127,239 |
| 81<br>kV | 32,220 | 42,008 | 51,797 | 61,586 | 71,375 | 81,164  | 90,952  | 100,741 | 110,530 | 120,319 | 130,108 |
| 82<br>kV | 33,260 | 43,306 | 53,351 | 63,397 | 73,442 | 83,488  | 93,533  | 103,579 | 113,625 | 123,670 | 133,716 |
| 83<br>kV | 34,323 | 44,623 | 54,924 | 65,225 | 75,525 | 85,826  | 96,127  | 106,427 | 116,728 | 127,029 | 137,330 |
| 84<br>kV | 44,169 | 56,593 | 69,018 | 81,443 | 93,868 | 106,293 | 118,718 | 131,142 | 143,567 | 155,992 | 168,417 |

# Tabela 3: KAP – pantomograficzny, wzmocniony (wszystkie jednostki w mGy·cm<sup>2</sup>)

|          | 4 mA   | 5 mA   | 6 mA   | 7 mA   | 8 mA   | 9 mA   | 10 mA  | 11 mA  | 12 mA  | 13 mA  | 14 mA  |
|----------|--------|--------|--------|--------|--------|--------|--------|--------|--------|--------|--------|
| 60<br>kV | 9,590  | 12,308 | 15,027 | 17,746 | 20,464 | 23,183 | 25,901 | 28,620 | 31,339 | 34,057 | 36,776 |
| 61<br>kV | 9,885  | 12,714 | 15,544 | 18,373 | 21,203 | 24,032 | 26,862 | 29,691 | 32,521 | 35,350 | 38,180 |
| 62<br>kV | 10,190 | 13,130 | 16,071 | 19,011 | 21,951 | 24,891 | 27,831 | 30,772 | 33,712 | 36,652 | 39,592 |
| 63<br>kV | 10,507 | 13,557 | 16,608 | 19,659 | 22,709 | 25,760 | 28,811 | 31,861 | 34,912 | 37,963 | 41,014 |
| 64<br>kV | 10,834 | 13,995 | 17,156 | 20,317 | 23,478 | 26,639 | 29,800 | 32,961 | 36,122 | 39,283 | 42,444 |
| 65<br>kV | 11,172 | 14,443 | 17,714 | 20,985 | 24,256 | 27,527 | 30,798 | 34,069 | 37,340 | 40,612 | 43,883 |
| 66<br>kV | 11,521 | 14,902 | 18,283 | 21,664 | 25,045 | 28,426 | 31,807 | 35,188 | 38,568 | 41,949 | 45,330 |
| 67<br>kV | 11,881 | 15,371 | 18,862 | 22,353 | 25,843 | 29,334 | 32,824 | 36,315 | 39,806 | 43,296 | 46,787 |
| 68<br>kV | 12,252 | 15,852 | 19,452 | 23,052 | 26,652 | 30,252 | 33,852 | 37,452 | 41,052 | 44,652 | 48,252 |
| 69<br>kV | 12,633 | 16,342 | 20,052 | 23,761 | 27,470 | 31,180 | 34,889 | 38,598 | 42,307 | 46,017 | 49,726 |
| 70<br>kV | 13,025 | 16,844 | 20,662 | 24,480 | 28,299 | 32,117 | 35,936 | 39,754 | 43,572 | 47,391 | 51,209 |
| 71<br>kV | 13,429 | 17,356 | 21,283 | 25,210 | 29,137 | 33,065 | 36,992 | 40,919 | 44,846 | 48,773 | 52,701 |
| 72<br>kV | 13,843 | 17,878 | 21,914 | 25,950 | 29,986 | 34,022 | 38,058 | 42,093 | 46,129 | 50,165 | 54,201 |
| 73<br>kV | 14,267 | 18,412 | 22,556 | 26,700 | 30,845 | 34,989 | 39,133 | 43,277 | 47,422 | 51,566 | 55,710 |
| 74<br>kV | 14,703 | 18,956 | 23,208 | 27,461 | 31,713 | 35,966 | 40,218 | 44,471 | 48,723 | 52,976 | 57,228 |
| 75<br>kV | 15,150 | 19,510 | 23,871 | 28,231 | 32,592 | 36,952 | 41,313 | 45,673 | 50,034 | 54,394 | 58,755 |
| 76<br>kV | 15,607 | 20,075 | 24,544 | 29,012 | 33,480 | 37,949 | 42,417 | 46,885 | 51,354 | 55,822 | 60,291 |
| 77<br>kV | 16,075 | 20,651 | 25,227 | 29,803 | 34,379 | 38,955 | 43,531 | 48,107 | 52,683 | 57,259 | 61,835 |
| 78<br>kV | 16,554 | 21,238 | 25,921 | 30,604 | 35,288 | 39,971 | 44,654 | 49,338 | 54,021 | 58,705 | 63,388 |
| 79<br>kV | 17,044 | 21,835 | 26,625 | 31,416 | 36,206 | 40,997 | 45,788 | 50,578 | 55,369 | 60,159 | 64,950 |
| 80<br>kV | 17,545 | 22,442 | 27,340 | 32,237 | 37,135 | 42,033 | 46,930 | 51,828 | 56,725 | 61,623 | 66,521 |
| 81<br>kV | 18,056 | 23,061 | 28,065 | 33,069 | 38,074 | 43,078 | 48,083 | 53,087 | 58,091 | 63,096 | 68,100 |
| 82<br>kV | 18,579 | 23,690 | 28,801 | 33,912 | 39,023 | 44,134 | 49,245 | 54,356 | 59,466 | 64,577 | 69,688 |
| 83<br>kV | 19,112 | 24,329 | 29,547 | 34,764 | 39,981 | 45,199 | 50,416 | 55,633 | 60,851 | 66,068 | 71,286 |
| 84<br>kV | 19,656 | 24,979 | 30,303 | 35,626 | 40,950 | 46,274 | 51,597 | 56,921 | 62,244 | 67,568 | 72,891 |

# Tabela 4: KAP – Zdjęcie skrzydłowo-zgryzowe (wszystkie jednostki w mGy·cm<sup>2</sup>)
|          | 4 mA   | 5 mA   | 6 mA    | 7 mA    | 8 mA    | 9 mA    | 10 mA   | 11 mA   | 12 mA   | 13 mA   | 14 mA   |
|----------|--------|--------|---------|---------|---------|---------|---------|---------|---------|---------|---------|
| 60<br>kV | 36,701 | 47,106 | 57,511  | 67,915  | 78,320  | 88,724  | 99,129  | 109,534 | 119,938 | 130,343 | 140,747 |
| 61<br>kV | 37,830 | 48,659 | 59,488  | 70,317  | 81,146  | 91,975  | 102,804 | 113,633 | 124,462 | 135,291 | 146,120 |
| 62<br>kV | 38,999 | 50,252 | 61,505  | 72,757  | 84,010  | 95,263  | 106,515 | 117,768 | 129,020 | 140,273 | 151,526 |
| 63<br>kV | 40,211 | 51,886 | 63,562  | 75,237  | 86,913  | 98,588  | 110,264 | 121,939 | 133,614 | 145,290 | 156,965 |
| 64<br>kV | 41,463 | 53,561 | 65,658  | 77,756  | 89,853  | 101,951 | 114,049 | 126,146 | 138,244 | 150,341 | 162,439 |
| 65<br>kV | 42,757 | 55,276 | 67,795  | 80,314  | 92,833  | 105,352 | 117,870 | 130,389 | 142,908 | 155,427 | 167,946 |
| 66<br>kV | 44,093 | 57,032 | 69,972  | 82,911  | 95,850  | 108,790 | 121,729 | 134,668 | 147,608 | 160,547 | 173,486 |
| 67<br>kV | 45,470 | 58,829 | 72,188  | 85,547  | 98,906  | 112,265 | 125,624 | 138,983 | 152,342 | 165,701 | 179,060 |
| 68<br>kV | 46,889 | 60,667 | 74,445  | 88,223  | 102,001 | 115,778 | 129,556 | 143,334 | 157,112 | 170,890 | 184,668 |
| 69<br>kV | 48,349 | 62,545 | 76,741  | 90,937  | 105,133 | 119,329 | 133,525 | 147,721 | 161,917 | 176,114 | 190,310 |
| 70<br>kV | 49,850 | 64,464 | 79,077  | 93,691  | 108,304 | 122,917 | 137,531 | 152,144 | 166,758 | 181,371 | 195,985 |
| 71<br>kV | 51,393 | 66,423 | 81,453  | 96,483  | 111,513 | 126,543 | 141,573 | 156,603 | 171,633 | 186,663 | 201,693 |
| 72<br>kV | 52,978 | 68,423 | 83,869  | 99,315  | 114,761 | 130,207 | 145,653 | 161,098 | 176,544 | 191,990 | 207,436 |
| 73<br>kV | 54,604 | 70,464 | 86,325  | 102,186 | 118,047 | 133,908 | 149,769 | 165,629 | 181,490 | 197,351 | 213,212 |
| 74<br>kV | 56,271 | 72,546 | 88,821  | 105,096 | 121,371 | 137,646 | 153,921 | 170,196 | 186,471 | 202,746 | 219,021 |
| 75<br>kV | 57,980 | 74,668 | 91,357  | 108,045 | 124,734 | 141,422 | 158,111 | 174,799 | 191,488 | 208,176 | 224,865 |
| 76<br>kV | 59,730 | 76,831 | 93,932  | 111,034 | 128,135 | 145,236 | 162,337 | 179,438 | 196,539 | 213,640 | 230,742 |
| 77<br>kV | 61,522 | 79,035 | 96,548  | 114,061 | 131,574 | 149,087 | 166,600 | 184,113 | 201,626 | 219,139 | 236,652 |
| 78<br>kV | 63,355 | 81,279 | 99,203  | 117,128 | 135,052 | 152,976 | 170,900 | 188,824 | 206,748 | 224,672 | 242,596 |
| 79<br>kV | 65,230 | 83,564 | 101,899 | 120,233 | 138,568 | 156,902 | 175,236 | 193,571 | 211,905 | 230,240 | 248,574 |
| 80<br>kV | 67,146 | 85,890 | 104,634 | 123,378 | 142,122 | 160,866 | 179,610 | 198,354 | 217,098 | 235,841 | 254,585 |
| 81<br>kV | 69,104 | 88,257 | 107,409 | 126,562 | 145,715 | 164,867 | 184,020 | 203,172 | 222,325 | 241,478 | 260,630 |
| 82<br>kV | 71,103 | 90,664 | 110,224 | 129,785 | 149,345 | 168,906 | 188,467 | 208,027 | 227,588 | 247,148 | 266,709 |
| 83<br>kV | 73,144 | 93,112 | 113,079 | 133,047 | 153,015 | 172,983 | 192,950 | 212,918 | 232,886 | 252,854 | 272,821 |
| 84<br>kV | 75,226 | 95,600 | 115,974 | 136,348 | 156,722 | 177,097 | 197,471 | 217,845 | 238,219 | 258,593 | 278,967 |

## Tabela 5: KAP – TMJ (wszystkie jednostki w mGy·cm²)

|          | 4 mA  | 5 mA   | 6 mA   | 7 mA   | 8 mA   | 9 mA   | 10 mA  | 11 mA  | 12 mA  | 13 mA  | 14 mA  |
|----------|-------|--------|--------|--------|--------|--------|--------|--------|--------|--------|--------|
| 60<br>kV | 4,394 | 5,548  | 6,701  | 7,855  | 9,008  | 10,162 | 11,315 | 12,469 | 13,622 | 14,776 | 15,929 |
| 61<br>kV | 4,468 | 5,650  | 6,832  | 8,015  | 9,197  | 10,379 | 11,561 | 12,743 | 13,925 | 15,107 | 16,289 |
| 62<br>kV | 4,572 | 5,793  | 7,015  | 8,236  | 9,458  | 10,679 | 11,901 | 13,122 | 14,344 | 15,565 | 16,787 |
| 63<br>kV | 4,675 | 5,933  | 7,192  | 8,451  | 9,709  | 10,968 | 12,227 | 13,486 | 14,744 | 16,003 | 17,262 |
| 64<br>kV | 4,795 | 6,098  | 7,401  | 8,705  | 10,008 | 11,312 | 12,615 | 13,919 | 15,222 | 16,525 | 17,829 |
| 65<br>kV | 4,943 | 6,305  | 7,667  | 9,030  | 10,392 | 11,754 | 13,117 | 14,479 | 15,841 | 17,204 | 18,566 |
| 66<br>kV | 5,093 | 6,513  | 7,933  | 9,353  | 10,773 | 12,193 | 13,613 | 15,032 | 16,452 | 17,872 | 19,292 |
| 67<br>kV | 5,221 | 6,685  | 8,148  | 9,612  | 11,075 | 12,538 | 14,002 | 15,465 | 16,929 | 18,392 | 19,856 |
| 68<br>kV | 5,381 | 6,902  | 8,423  | 9,943  | 11,464 | 12,985 | 14,505 | 16,026 | 17,547 | 19,067 | 20,588 |
| 69<br>kV | 5,527 | 7,095  | 8,664  | 10,232 | 11,801 | 13,369 | 14,938 | 16,506 | 18,075 | 19,643 | 21,212 |
| 70<br>kV | 5,696 | 7,322  | 8,947  | 10,572 | 12,197 | 13,823 | 15,448 | 17,073 | 18,699 | 20,324 | 21,949 |
| 71<br>kV | 5,809 | 7,466  | 9,124  | 10,782 | 12,440 | 14,098 | 15,755 | 17,413 | 19,071 | 20,729 | 22,387 |
| 72<br>kV | 5,991 | 7,706  | 9,421  | 11,136 | 12,851 | 14,567 | 16,282 | 17,997 | 19,712 | 21,427 | 23,142 |
| 73<br>kV | 6,179 | 7,951  | 9,724  | 11,496 | 13,269 | 15,041 | 16,814 | 18,586 | 20,358 | 22,131 | 23,903 |
| 74<br>kV | 6,373 | 8,203  | 10,033 | 11,862 | 13,692 | 15,522 | 17,351 | 19,181 | 21,011 | 22,840 | 24,670 |
| 75<br>kV | 6,573 | 8,460  | 10,347 | 12,234 | 14,121 | 16,008 | 17,894 | 19,781 | 21,668 | 23,555 | 25,442 |
| 76<br>kV | 6,738 | 8,667  | 10,597 | 12,526 | 14,455 | 16,385 | 18,314 | 20,243 | 22,173 | 24,102 | 26,032 |
| 77<br>kV | 6,945 | 8,931  | 10,917 | 12,902 | 14,888 | 16,874 | 18,860 | 20,846 | 22,832 | 24,817 | 26,803 |
| 78<br>kV | 7,131 | 9,164  | 11,197 | 13,230 | 15,263 | 17,296 | 19,329 | 21,362 | 23,395 | 25,428 | 27,461 |
| 79<br>kV | 7,348 | 9,437  | 11,526 | 13,615 | 15,705 | 17,794 | 19,883 | 21,972 | 24,061 | 26,151 | 28,240 |
| 80<br>kV | 7,570 | 9,716  | 11,861 | 14,006 | 16,151 | 18,297 | 20,442 | 22,587 | 24,732 | 26,878 | 29,023 |
| 81<br>kV | 7,644 | 9,799  | 11,953 | 14,108 | 16,263 | 18,417 | 20,572 | 22,726 | 24,881 | 27,036 | 29,190 |
| 82<br>kV | 7,879 | 10,091 | 12,303 | 14,515 | 16,727 | 18,939 | 21,150 | 23,362 | 25,574 | 27,786 | 29,998 |
| 83<br>kV | 8,121 | 10,389 | 12,658 | 14,927 | 17,196 | 19,465 | 21,733 | 24,002 | 26,271 | 28,540 | 30,809 |
| 84<br>kV | 9,762 | 12,424 | 15,086 | 17,748 | 20,410 | 23,072 | 25,734 | 28,396 | 31,059 | 33,721 | 36,383 |

## Tabela 6: KAP – cefalometryczne, boczne (wszystkie jednostki w mGy·cm<sup>2</sup>)

110

|          | 4 mA  | 5 mA  | 6 mA  | 7 mA   | 8 mA   | 9 mA   | 10 mA  | 11 mA  | 12 mA  | 13 mA  | 14 mA  |
|----------|-------|-------|-------|--------|--------|--------|--------|--------|--------|--------|--------|
| 60<br>kV | 2,985 | 3,819 | 4,653 | 5,487  | 6,321  | 7,155  | 7,989  | 8,824  | 9,658  | 10,492 | 11,326 |
| 61<br>kV | 3,055 | 3,916 | 4,777 | 5,638  | 6,500  | 7,361  | 8,222  | 9,083  | 9,944  | 10,805 | 11,666 |
| 62<br>kV | 3,151 | 4,048 | 4,945 | 5,842  | 6,738  | 7,635  | 8,532  | 9,429  | 10,326 | 11,223 | 12,120 |
| 63<br>kV | 3,248 | 4,180 | 5,111 | 6,043  | 6,974  | 7,906  | 8,837  | 9,769  | 10,700 | 11,632 | 12,564 |
| 64<br>kV | 3,353 | 4,321 | 5,289 | 6,257  | 7,225  | 8,193  | 9,161  | 10,129 | 11,098 | 12,066 | 13,034 |
| 65<br>kV | 3,461 | 4,465 | 5,470 | 6,475  | 7,479  | 8,484  | 9,489  | 10,493 | 11,498 | 12,503 | 13,507 |
| 66<br>kV | 3,569 | 4,609 | 5,649 | 6,688  | 7,728  | 8,768  | 9,808  | 10,848 | 11,888 | 12,928 | 13,968 |
| 67<br>kV | 3,676 | 4,750 | 5,823 | 6,897  | 7,970  | 9,043  | 10,117 | 11,190 | 12,264 | 13,337 | 14,411 |
| 68<br>kV | 3,791 | 4,899 | 6,008 | 7,116  | 8,225  | 9,333  | 10,441 | 11,550 | 12,658 | 13,767 | 14,875 |
| 69<br>kV | 3,906 | 5,048 | 6,191 | 7,333  | 8,475  | 9,617  | 10,760 | 11,902 | 13,044 | 14,187 | 15,329 |
| 70<br>kV | 4,027 | 5,205 | 6,382 | 7,559  | 8,736  | 9,913  | 11,090 | 12,268 | 13,445 | 14,622 | 15,799 |
| 71<br>kV | 4,126 | 5,331 | 6,535 | 7,739  | 8,944  | 10,148 | 11,352 | 12,557 | 13,761 | 14,966 | 16,170 |
| 72<br>kV | 4,259 | 5,499 | 6,739 | 7,980  | 9,220  | 10,460 | 11,701 | 12,941 | 14,181 | 15,422 | 16,662 |
| 73<br>kV | 4,395 | 5,671 | 6,947 | 8,224  | 9,500  | 10,776 | 12,052 | 13,329 | 14,605 | 15,881 | 17,158 |
| 74<br>kV | 4,534 | 5,847 | 7,159 | 8,471  | 9,783  | 11,095 | 12,408 | 13,720 | 15,032 | 16,344 | 17,656 |
| 75<br>kV | 4,678 | 6,026 | 7,374 | 8,722  | 10,070 | 11,418 | 12,766 | 14,114 | 15,462 | 16,811 | 18,159 |
| 76<br>kV | 4,815 | 6,196 | 7,577 | 8,958  | 10,339 | 11,720 | 13,102 | 14,483 | 15,864 | 17,245 | 18,626 |
| 77<br>kV | 4,961 | 6,376 | 7,792 | 9,207  | 10,623 | 12,038 | 13,454 | 14,869 | 16,285 | 17,700 | 19,116 |
| 78<br>kV | 5,106 | 6,555 | 8,004 | 9,453  | 10,901 | 12,350 | 13,799 | 15,248 | 16,697 | 18,146 | 19,594 |
| 79<br>kV | 5,258 | 6,741 | 8,224 | 9,708  | 11,191 | 12,674 | 14,157 | 15,640 | 17,123 | 18,607 | 20,090 |
| 80<br>kV | 5,414 | 6,931 | 8,448 | 9,966  | 11,483 | 13,001 | 14,518 | 16,035 | 17,553 | 19,070 | 20,588 |
| 81<br>kV | 5,529 | 7,070 | 8,612 | 10,153 | 11,694 | 13,235 | 14,777 | 16,318 | 17,859 | 19,400 | 20,942 |
| 82<br>kV | 5,697 | 7,273 | 8,850 | 10,427 | 12,003 | 13,580 | 15,156 | 16,733 | 18,310 | 19,886 | 21,463 |
| 83<br>kV | 5,868 | 7,480 | 9,092 | 10,703 | 12,315 | 13,927 | 15,539 | 17,151 | 18,763 | 20,375 | 21,987 |
| 84<br>kV | 6,252 | 7,946 | 9,640 | 11,334 | 13,028 | 14,722 | 16,416 | 18,110 | 19,804 | 21,498 | 23,192 |

## Tabela 7: KAP – cefalometryczne, AP/PA, dorosły (wszystkie jednostki w mGy·cm²)

|          | 4 mA  | 5 mA  | 6 mA  | 7 mA  | 8 mA   | 9 mA   | 10 mA  | 11 mA  | 12 mA  | 13 mA  | 14 mA  |
|----------|-------|-------|-------|-------|--------|--------|--------|--------|--------|--------|--------|
| 60<br>kV | 2,360 | 3,019 | 3,679 | 4,339 | 4,998  | 5,658  | 6,317  | 6,977  | 7,636  | 8,296  | 8,955  |
| 61<br>kV | 2,416 | 3,097 | 3,777 | 4,458 | 5,139  | 5,820  | 6,501  | 7,182  | 7,863  | 8,544  | 9,224  |
| 62<br>kV | 2,491 | 3,201 | 3,910 | 4,619 | 5,328  | 6,037  | 6,746  | 7,456  | 8,165  | 8,874  | 9,583  |
| 63<br>kV | 2,568 | 3,305 | 4,041 | 4,778 | 5,515  | 6,251  | 6,988  | 7,724  | 8,461  | 9,197  | 9,934  |
| 64<br>kV | 2,651 | 3,416 | 4,182 | 4,947 | 5,713  | 6,478  | 7,244  | 8,009  | 8,775  | 9,540  | 10,306 |
| 65<br>kV | 2,736 | 3,531 | 4,325 | 5,120 | 5,914  | 6,708  | 7,503  | 8,297  | 9,091  | 9,886  | 10,680 |
| 66<br>kV | 2,822 | 3,644 | 4,466 | 5,289 | 6,111  | 6,933  | 7,755  | 8,578  | 9,400  | 10,222 | 11,044 |
| 67<br>kV | 2,907 | 3,756 | 4,604 | 5,453 | 6,302  | 7,151  | 7,999  | 8,848  | 9,697  | 10,546 | 11,394 |
| 68<br>kV | 2,997 | 3,874 | 4,750 | 5,627 | 6,503  | 7,380  | 8,256  | 9,132  | 10,009 | 10,885 | 11,762 |
| 69<br>kV | 3,089 | 3,992 | 4,895 | 5,798 | 6,701  | 7,605  | 8,508  | 9,411  | 10,314 | 11,217 | 12,121 |
| 70<br>kV | 3,184 | 4,115 | 5,046 | 5,977 | 6,908  | 7,838  | 8,769  | 9,700  | 10,631 | 11,561 | 12,492 |
| 71<br>kV | 3,263 | 4,215 | 5,167 | 6,120 | 7,072  | 8,024  | 8,976  | 9,929  | 10,881 | 11,833 | 12,785 |
| 72<br>kV | 3,367 | 4,348 | 5,329 | 6,310 | 7,290  | 8,271  | 9,252  | 10,232 | 11,213 | 12,194 | 13,175 |
| 73<br>kV | 3,475 | 4,484 | 5,493 | 6,502 | 7,511  | 8,521  | 9,530  | 10,539 | 11,548 | 12,557 | 13,566 |
| 74<br>kV | 3,585 | 4,623 | 5,660 | 6,698 | 7,736  | 8,773  | 9,811  | 10,848 | 11,886 | 12,923 | 13,961 |
| 75<br>kV | 3,699 | 4,765 | 5,831 | 6,897 | 7,963  | 9,028  | 10,094 | 11,160 | 12,226 | 13,292 | 14,358 |
| 76<br>kV | 3,808 | 4,900 | 5,991 | 7,083 | 8,175  | 9,267  | 10,359 | 11,451 | 12,543 | 13,635 | 14,727 |
| 77<br>kV | 3,923 | 5,042 | 6,161 | 7,280 | 8,399  | 9,519  | 10,638 | 11,757 | 12,876 | 13,996 | 15,115 |
| 78<br>kV | 4,037 | 5,183 | 6,329 | 7,474 | 8,620  | 9,765  | 10,911 | 12,056 | 13,202 | 14,348 | 15,493 |
| 79<br>kV | 4,158 | 5,330 | 6,503 | 7,676 | 8,848  | 10,021 | 11,194 | 12,367 | 13,539 | 14,712 | 15,885 |
| 80<br>kV | 4,280 | 5,480 | 6,680 | 7,880 | 9,080  | 10,279 | 11,479 | 12,679 | 13,879 | 15,079 | 16,279 |
| 81<br>kV | 4,372 | 5,591 | 6,809 | 8,028 | 9,247  | 10,465 | 11,684 | 12,903 | 14,121 | 15,340 | 16,559 |
| 82<br>kV | 4,504 | 5,751 | 6,998 | 8,244 | 9,491  | 10,738 | 11,984 | 13,231 | 14,477 | 15,724 | 16,971 |
| 83<br>kV | 4,640 | 5,914 | 7,189 | 8,463 | 9,738  | 11,012 | 12,287 | 13,561 | 14,836 | 16,110 | 17,385 |
| 84<br>kV | 4,944 | 6,283 | 7,623 | 8,962 | 10,301 | 11,641 | 12,980 | 14,320 | 15,659 | 16,999 | 18,338 |

## Tabela 8: KAP – cefalometryczne, AP/PA, dziecko (wszystkie jednostki w mGy·cm<sup>2</sup>)

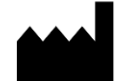

Midmark 1001 Asbury Drive Buffalo Grove, Illinois 60089 USA (847) 415-9800 Faks: (847) 415-9801 www.midmark.com

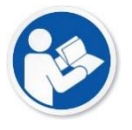

Biblioteka techniczna www.midmark.com/technical-library

Pomoc techniczna (800) 643-6275 www.midmark.com/service-support *imagingtechsupport@midmark.com*